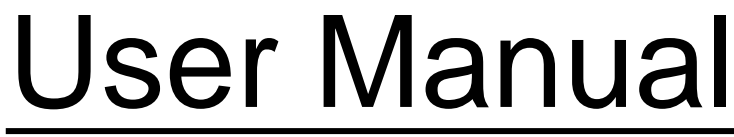

April 2009 Revision 2.4

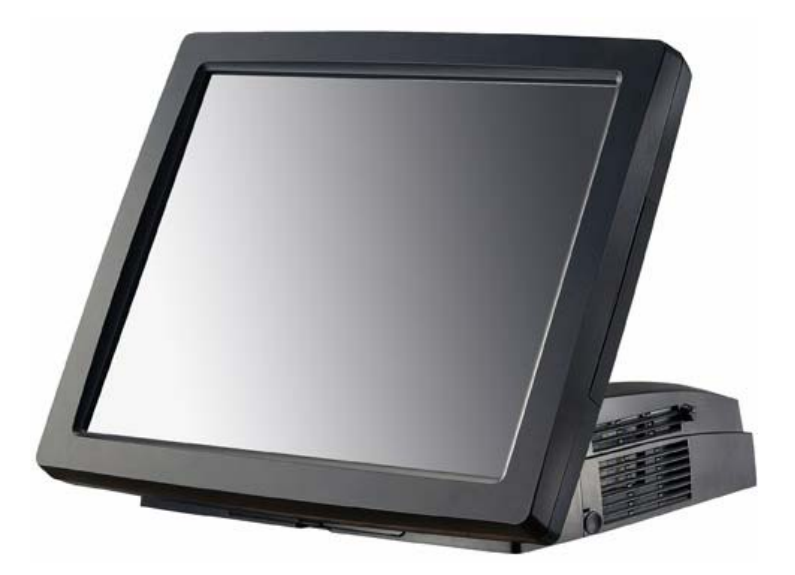

# Point-of Sale Hardware System

Copyright 2009 February All Rights Reserved Manual Version 2.4 Part Number:

The information contained in this document is subject to change without notice. We make no warranty of any kind with regard to this material, including, but not limited to, the implied warranties of merchantability and fitness for a particular purpose. We shall not be liable for errors contained herein or for incidental or consequential damages in connection with the furnishing, performance, or use of this material.

This document contains proprietary information that is protected by copyright. All rights are reserved. No part of this document may be photocopied, reproduced or translated to another language without the prior written consent of the manufacturer.

#### TRADEMARK

Intel®, Pentium® and MMX are registered trademarks of Intel® Corporation. Microsoft® and Windows® are registered trademarks of Microsoft Corporation. Other trademarks mentioned herein are the property of their respective owners.

## Safety

### **IMPORTANT SAFETY INSTRUCTIONS**

- 1. To disconnect the machine from the electrical Power Supply, turn off the power switch and remove the power cord plug from the wall socket. The wall socket must be easily accessible and in close proximity to the machine.
- 2. Read these instructions carefully. Save these instructions for future reference.
- 3. Follow all warnings and instructions marked on the product.
- 4. Do not use this product near water.
- 5. Do not place this product on an unstable cart, stand, or table. The product may fall, causing serious damage to the product.
- 6. Slots and openings in the cabinet and the back or bottom are provided for ventilation; to ensure reliable operation of the product and to protect it from overheating. These openings must not be blocked or covered. The openings should never be blocked by placing the product on a bed, sofa, rug, or other similar surface. This product should never be placed near or over a radiator or heat register, or in a built-in installation unless proper ventilation is provided.
- 7. This product should be operated from the type of power indicated on the marking label. If you are not sure of the type of power available, consult your dealer or local power company.
- 8. Do not allow anything to rest on the power cord. Do not locate this product where persons will walk on the cord.
- 9. Never push objects of any kind into this product through cabinet slots as they may touch dangerous voltage points or short out parts that could result in a fire or electric shock. Never spill liquid of any kind on the product.

### **CE MARK**

This device complies with the requirements of the EEC directive 2004/108/EC with regard to "Electromagnetic compatibility" and 2006/95/EC "Low Voltage Directive"

## FCC

This device complies with part 15 of the FCC rules. Operation is subject to the following two conditions:

(1) This device may not cause harmful interference.

(2) This device must accept any interference received, including interference that may cause undesired operation

### **CAUTION ON LITHIUM BATTERIES**

There is a danger of explosion if the battery is replaced incorrectly. Replace only with the same or equivalent type recommended by the manufacturer. Discard used batteries according to the manufacturer's instructions.

### LEGISLATION AND WEEE SYMBOL

2002/96/EC Waste Electrical and Electronic Equipment Directive on the treatment, collection, recycling and disposal of electric and electronic devices and their components.

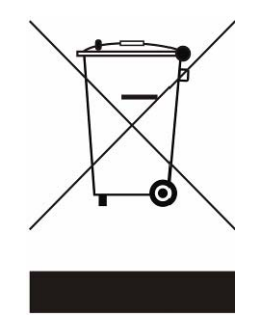

The crossed dustbin symbol on the device means that it should not be disposed of with other household wastes at the end of its working life. Instead, the device should be taken to the waste collection centers for activation of the treatment, collection, recycling and disposal procedure. To prevent possible harm to the environment or human health from uncontrolled waste disposal, please separate this from other types of wastes and recycle it responsibly to promote the sustainable reuse of material resources.

Household users should contact either the retailer where they purchased this product, or their local government office, for details of where and how they can take this item for environmentally safe recycling.

Business users should contact their supplier and check the terms and conditions of the purchase contract.

This product should not be mixed with other commercial wastes for disposal.

# **Revision History**

| Revision<br>Number                                                                          | Description                                                                                                    | Revision<br>Date |
|---------------------------------------------------------------------------------------------|----------------------------------------------------------------------------------------------------|------------------|
| V1.0                                                                                        | Release                                                                                                    | Nov, 2005        |
| V2.0                                                                                        | <ul> <li>1 P.7 _ add the "Note: The maximum current that can be drawn from each COM port is 500 mA."</li> <li>2 P.26_add the "Note: Please set the Jumper setting 15 of the motherboard to 1-2 (Refer to P.38 Item 12. Second Display Power Setting)."</li> <li>3 P.27_item c_change to "Insert the other end of the VGA cable (male) into the VGA port.</li> </ul> | Mar, 2006        |
| V2.1                                                                                        | <ul> <li>1. P.15_add "calibration part"</li> <li>2. P.17,18_add "calibration part"</li> <li>3. P.28-30_add "Note: The procedure below is valid only for POS462 with Sanyo Torisan LCD Panel."</li> <li>3. P.39_add 4 &amp; 5 items for LCD ID Setting</li> </ul>                                                                                                    | Jul, 2006        |
| V2.3 B91 MB Added Specification of B91 Added Jumper settings of B91 Added BIOS of B91 Added |                                                                                                    | Feb, 2009        |
| V2.4                                                                                        | <ul> <li>2 x 2.5" SATA HDD added on B91 M/B</li> <li>3.5" ATA HDD change to 1 x 3.5" SATA<br/>HDD (with adapter board) on B81 M/B</li> <li>3-in-1 MSR with I-Button module added</li> <li>Boot Display Device Setting modified: By<br/>BIOS Setup→ Reserved; Force<br/>CRT+LCD → Reserved.</li> </ul>                                                               | Apr. 2009        |

## **Table Contents**

| 1. | Item         | Checklist                                            | 7  |  |
|----|--------------|------------------------------------------------------|----|--|
|    | 1.1          | Standard Items                                       | 7  |  |
|    | 1.2          | Optional Items                                       | 7  |  |
| 2. | System View8 |                                                      |    |  |
|    | 2.1          | Front View                                           | 8  |  |
|    | 2.2          | I/O View of B81 Motherboard                          | 8  |  |
|    | 2.3          | I/O View of B91 Motherboard                          | 9  |  |
| 3. | B81          | Drivers Installation                                 | 10 |  |
|    | 3.1          | Driver list                                          | 10 |  |
|    | 3.2          | Chipset Driver Installation                          | 11 |  |
|    | 3.3          | USB2.0 Driver Installation                           | 12 |  |
|    | 3.4          | VGA Driver Installation                              | 15 |  |
|    | 3.5          | ELO Touch Driver Installation                        | 16 |  |
|    | 3.6          | POSTouch Driver Installation                         | 19 |  |
|    | 3.7          | 10/100MB LAN Driver Installation                     | 22 |  |
|    | 3.8          | USB Smart Card Reader Driver Installation            | 23 |  |
| 4. | B91          | Driver Installation                                  | 24 |  |
|    | 4.1          | Driver List                                          | 24 |  |
|    | 4.2          | Chipset Driver Installation                          | 25 |  |
|    | 4.3          | VGA Driver Installation                              | 27 |  |
|    | 4.4          | SATA RAID Driver Installation                        | 29 |  |
|    | 4.5          | Audio Driver Installation                            | 33 |  |
|    | 4.6          | 10/100/1000MB LAN Driver Installation                | 35 |  |
|    | 4.7          | ELO Touch Driver Installation                        | 36 |  |
|    | 4.8          | POSTouch Driver Installation                         | 36 |  |
| 5. | Perip        | oheral Installation                                  | 37 |  |
|    | 5.1          | Magnetic (Smart) Card Reader / I-Button Installation | 37 |  |
|    | 5.2          | B81 Cash Drawer Installation                         | 39 |  |
|    | 5.3          | B91 Cash Drawer Installation                         | 41 |  |
|    | 5.4          | Customer Display Installation                        | 43 |  |
|    | 5.5          | Second Display Installation                          | 47 |  |
|    | 5.6          | Second 2.5" HDD Installation (B91 M/B)               | 51 |  |
| 6. | Syste        | em Disassembly                                       | 53 |  |
|    | 6.1          | Open the Chassis Box                                 | 53 |  |
|    | 6.2          | Replace the 3.5" HDD on B81 Motherboard              | 56 |  |
|    | 6.3          | Replace the 2.5" HDD on B91 Motherboard              | 57 |  |
|    | 6.4          | Replace the Power Supply                             | 59 |  |
|    | 6.5          | Replace the Motherboard Tray                         | 60 |  |
| 7. | Spec         | ification                                            | 63 |  |

| 8.  | B81 J | umper Setting                | .65 |
|-----|-------|------------------------------|-----|
|     | 8.1   | B81 Motherboard Layout       | .65 |
|     | 8.2   | Jumper Settings              | .66 |
| 9.  | B91 J | umper Settings               | .71 |
|     | 9.1   | B91 Motherboard Layout       | .71 |
|     | 9.2   | Connectors & Jumper settings | .72 |
| 10. | B81   | BIOS Settings                | .76 |
| 11. | B91   | BIOS Settings                | .78 |
|     | 11.1  | BIOS Setup Utility           | .78 |
|     | 11.2  | Enabling RAID in the BIOS    | .81 |
|     | 11.3  | RAID Volume Creation         | .83 |

# 1. Item Checklist

Take the system unit out of the carton. Remove the unit from the carton by holding it by the foam inserts. The following contents should be found in the carton:

#### 1.1 Standard Items

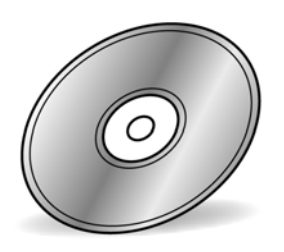

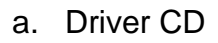

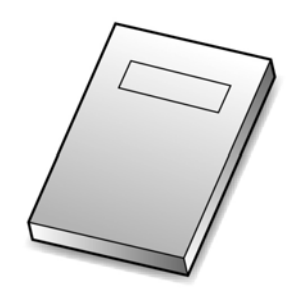

b. Manual

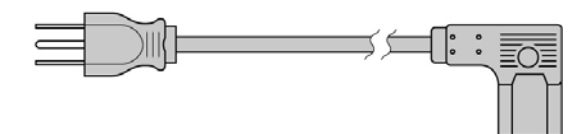

c. Power Cable

#### 1.2 Optional Items

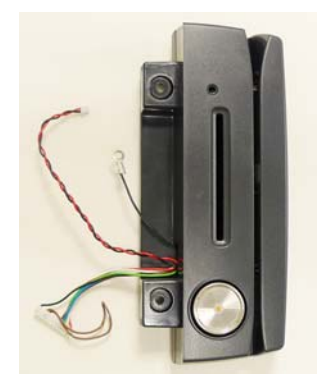

a. 3-in-1 MSR Card Reader

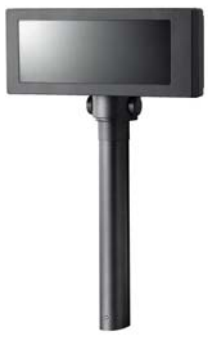

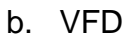

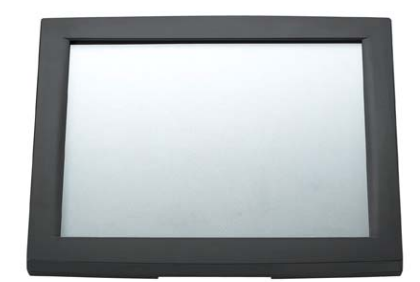

c. Second Display

# 2. System View

#### 2.1 Front View

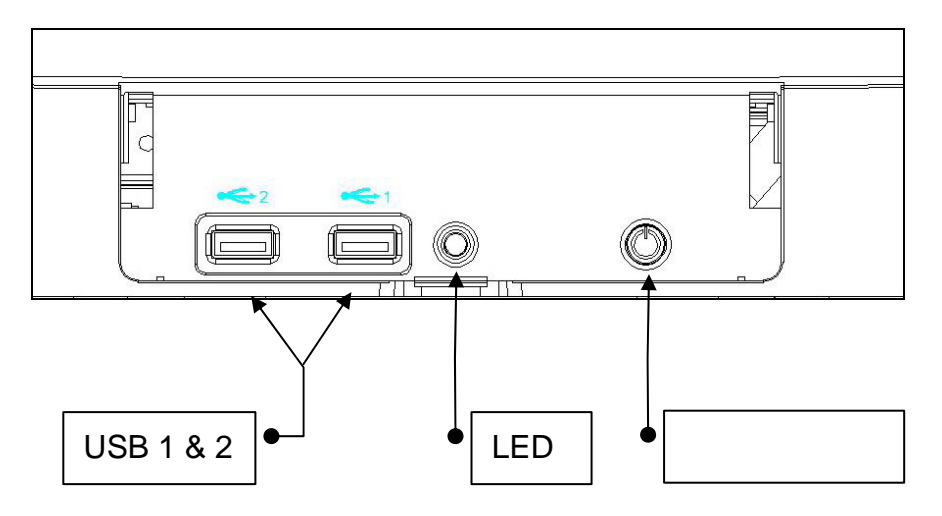

#### 2.2 I/O View of B81 Motherboard

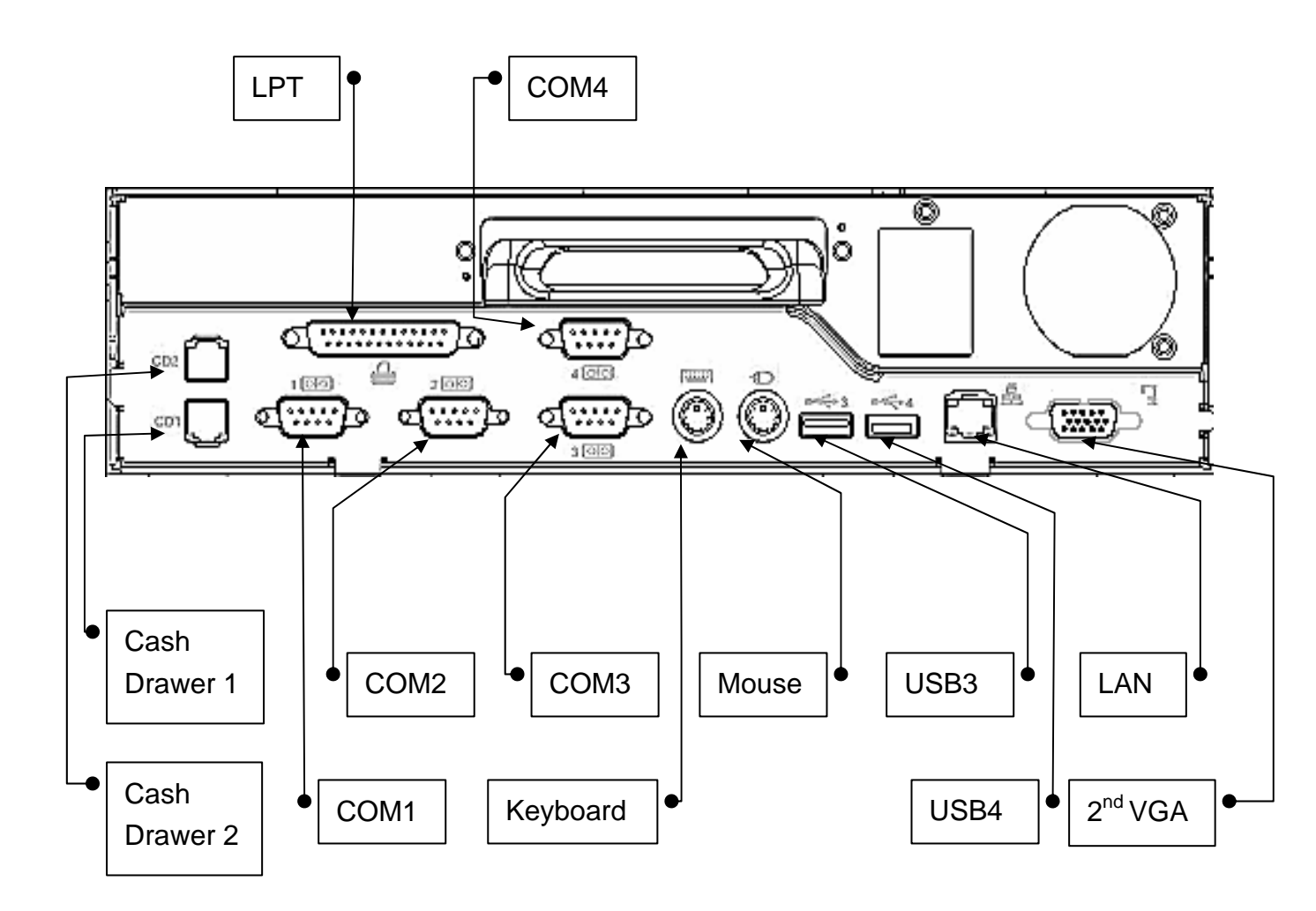

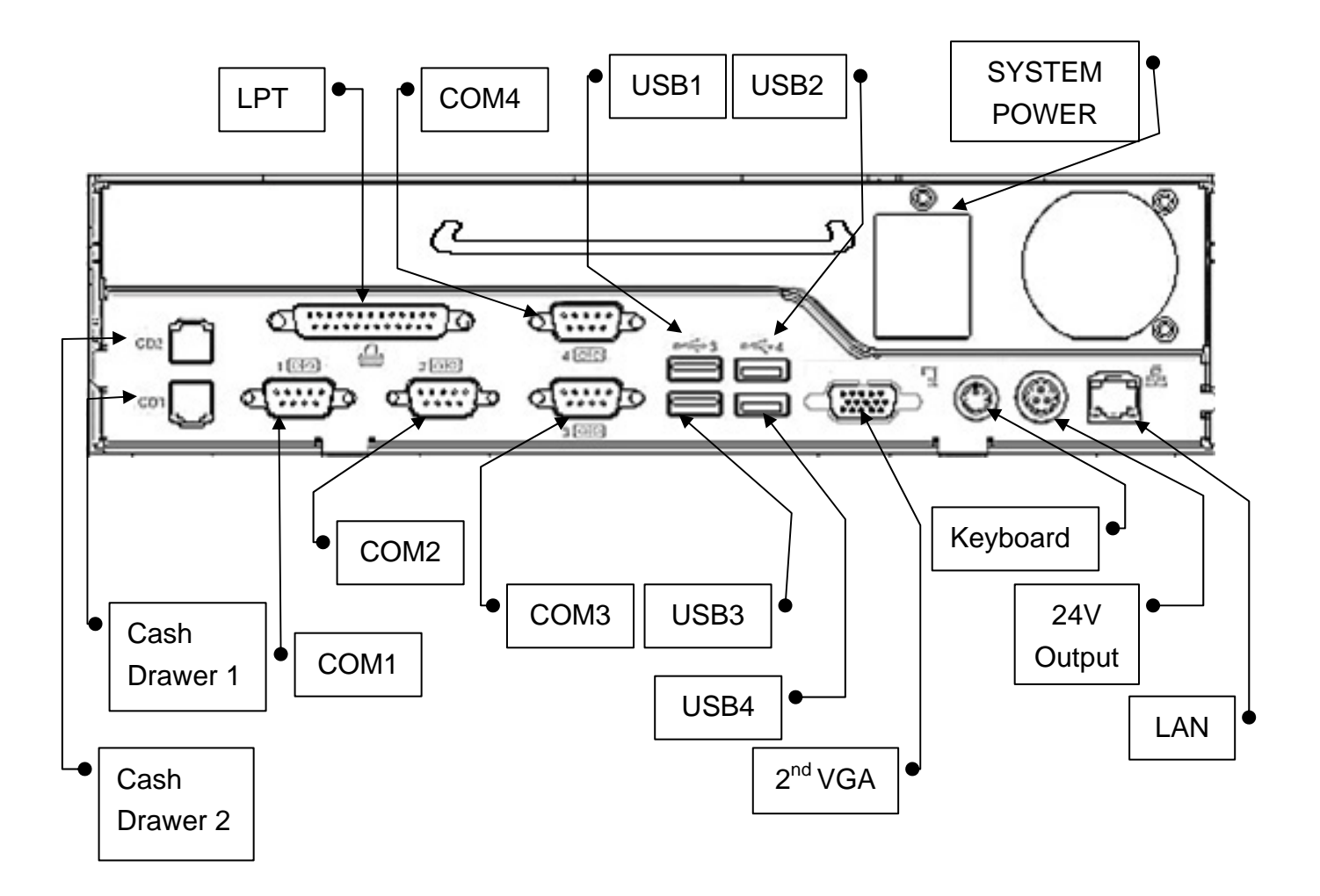

#### 2.3 I/O View of B91 Motherboard

Note: The maximum current that can be drawn from each COM port is 500 mA.

# 3. B81 Drivers Installation

#### 3.1 Driver list

| Folder/File                              | File Description             |
|------------------------------------------|------------------------------|
| <cd>:\B81.htm</cd>                       | B81 Driver List              |
| <cd>:\Common\INTEL\Chipset\i8xx</cd>     | Chipset Driver               |
| <cd>:\Common\INTEL\USB20</cd>            | USB 2.0 Driver               |
| <cd>:\Common\INTEL\VGA\i85x</cd>         | VGA Driver                   |
| <cd>:\COMMON\Lan_driver\Realtek_PCI</cd> | 10/100MB LAN Driver          |
| <cd>:\Common\Elo_Touch</cd>              | ELO Touch Screen Driver      |
| <cd>:\Common\POS_Touch</cd>              | POSTouch Touch Screen Driver |
| <cd>:\Common\SmartCard\USB\EZ110PU</cd>  | USB Smart Card Reader Driver |

The following procedures are for Windows 2000/XP, other platforms are similar.

#### 3.2 Chipset Driver Installation

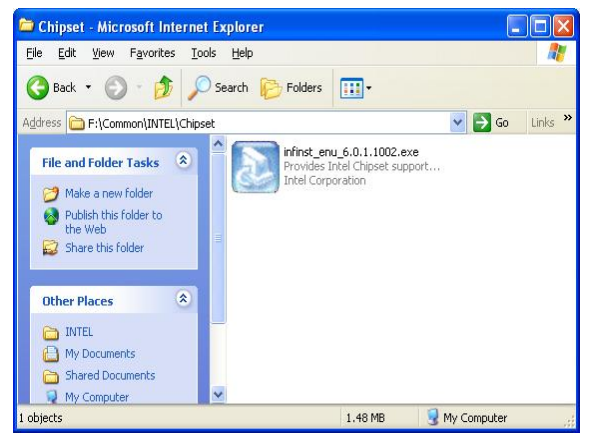

a. Double click "infinst\_enu\_6.0.1002" on the My Computer window.

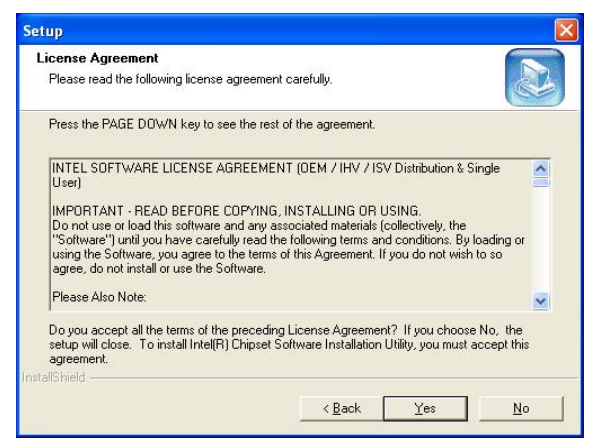

c. Click the "**Yes**" button on the License Agreement window.

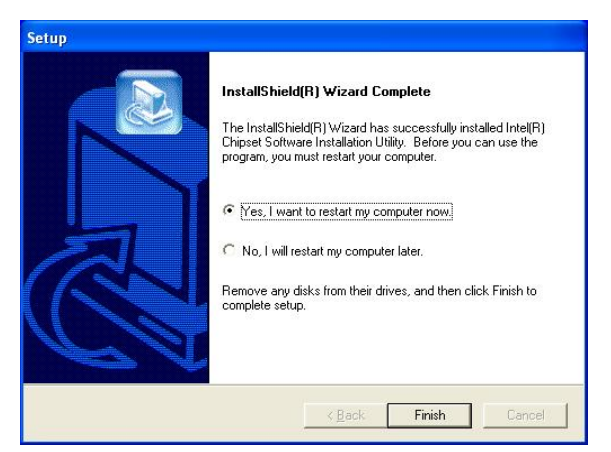

e. Click the "**Finish**" button and restart your system.

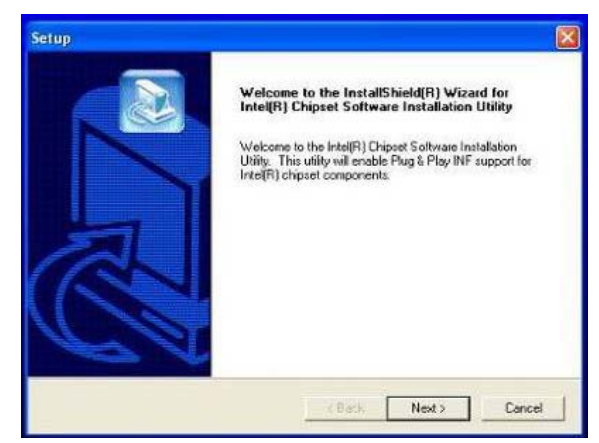

b. Click the "**Next**" button on the Welcome window.

| Readme Information                                                                         |        |
|--------------------------------------------------------------------------------------------|--------|
|                                                                                            |        |
| Readme.txt                                                                                 |        |
| NORMONIMO DO DO DE NORMONIMO DO DO DE DE DO DO DO DO DO DO DO DO DO DO DO DO DO            | ~      |
| * Product: Intel(R) Chipset Software Installation Utility<br>* Release: Production Version | 3      |
| * Version: 6.0.1.1002<br>* Terrart Chipset#: http:///Discoversion.com/                     |        |
| * Date: May 07, 2004                                                                       |        |
|                                                                                            |        |
| NOTE: For the list of supported chipsets, please refer to<br>the Release Notes             |        |
| ******                                                                                     | ~      |
| 5                                                                                          | >      |
| allShield                                                                                  |        |
| < Back Next>                                                                               | Cancel |
|                                                                                            |        |

d. Click the "**Next**" button on the Readme Information window.

#### 3.3 USB2.0 Driver Installation

#### **OS** Requirements

| os                  | USB 2.0 requirements                                                                                                    |
|---------------------|----------------------------------------------------------------------------------------------------|
| Windows XP          | USB 2.0 drivers are provided in <u>Service Pack 1</u> (SP1) for Windows XP, which is available through <u>Windows Update</u> .                                                                                                    |
| Windows 2000        | USB 2.0 drivers are available through <u>Windows Update</u> or Service Pack 4.                                                                                                    |
| Windows 98SE/Me     | USB 2.0 drivers are available on the Intel developer site.                                                                                                    |
| Windows 98 (Retail) | Developers and OEMs should contact <u>Orange Ware</u> . For end-users, if your device does not ship with Windows 98 drivers, contact your device or system manufacturer. If USB 2.0 drivers are not available, your device will operate at USB 1.1 speeds |
| Linux               | USB 2.0 support is available in <u>kernel 2.4.19</u> or later development kernels, or in the 2.4.19 or later production kernel. <u>More information</u> .                                                                                                 |

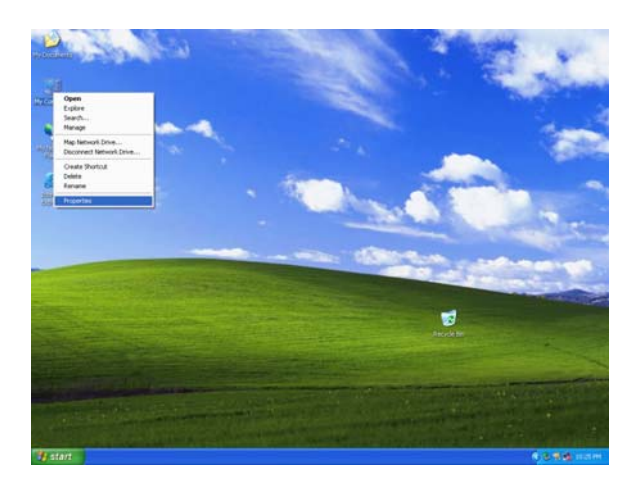

a. Right click My Computer on the desktop and select "**properties**"

| Syster   | n Restore Automatic Update                                                                                    | s Remote                                    |
|----------|----------------------------------------------------------------------------------------------------|---------------------------------------------|
| General  | Computer Name Hardv                                                                                           | ware Advanced                               |
| Add Har  | dware Wizard                                                                                                  |                                             |
| Ż        | The Add Hardware Wizard helps you ins                                                                         | stall hardware.                             |
|          | Add                                                                                                    | I <u>H</u> ardware Wizard                   |
| Device I | Manager                                                                                                    |                                             |
|          | The Device Manager lists all the hardwa<br>on your computer. Use the Device Mana<br>properties of any device. | are devices installed<br>ager to change the |
|          | Driver <u>S</u> igning D                                                                                      | evice Manager                               |
| Hardwar  | e Profiles                                                                                                    |                                             |
| 8        | Hardware profiles provide a way for you<br>different hardware configurations.                                 | to set up and store                         |
| ~        |                                                                                                    |                                             |

b. Select "Hardware"→"Device
 Manager" on system properties.

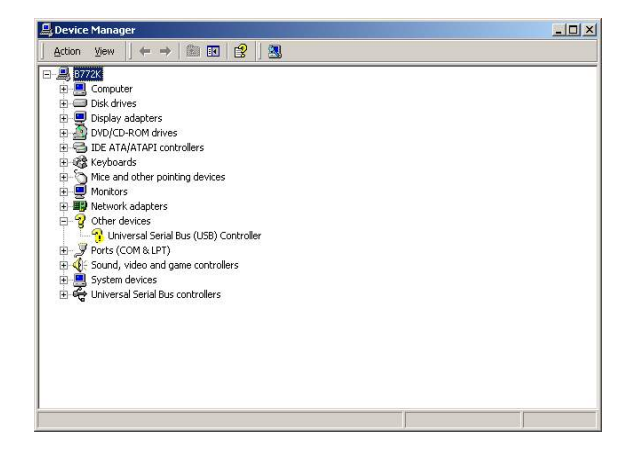

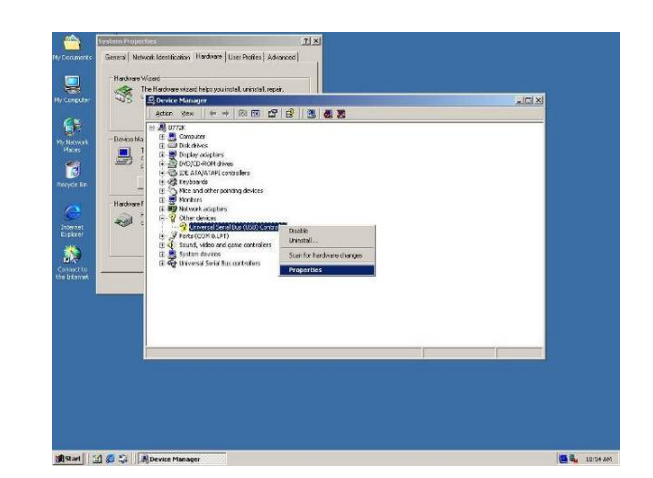

c. Select "Other Devices" → "Universal Serial Bus (USB) Controller" → "Properties" on Device Manager.

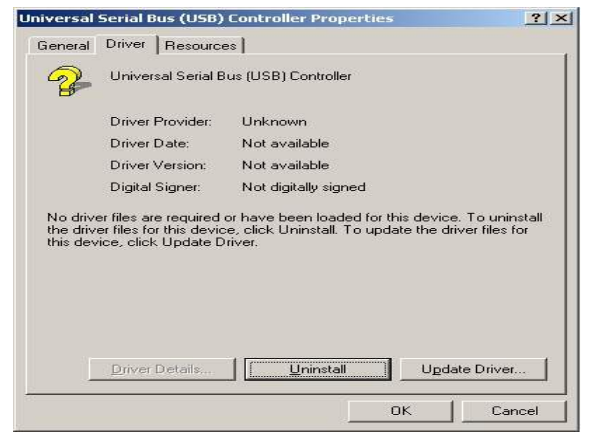

d. Select "Device" → "Update Driver...".

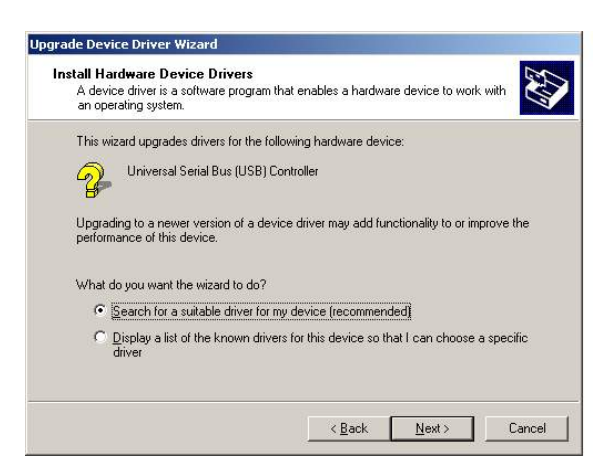

f. Select "Search for a suitable..."and click the "Next" button on the Install Hardware Device Drivers window.

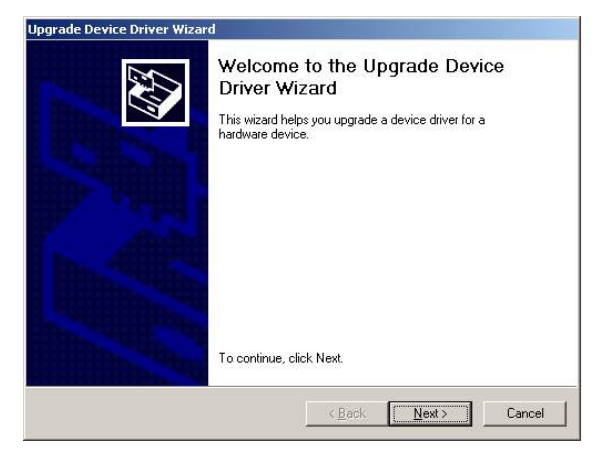

e. Click the "**Next**" button on the welcome window.

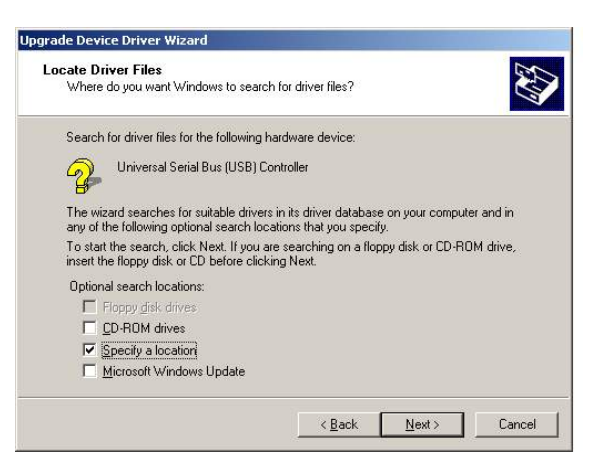

g. Select "Specify a location" and click the "Next" button on the Locate Driver Files window.

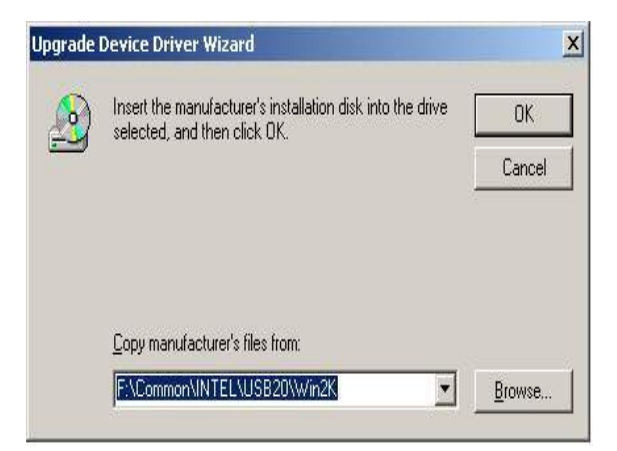

h. Press "**Browse**" to select the driver and then click the "**OK**" button to next page.

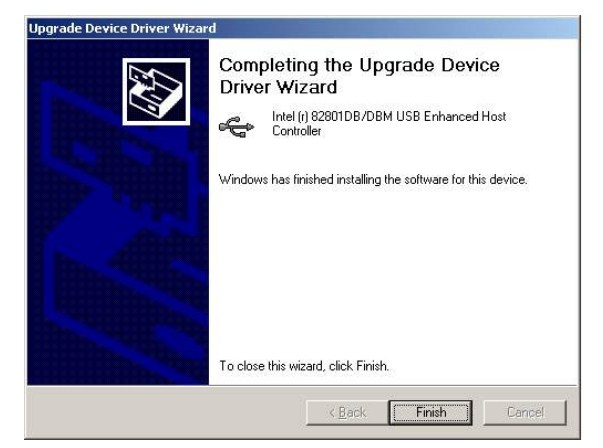

j. Click the "**Finish**" button to complete this process.

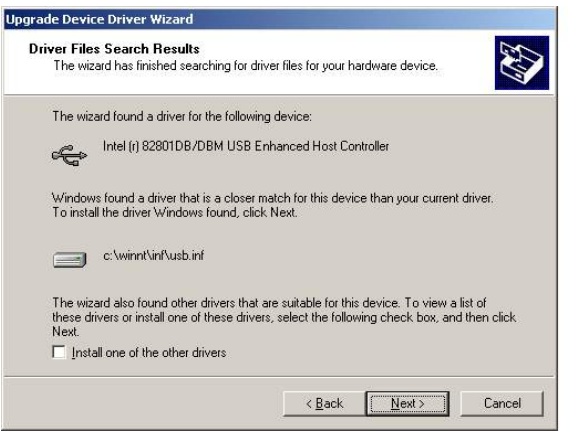

i. Click the "**Next**" button on the Driver Files Search Results window.

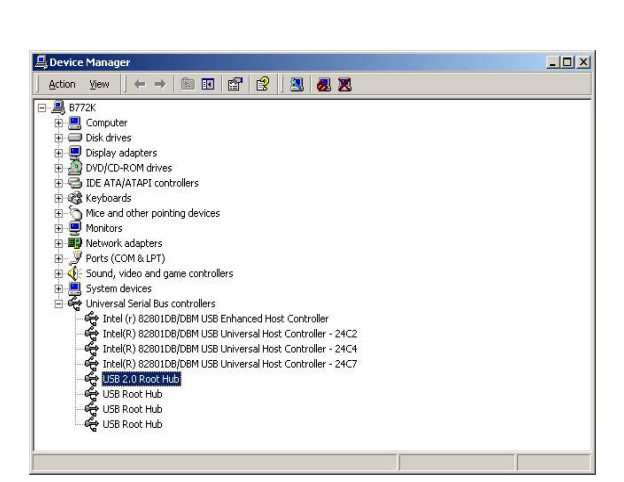

k. Finished.

#### 3.4 VGA Driver Installation

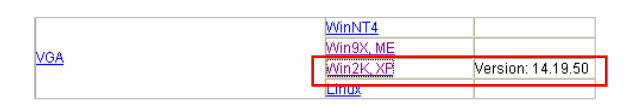

a. To click link "**Win2K\_XP**" to run "win2k\_xp141950.exe".

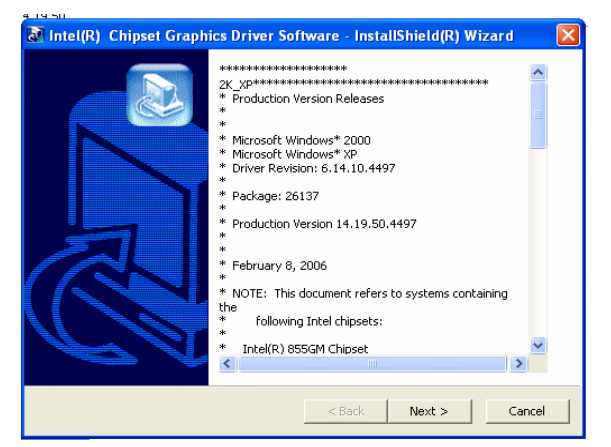

 c. Click the "Next" button on the Intel(R) Chipset Graphics Driver Software- Install Shield(R) Wizard window.

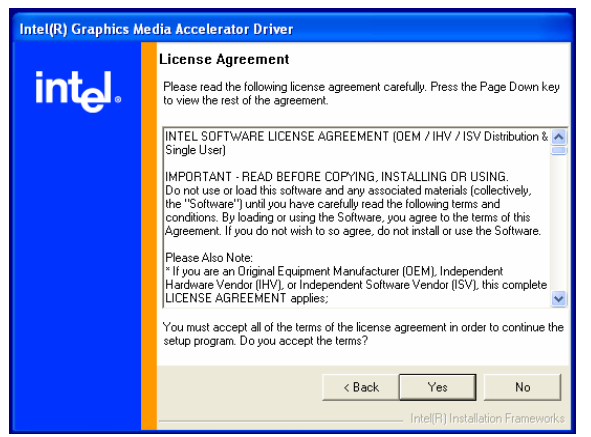

e. Click the "**Yes**" button on the Intel(R) Graphics Media Accelerator Driver window.

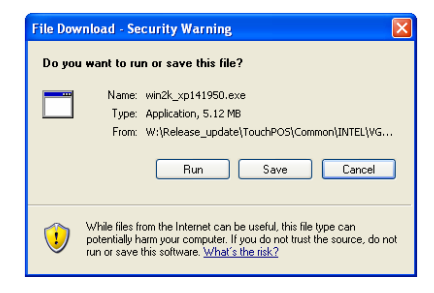

b. To press "**Run**" icon to run win2k\_xp141950.exe.

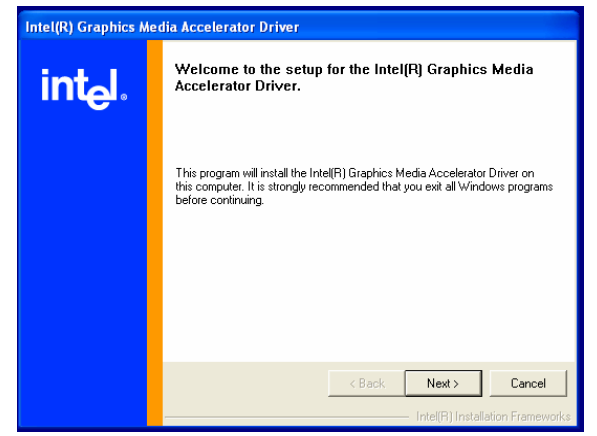

 Click the "Next" button on the Intel(R) Graphics Media Accelerator Driver window.

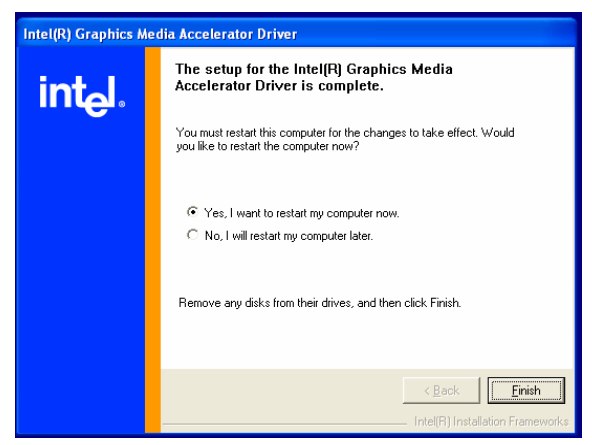

 f. Select "Yes, I want to restart my computer now" and click the "Finish" button on the Intel(R) Graphics Media Accelerator Driver window.

#### 3.5 ELO Touch Driver Installation

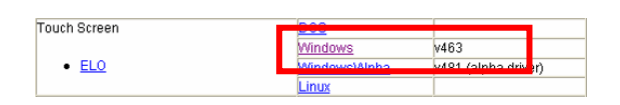

a. In the "ELO" section, click on "Windows" to select "v463" version.

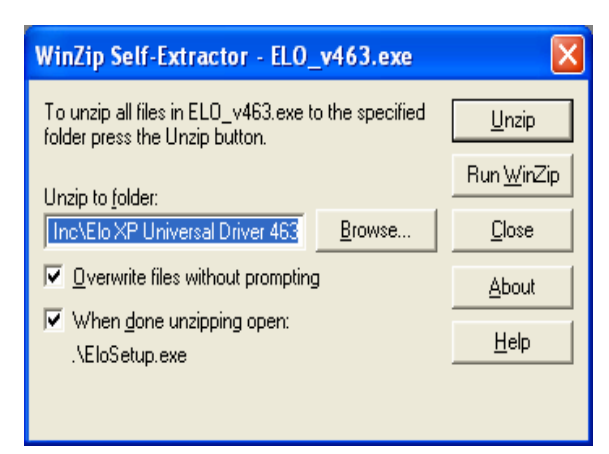

c. Click "**Unzip**" to extract the driver to the specified folder.

| Elo TouchSystems Setup (V | /ersion 4.6.3)                                                                                                    | $\mathbf{X}$ |
|---------------------------|----------------------------------------------------------------------------------------------------|--------------|
| TOUCHSYSTEMS              | Pick the default language for the EloXP Universal Driver<br>package.<br>All Elo applications will be displayed in the language<br>selected below. |              |
|                           | Cancel                                                                                                    |              |

e. Click "Next".

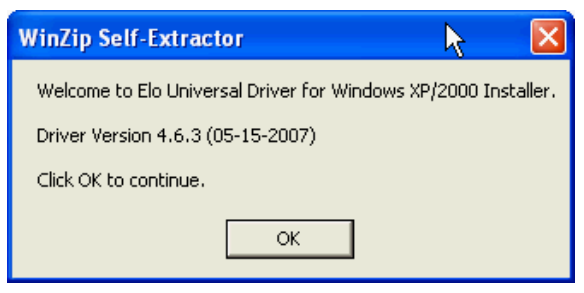

b. Click "**OK**".

| WinZip Self-Extractor - ELO_v463.exe                |                                   |  |                    |
|-----------------------------------------------------|-----------------------------------|--|--------------------|
| To unzip all files in ELO_v463.exe to the specified |                                   |  |                    |
| Linzin to f                                         | WinZip Self-Extractor 🛛 🔀         |  | Run <u>₩</u> inZip |
| Inc\Elo                                             | 168 file(s) unzipped successfully |  | <u>C</u> lose      |
| ✓ Overv                                             | OK                                |  | About              |
| Ver Help                                            |                                   |  |                    |
|                                                     |                                   |  |                    |
|                                                     |                                   |  |                    |

d. Finished unzipping. Click "OK".

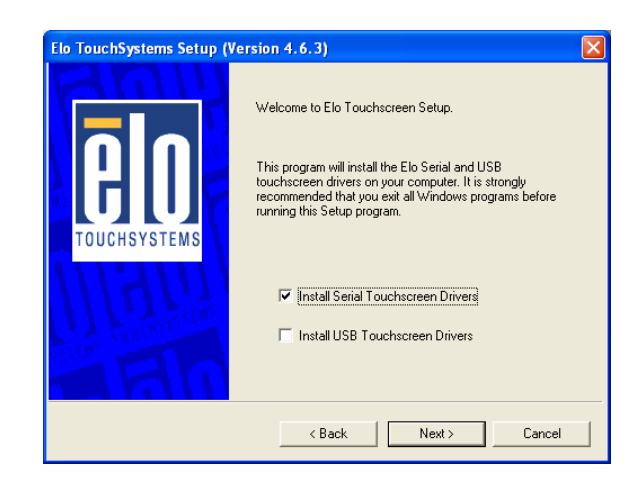

f. Check the box Install Serial Touchscreen Drivers and click "Next".

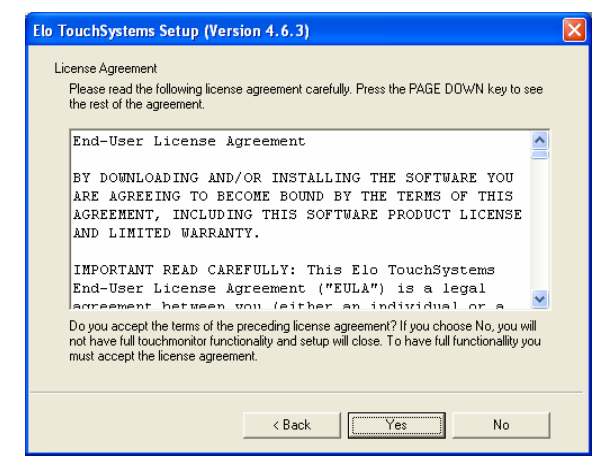

g. Click "**Yes**" to accept the End User License Agreement

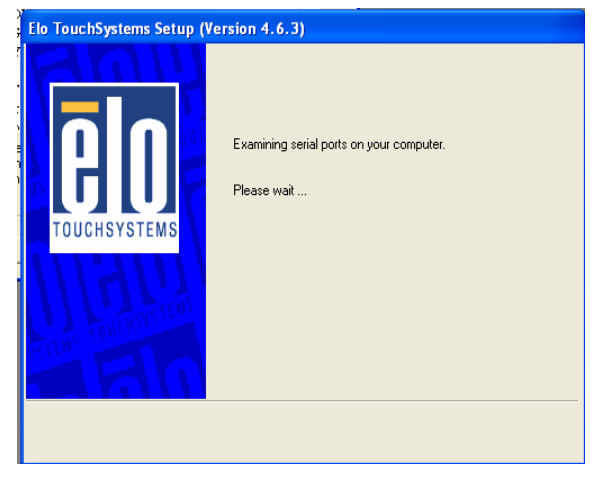

h. Examining serial ports on the computer...

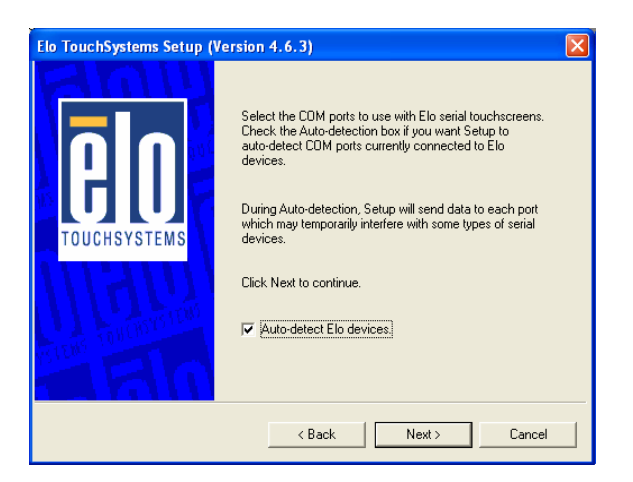

i. Check the box Auto-detect Elo devices and click "**Next**".

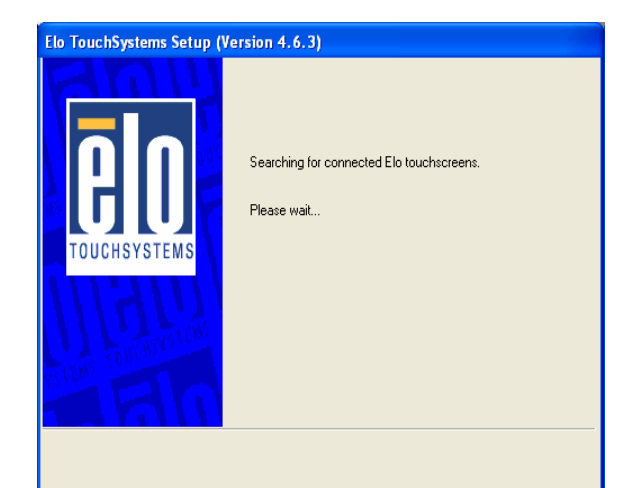

j. The computer is searching for a connected to Elo Touchscreen.

| Elo TouchSystems Setup (Version 4.6.3) |                                                                                                    |  |
|----------------------------------------|----------------------------------------------------------------------------------------------------|--|
|                                        | Choose the CDM ports from the list below to use with your<br>touchmonitors. All CDM ports reported by your system are<br>listed. |  |
| TOUCHSYSTEMS                           | CDM1<br>CDM2<br>COM3<br>COM4<br>✓ COM4<br>COM6                                                                                   |  |
| MITTERS TORIDOUT                       | ,<br>Once you have selected a COM port, click Next to<br>continue the installation.                                              |  |
|                                        | < Back Next > Cancel                                                                                                    |  |

k. Touchscreen found on "COM5". Click "Next".

| Elo TouchSystems Setup (Version 4.6.3) |                                                                             |  |
|----------------------------------------|-----------------------------------------------------------------------------|--|
| <b>BO</b><br>TOUCHSYSTEMS              | You have selected the COM ports listed below to use with your touchmonitor. |  |
|                                        | < Back Next > Cancel                                                        |  |

I. Click "**Next**" to complete the driver installation.

| Elo TouchSystems Setup (Versi | on 4.6.3)                                         |
|-------------------------------|---------------------------------------------------|
| TOUCHSYSTEMS                  | Installing Elo Touchscreen drivers and components |

m. Driver Ais installing...

| Elo TouchSystems Setup (Ve | rsion 4.6.3)                                                                                                    | X |
|----------------------------|----------------------------------------------------------------------------------------------------|---|
| <b>BOD</b><br>TOUCHSYSTEMS | Setup Complete<br>Setup has finished installing the Elo touchscreen drivers<br>and components.<br>You can choose to calibrate your Elo Touchscreen<br>monitors after setup finishes.<br>Calibrate Elo Touchscreen monitors.<br>View Readme.<br>Click Finish to exit Setup. |   |
|                            | < Back Finish                                                                                                    |   |

n. The driver installation and setup are now complete. Click "**Finish**" to start the touchscreen calibration.

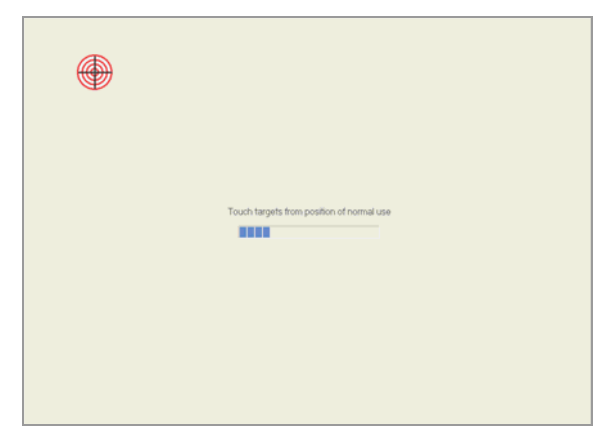

o. Follow the instructions on the screen to calibrate the Touchscreen.

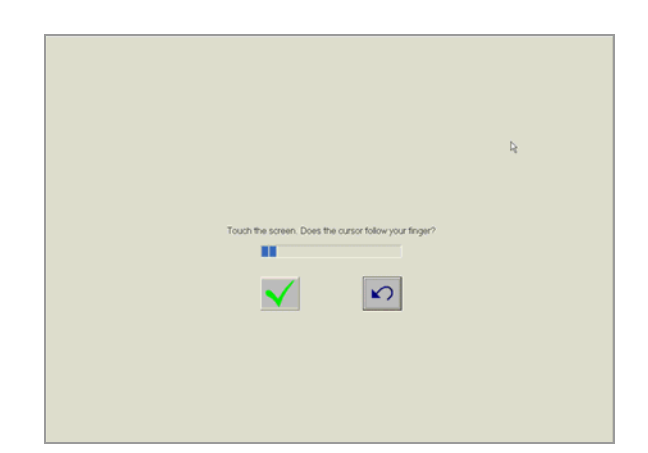

 P. Verify that the touchscreen is working correctly by moving your finger on the screen. The mouse cursor should follow your finger.
 Finally, touch the green checkmark to save the calibration settings and exit the program.

#### 3.6 **POSTouch Driver Installation**

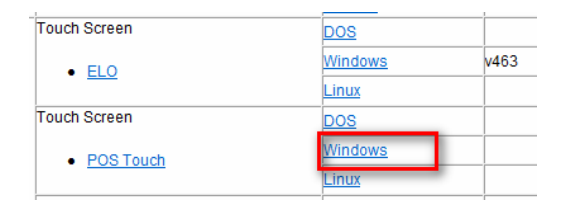

a. In the "**POSTouch**" section, click "Windows".

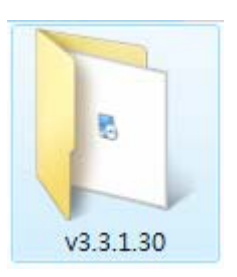

b. Double-click on "v3.3.1.30".

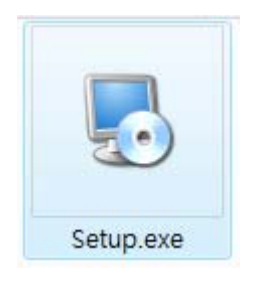

c. Double-click "Setup.exe".

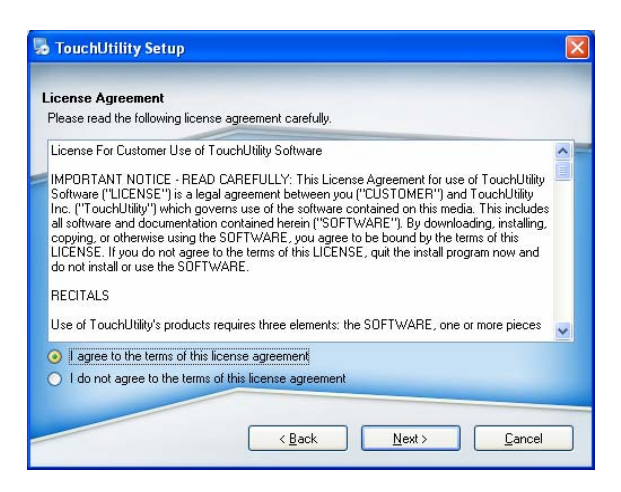

e. Select "I agree ... " and click "Next".

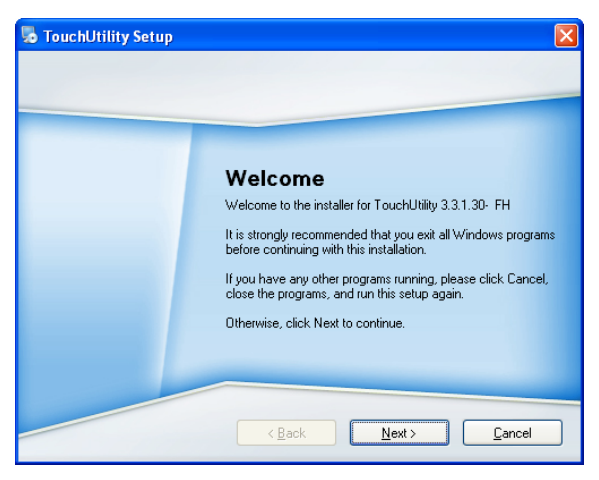

d. Click "Next".

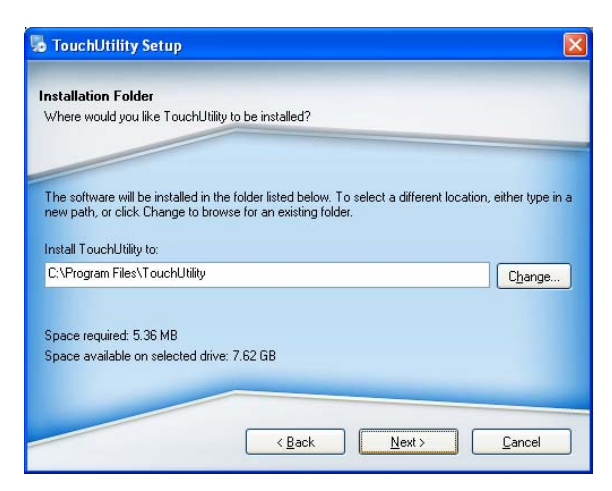

f. Select the installation folder for the touch utility driver and click "Next".

| Shortcut Folder                                          |                                                                                                |                                              |
|----------------------------------------------------------|------------------------------------------------------------------------------------------------|----------------------------------------------|
| Where would you like the s                               | shortcuts to be installed?                                                                     |                                              |
| The shortcut icons will be a folder, you can either type | created in the folder indicated below. If you<br>a new name, or select an existing folder fror | don't want to use the default<br>n the list. |
| Shortcut Folder:                                         |                                                                                                |                                              |
| TouchUtility                                             |                                                                                                | *                                            |
|                                                          |                                                                                                |                                              |

g. Select the shortcut folder for the touch utility driver and click "**Next**".

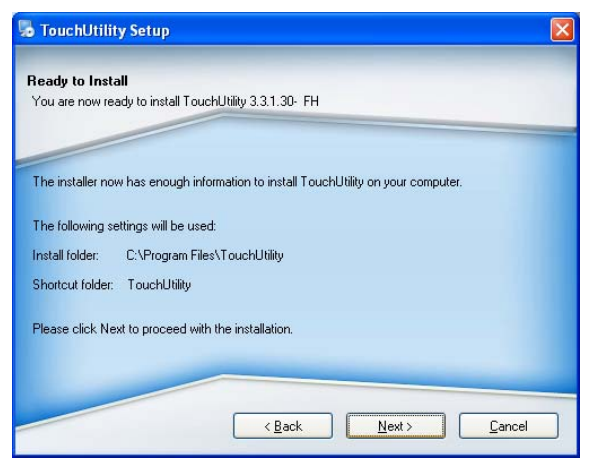

i. Click Next.

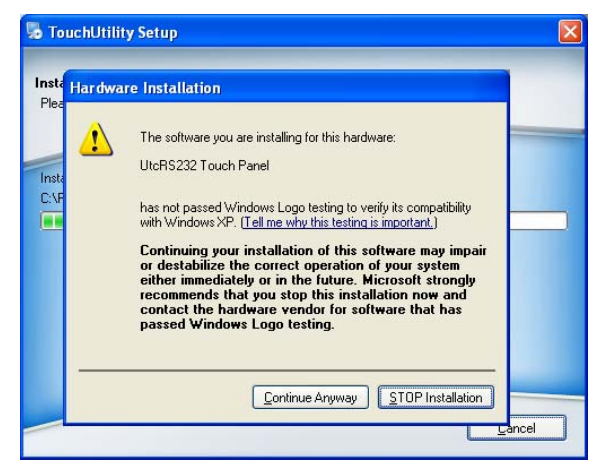

k. Click "Continue Anyway".

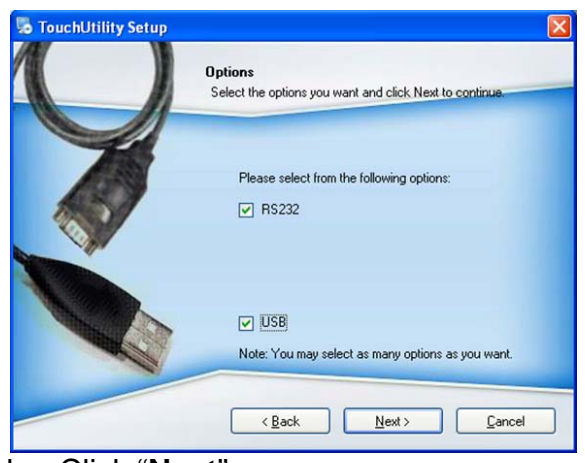

h. Click "Next".

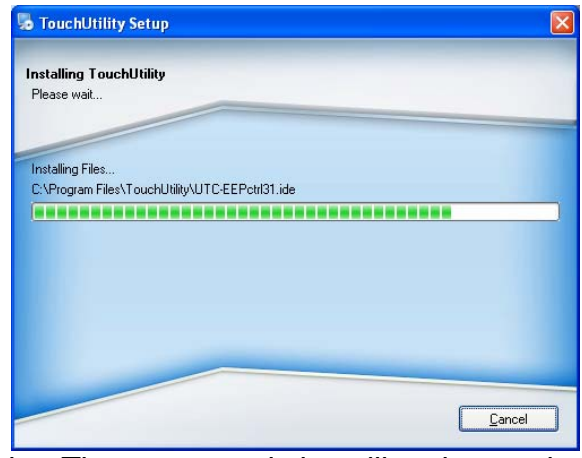

j. The computer is installing the touch driver

| Installing Touch<br>Please wait        | Utility  Scan serial port for t                                                                      |  |
|----------------------------------------|----------------------------------------------------------------------------------------------------|--|
| Installing Files<br>C:\Program Files\1 | COM2: no device.<br>COM3: no device.<br>COM4: no device.<br>COM5: found a device.<br>COM6: detecting |  |

 The serial ports are scanned for a touch device. The Touch panel is on COM5.

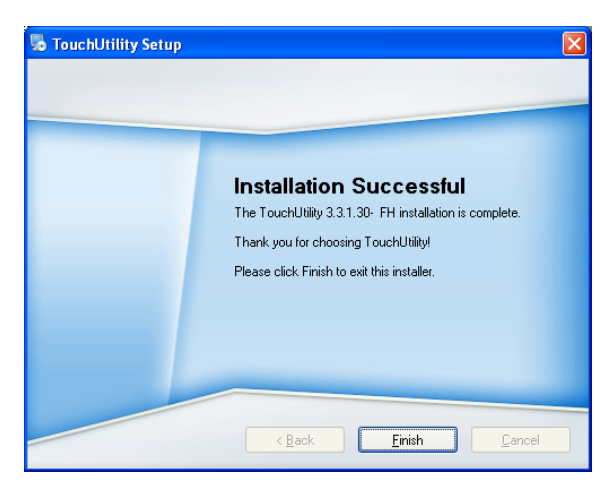

m. Click "Finish".

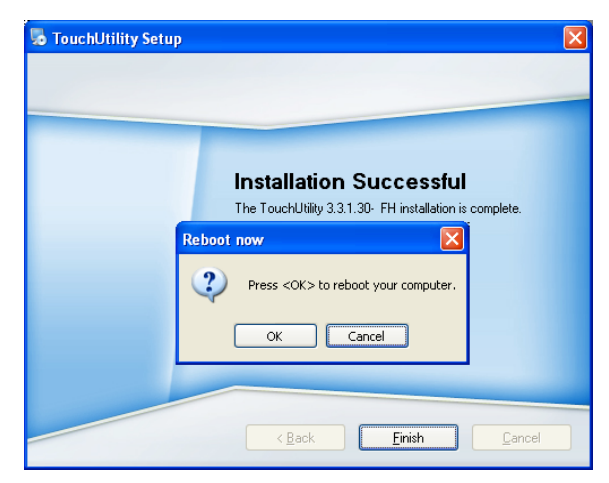

n. Click "**OK**" to restart the computer and finish the touch utility installation.

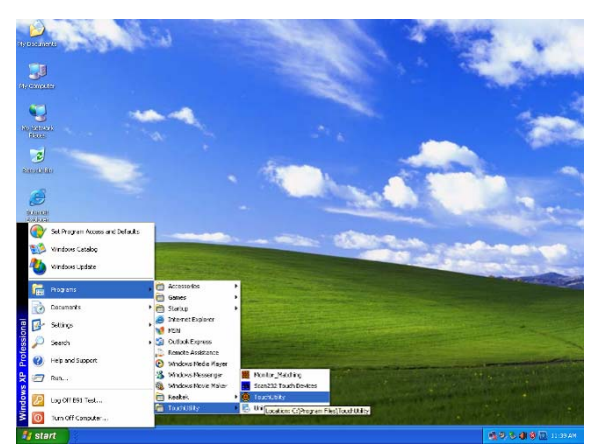

o. The computer has restarted. Click on the "**Start button**", select "**Programs**", then select "**Touch utility**".

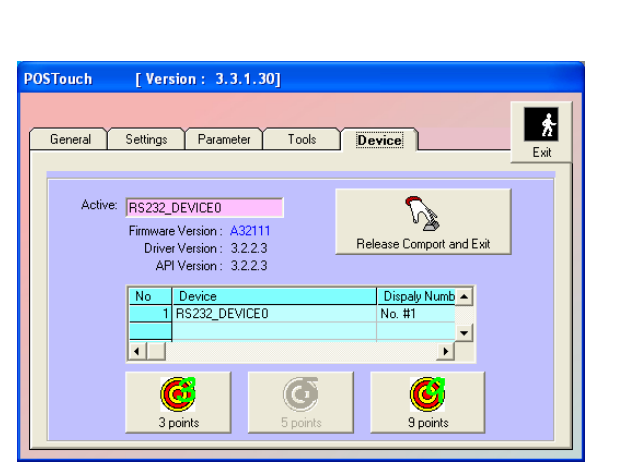

q. Click on the "**3 points**" or the "**9 points**" calibration button.

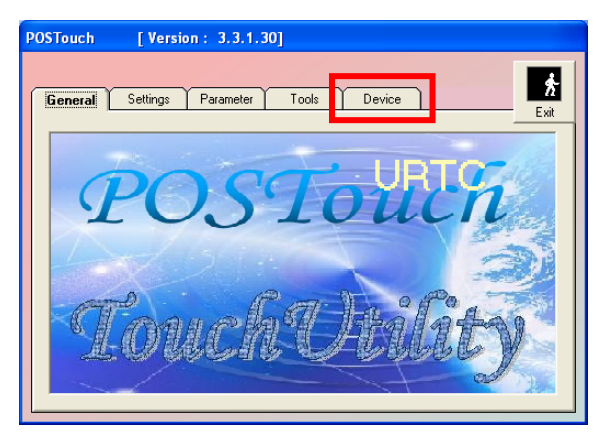

p. Select the "Device" tab.

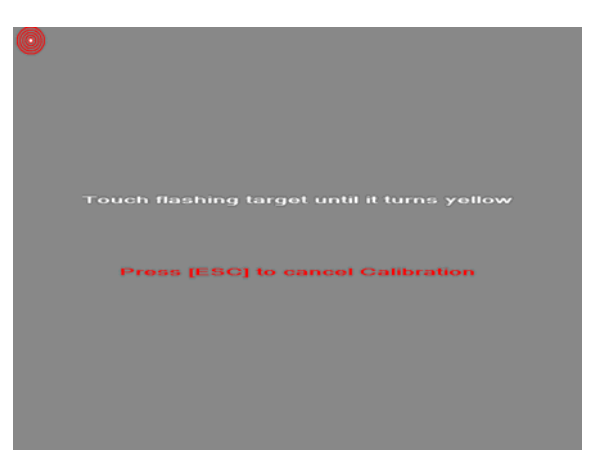

r. Follow the instructions on the screen to do the calibration of the touch panel

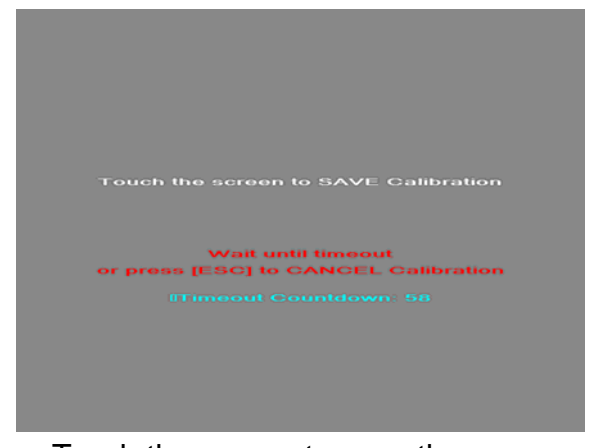

s. Touch the screen to save the calibration

#### 3.7 10/100MB LAN Driver Installation

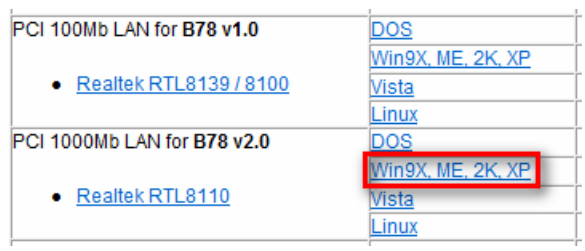

a. In the "**Realtek RTL8110**" section, click on Win9X, ME, 2K, XP

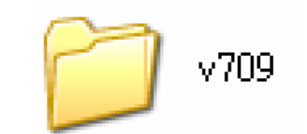

b. Double-click "v709"

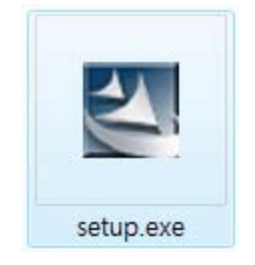

c. Double-click "Setup".exe

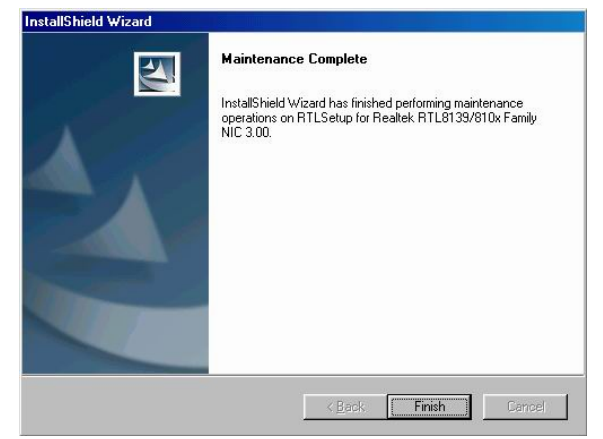

d. Click the "**Finish**" button on the Maintenance Complete window.

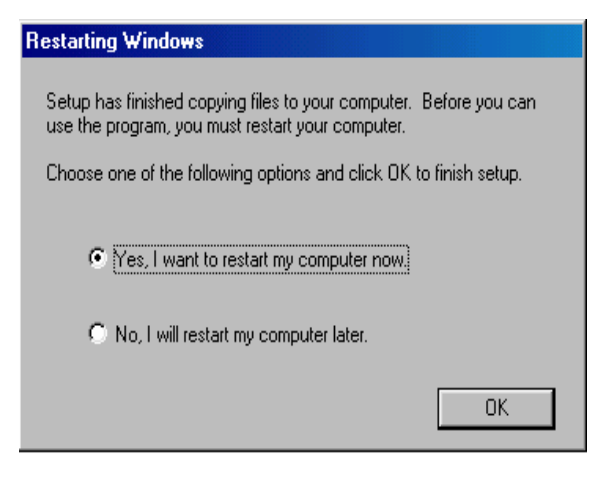

e. Click the "**OK**" button and restart your system.

#### 3.8 USB Smart Card Reader Driver Installation

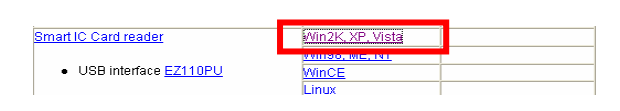

a. To select "Win2K, XP, Vista".

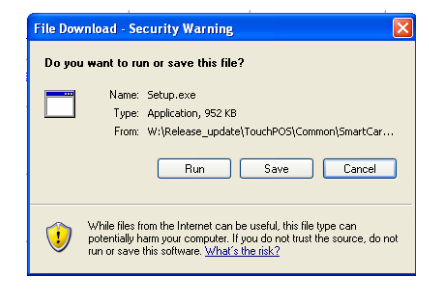

b. To Click "Run" to run "Setup.exe".

| 😒 EZUSB S | aries Reader Driver Setup Program v6.4 |
|-----------|----------------------------------------|
|           | EZ100PU/EZmini/Pisces Driver Setup     |
|           | Yes No                                 |

c. Click the "**Yes**" button on the window.

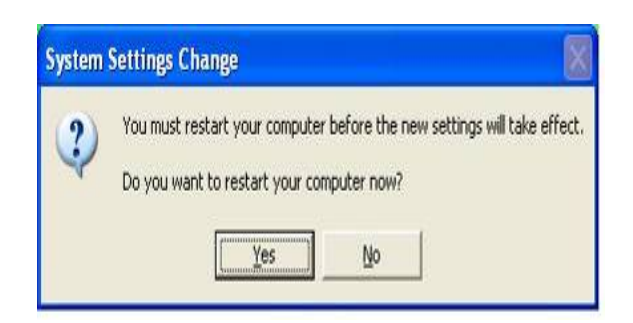

d. Click the "**YES**" button and restart your system.

# 4. B91 Driver Installation

### 4.1 Driver List

| Folder/File                               | File Description          |
|-------------------------------------------|---------------------------|
| <cd>:\B91.htm</cd>                        | Driver List               |
| <cd>:\COMMON\INTEL\Chipset\i9xx</cd>      | Chipset Driver            |
| <cd>:\COMMON\INTEL\VGA\i94x</cd>          | VGA Driver                |
| <cd>:\COMMON\INTEL\Raid\ICH7R</cd>        | SATA RAID Driver          |
| <cd>:\Common\Audio\Realtek_HD_Codec</cd>  | Audio for B91 V2.0        |
| <cd>:\COMMON\Elo_Touch</cd>               | ELO Touch Driver          |
| <cd>:\COMMON\POS_Touch</cd>               | POSTouch Driver           |
| <cd>:\COMMON\Lan_driver\Realtek_PCIe</cd> | 10/100/1000 MB LAN Driver |

The following procedures are for Windows 2000/XP. Installation on other platforms is similar.

### 4.2 Chipset Driver Installation

|                                           | B91 motherboa                          | rd driver/mar     | nual list                 |
|-------------------------------------------|----------------------------------------|-------------------|---------------------------|
|                                           |                                        | (Las              | st modify date:2008/08/05 |
| Driver list<br>Model name<br>Motherboard) | Function                               | OS                | Note                      |
| ,                                         | Chipset                                | Windows           |                           |
|                                           |                                        | Win2K, XP         |                           |
|                                           | VGA                                    | Vista             |                           |
|                                           |                                        | Linux             |                           |
|                                           | Intel SATA RAID                        | Windows driver    | User manual               |
|                                           | Audio for R01 v2.0                     | windows utility   |                           |
|                                           | Addio 101 B91 V2.0                     | Win2K, XP, 2003   |                           |
| (891)                                     | Realtek HD Codec                       | Vista             |                           |
| (691)                                     |                                        | Linux             |                           |
|                                           | Audio for B91 v1.0                     | WinNT4            |                           |
|                                           |                                        | Win9X, ME, 2K, XP |                           |
|                                           |                                        |                   |                           |
|                                           | <ul> <li>Realtek AC97 codec</li> </ul> | Vista             |                           |

a. In the "Chipset" section, click on "Windows".

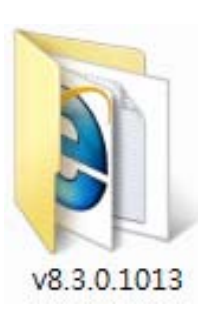

b. Double-click "**v8.3.0.1013**".

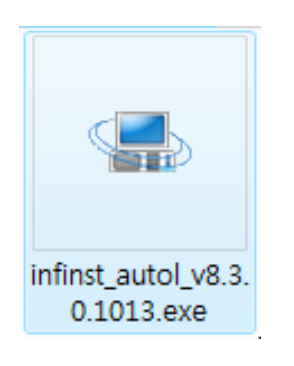

c. Double-click "infinst\_autol\_V8.3.0.1013.exe"

| Intel® Chipset Device Software                                                                                                    |                   |
|----------------------------------------------------------------------------------------------------|-------------------|
| Intel® Chipset Device Software                                                                                                    | (intel)           |
|                                                                                                    |                   |
| Welcome to the Setup Program                                                                                                    |                   |
| This setup program will install the Intel® Chipset Device Software onto this con<br>strongly recommended that you exit all Windows* programs before continuing. | nputer. It is     |
| < Back Vext >                                                                                                    | Cancel            |
| Intel® Insta                                                                                                    | llation Framework |

d. Click "Next".

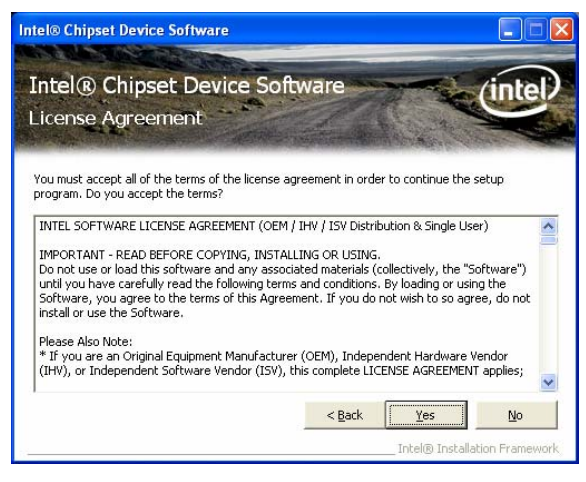

e. Click "Yes".

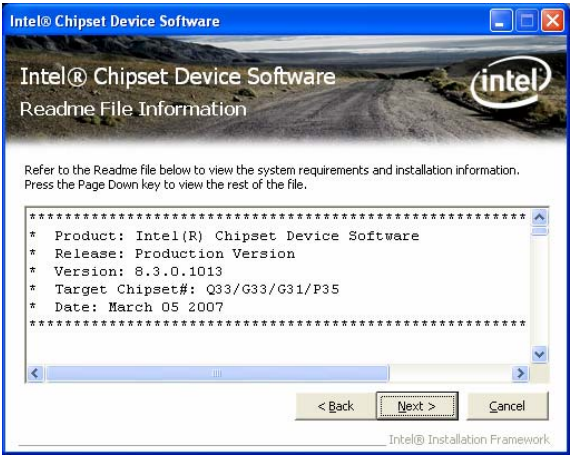

f. Click "Next".

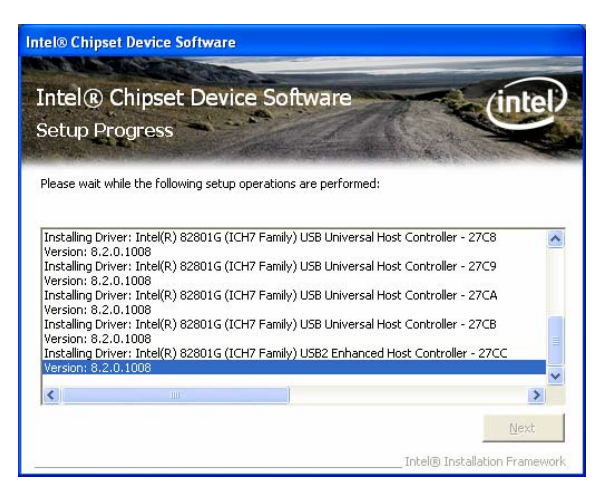

g. The driver installation starts

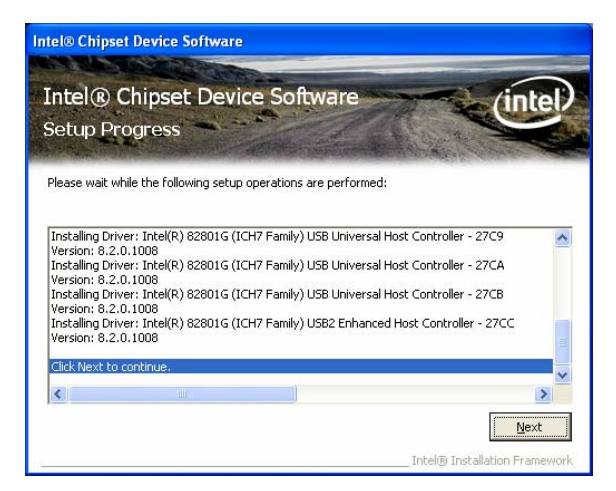

h. Click "Next".

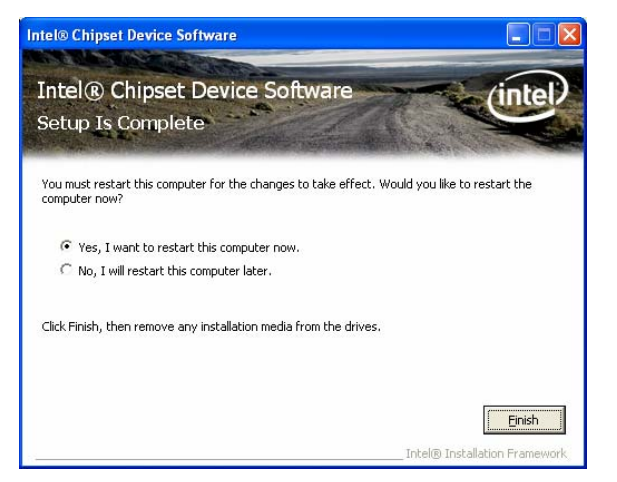

i. Click "Finish" to restart the system

#### 4.3 VGA Driver Installation

| B91 motherboard driver/manual list     |                                   |                                                                                                    |  |  |
|----------------------------------------|-----------------------------------|----------------------------------------------------------------------------------------------------|--|--|
|                                        | (Last                             | modify date:2008/08/05                                                                                                    |  |  |
| Function                               | OS                                | Note                                                                                                    |  |  |
| Chipset                                | Windows                           |                                                                                                    |  |  |
| VGA                                    | Win2K, XP<br>Vista<br>Linux       |                                                                                                    |  |  |
| Intel SATA RAID                        | Windows driver<br>Windows utility | User manual                                                                                                    |  |  |
| Audio for B91 v2.0                     | Win2K, XP, 2003                   |                                                                                                    |  |  |
| Realtek HD Codec                       | Vista<br>Linux                    |                                                                                                    |  |  |
| Audio for B91 v1.0                     | WinNT4                            |                                                                                                    |  |  |
|                                        | Win9X, ME, 2K, XP                 |                                                                                                    |  |  |
| <ul> <li>Realtek AC97 codec</li> </ul> | Vista                             |                                                                                                    |  |  |
|                                        |                                   |                                                                                                    |  |  |
|                                        | B91 motherboan                    | B91 motherboard driver/man<br>(Last<br>t<br>Chioset<br>VGA<br>Unicous<br>VGA<br>Unicous<br>VGA<br>Mista<br>Linux<br>Intel SATA RAID<br>Mindows driver<br>Windows driver<br>Windows driver<br>Mista<br>Linux<br>Audio for B91 v2.0<br>• Realtek HD Codec<br>Linux<br>• Realtek AC97 codec |  |  |

a. In the "VGA" section, click on "Win2K\_XP".

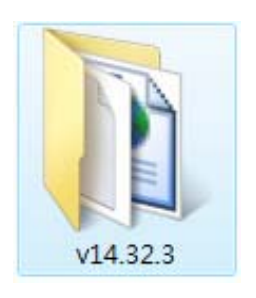

b. Double-click "v14.32.3".

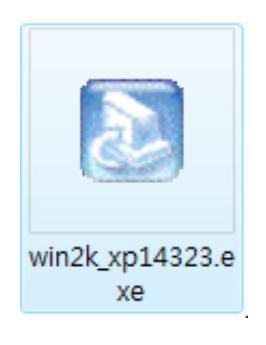

c. Double-click "win2k\_xp14323.exe"

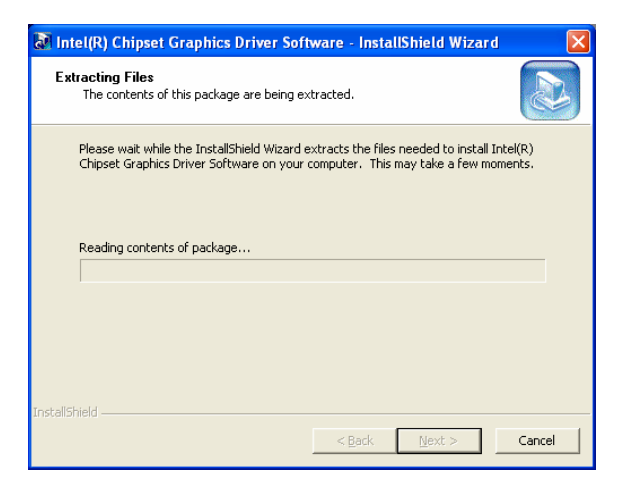

e. Extracting files...

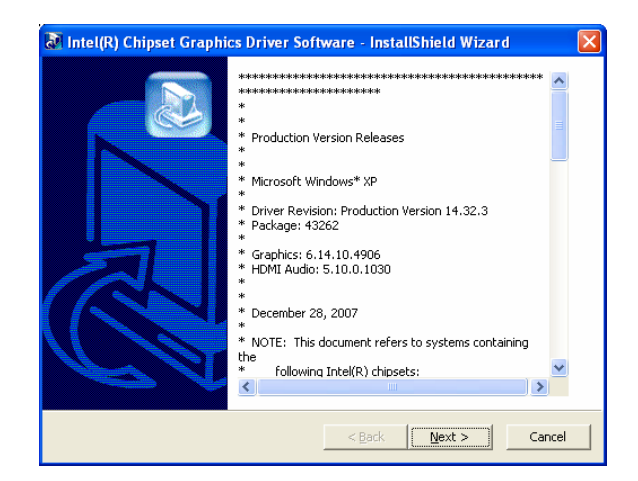

d. Click "Next".

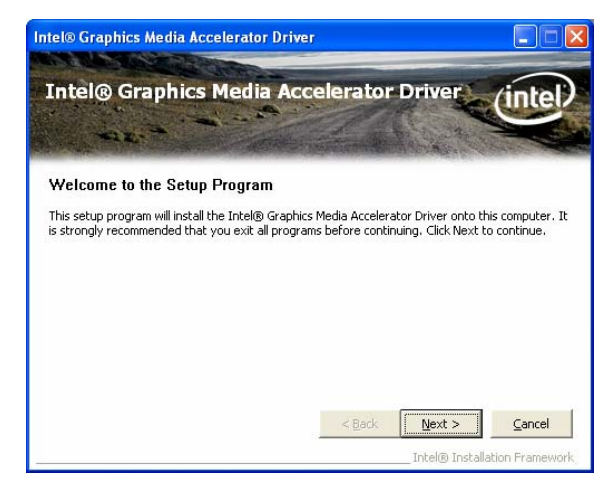

f. Click "Next".

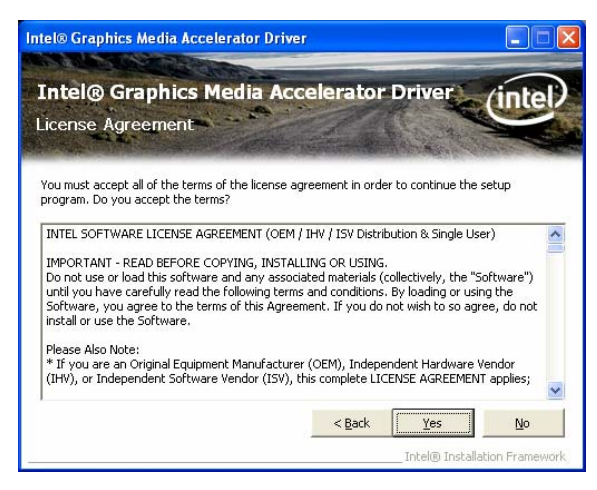

g. Click "**YES**" to accept the license agreement

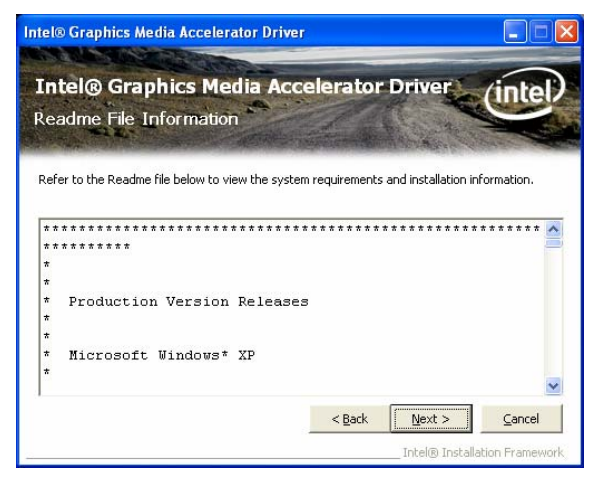

h. Click "Next".

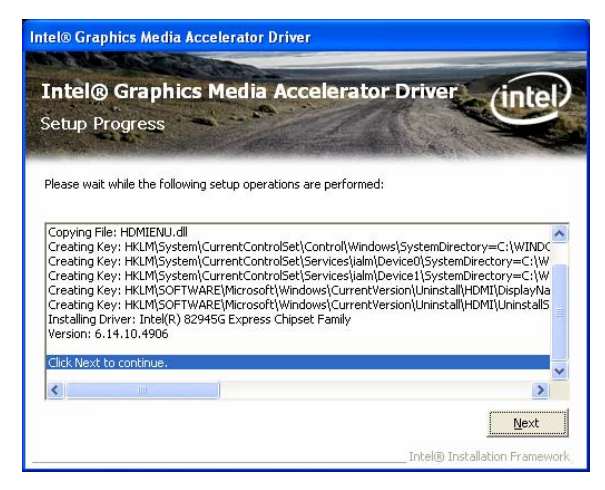

i. Click "Next".

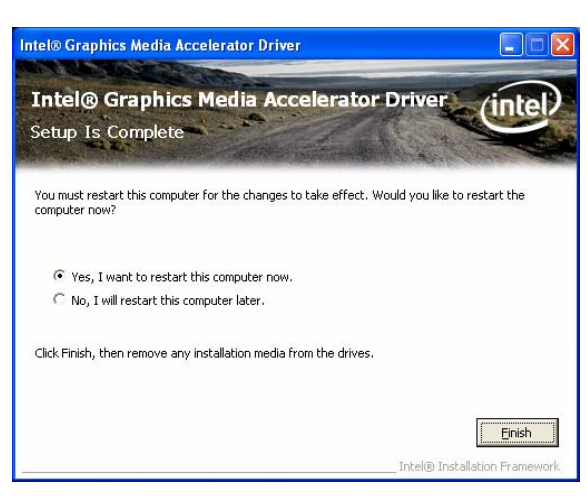

j. Select "**Yes**" and click "**Finish**" to restart the computer

### 4.4 SATA RAID Driver Installation

Before installing the SATA RAID driver, please refer to Chapter 11.2 "Enabling RAID in the BIOS" and Chapter 11.3 "RAID Volume Creation".

#### 4.4.1 Create a RAID Driver Disk

The SATA RAID Driver is for users who plan to install Windows on SATA HDDs with RAID functions. To use RAID functions, you need to make a SATA RAID Driver floppy disk before you install the operation system, such as Windows XP. If you do not plan to use RAID functions, it is not necessary to make a SATA RAID Driver floppy disk. Connect a USB-FDD to the system, then follow below steps to make a SATA RAID Driver floppy disk.

| Function        | OS              | Note        |
|-----------------|-----------------|-------------|
| Chipset         | Windows         |             |
|                 | Win2K, XP       |             |
| VGA             | Vista           |             |
|                 | Linux           |             |
| Intel CATA DAID | Windows driver  | User manual |
| Intel SATA RAID | Windows utility |             |

a. In the Intel "SATA RAID" section, click on Windows driver

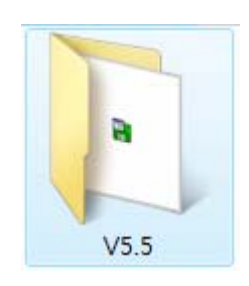

b. Double-click "v5.5".

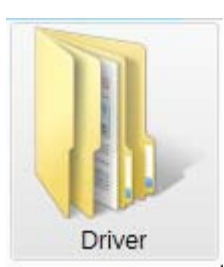

c. Double-click "Driver".

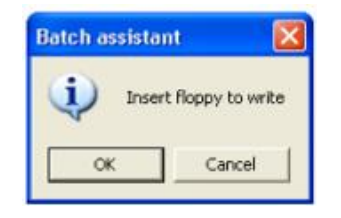

e. Insert a blank floppy disk into the FDD, and click on the "**OK**" button

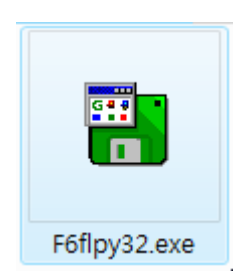

d. Double click "F6flpy32.exe".

|   |                                            |                                  | 010          |
|---|--------------------------------------------|----------------------------------|--------------|
| ? | Disk is not empty, a<br>Do you want to cor | all data on your disl<br>htinue? | will be lost |
|   |                                            |                                  |              |

f. Click "Yes".

|   | Drive A:   |   |
|---|------------|---|
|   | Formatting |   |
|   | Writing    |   |
|   | Verify     |   |
| Г | 5 %        | 1 |

g. Wait for the driver disk to be written

#### 4.4.2 RAID driver installation

- Press the F6 key when prompted in the status line with the Press F6 if you need to install a third party SCSI or RAID driver message. This message appears at the beginning of Windows XP setup (during the text-mode phase).
   Note: Nothing will happen immediately after pressing F6. Setup will temporarily continue loading drivers. You will then be prompted with a screen asking you to load support for mass storage device(s).
- 2. Press the **S** key to **Specify Additional Device**.
- 3. You will be prompted to *Please insert the disk labeled Manufacturer-supplied hardware support disk into Drive A*: When prompted, insert the floppy disk containing the following files: IAAHCI.INF, IAAHCI.CAT, IASTOR.INF, IASTOR.CAT, IASTOR.SYS, and TXTSETUP.OEM and press the **Enter** key.

After pressing Enter, you should be presented with a list of available SCSI Adapters. Select your controller from the list. The up and down arrow keys can be used to scroll through the list as all controllers may not be visible. The list may include: Intel® 82801ER SATA RAID Controller Intel® 82801FR SATA RAID Controller Intel® 82801GR/GH SATA RAID Controller Intel® 82801GHM SATA RAID Controller Intel® 631xESB/632xESB SATA RAID Controller Intel® 82801R/DO/DH SATA RAID Controller

4. The next screen should confirm your selected controller. Press the **Enter** key again to continue.

- 5. At this point, you have successfully F6'ed in the Intel® Matrix Storage Manager driver and Windows setup should continue. Leave the floppy disk in the floppy drive until the system reboots. Windows setup will need to copy the files from the floppy again to the Windows installation folders. Once Windows setup has copied these files again, you should then remove the floppy diskette so that Windows setup can reboot as needed.
- 6. During Windows setup, create a partition and file system on the RAID volume as you would on any physical disk.

**Note:** Please also refer to the Driver Bank CD for a detailed F6 installation procedure. **Link:** Intel SATA RAID / User Manual Page 23, Chapter 5\_ Loading Driver During OS Installation

| Driver list                 |          |                 |                    |
|-----------------------------|----------|-----------------|--------------------|
| Model name<br>(Motherboard) | Function | OS              | Note               |
|                             | Chipset  | Windows         |                    |
|                             |          | Win2K, XP       |                    |
|                             | VGA      | <u>Vista</u>    |                    |
|                             |          | Linux           |                    |
|                             |          | Windows driver  | <u>User manual</u> |
|                             |          | Windows utility |                    |

#### 4.4.3 RAID Manager Utility installation

| Function          | OS              |  |  |
|-------------------|-----------------|--|--|
| Chipset           | Windows         |  |  |
|                   | Win2K, XP       |  |  |
| VGA               | Vista           |  |  |
|                   | Linux           |  |  |
|                   | Windows driver  |  |  |
| IIII EI SATA RAID | Windows utility |  |  |

a. In the Intel "SATA RAID" section, click on Windows utility

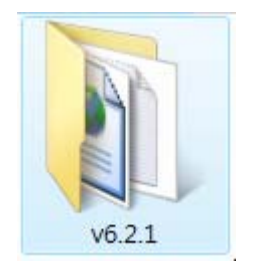

b. Double-click "v6.2.1".

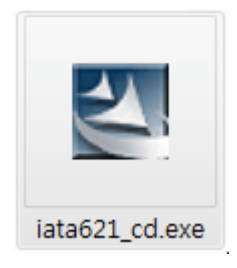

c. Double-click "iata621\_cd.exe".

| Intel(R) Matrix Stor | age Manager 6.2.1.1002                                                                                                    |
|----------------------|----------------------------------------------------------------------------------------------------|
| intel                | Welcome to the setup for the Intel[R] Matrix Storage<br>Manager.                                                                                                    |
|                      | This relice program will install intel®! Mattix Storage Manager onto your<br>computer. It is storage recommended that you exit all windows programs<br>before continuing setup. |
|                      | Lint Red Cancel                                                                                                    |

d. Click "Next".

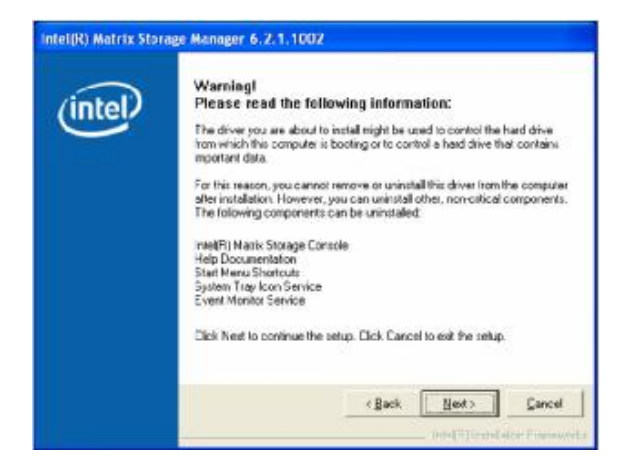

e. Click "Next".

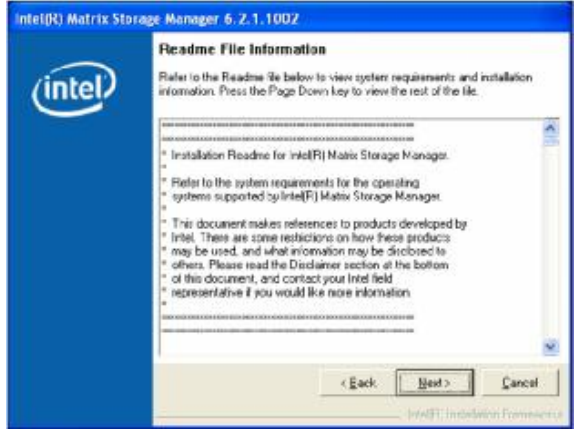

g. Click "Next".

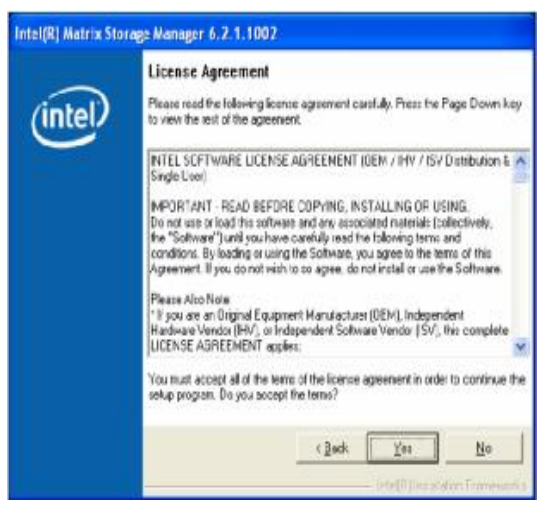

f. Click "Yes".

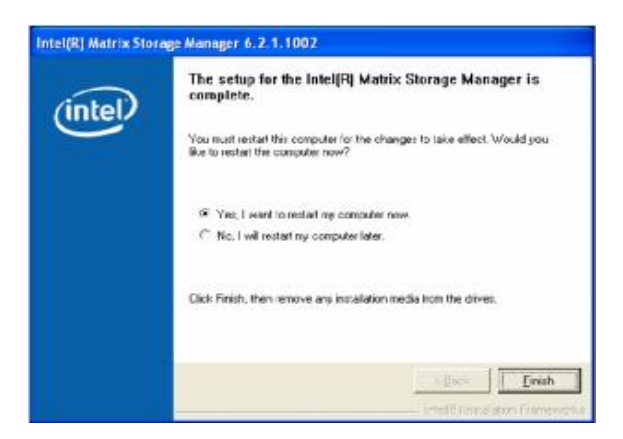

h. Select "Yes, I want to restart my computer now" and click "Finish" to complete the installation

### 4.5 Audio Driver Installation

| Model name<br>Motherboard | Function                                | OS                | Note        |
|---------------------------|-----------------------------------------|-------------------|-------------|
|                           | Chipset                                 | Windows           |             |
|                           | XGA                                     | Win2K, XP         |             |
|                           |                                         | Mista             |             |
|                           |                                         | Linux             | in and      |
| (891)                     | Intel SATA RAID                         | Windows driver    | User manual |
|                           |                                         | Windows utility   |             |
|                           | Audio for B91 v2.0     Realtek HD Codec | Win2K, XP, 2003   |             |
|                           |                                         | Vista             |             |
|                           |                                         | Linux             | -           |
|                           | Audio for B91 v1.0  Realtek AC97 codec  | Wint/T4           | 1           |
|                           |                                         | Win9X, ME, 2K, XP |             |
|                           |                                         | Vista             |             |
|                           |                                         | Linux             |             |
|                           | Windows XP update                       | Dual Core CPU     |             |
|                           |                                         | Chipset           | 1           |

a. In the "Realtek HD Codec" section, click on "Win2K, XP, 2003".

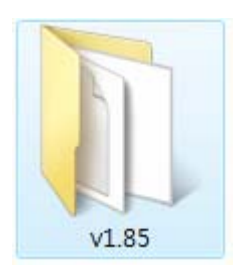

b. Double click on "**v1.85**".

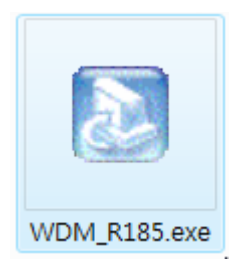

c. Double-click "WDM\_R185.exe".

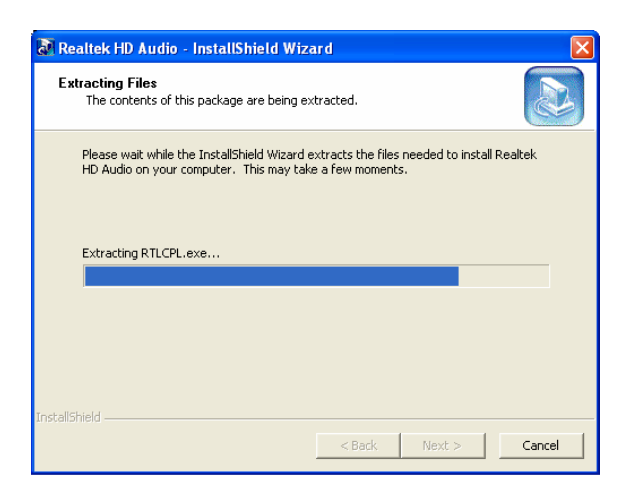

d. Driver files are extracted...

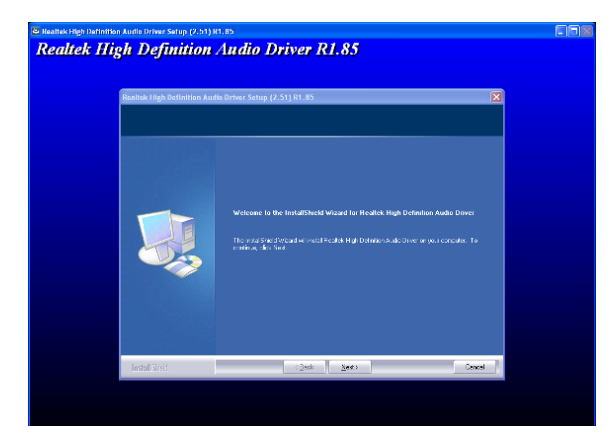

e. Click "Next".

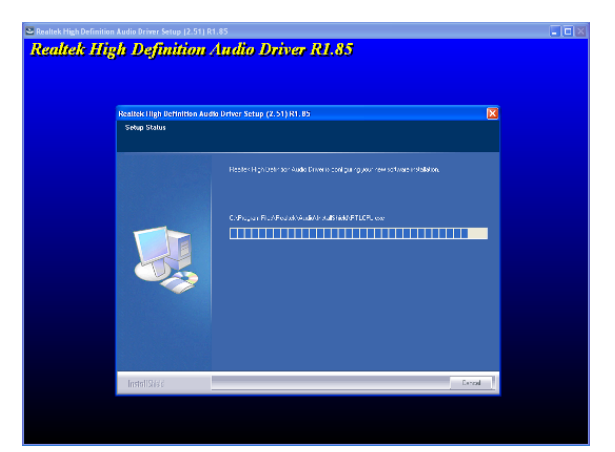

f. The computer is installing the Audio HD driver.

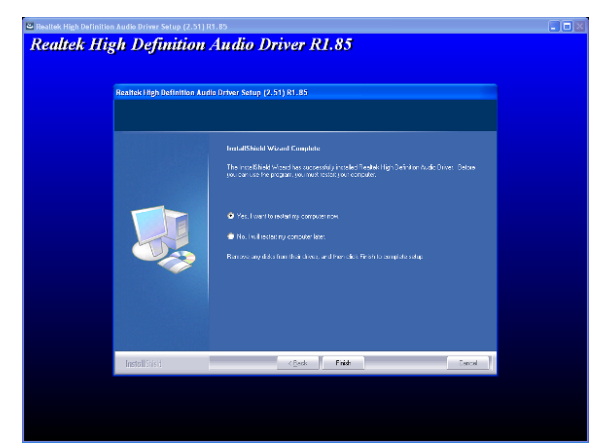

g. Select "Yes, I want to restart my computer" and click "Finish".

#### 4.6 10/100/1000MB LAN Driver Installation

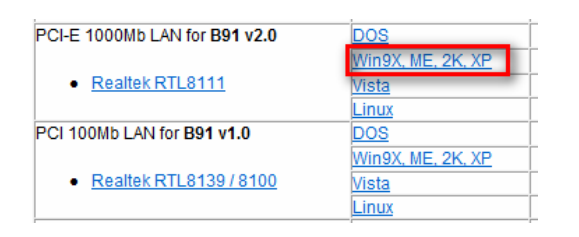

a. In the "Realtek RTL8111" section, click on "Win9X, ME, 2K, XP".

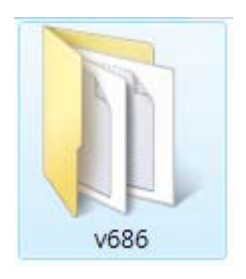

b. Double-click "v686".

EALTEK GbE & FE Ethernet PCI-E NIC Driver - InstallShield Wizard

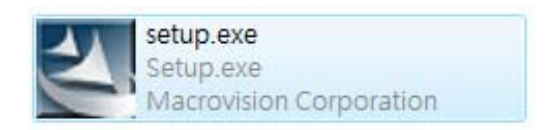

 Welcome to the InstallSheld Wizard for REALTEK GBE & FE Ethernet PCI-E NIC

 HotmatiSheld Wizard will install REALTER GBE & FE Ethernet PCI E NIC Driver on your computer. To continue, clck. Next.

c. Double-click "Setup.exe".

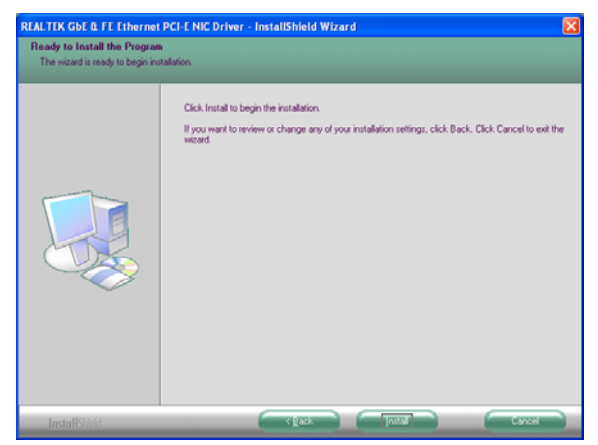

e. Click "Install" to begin the driver installation.

d. Click "Next".

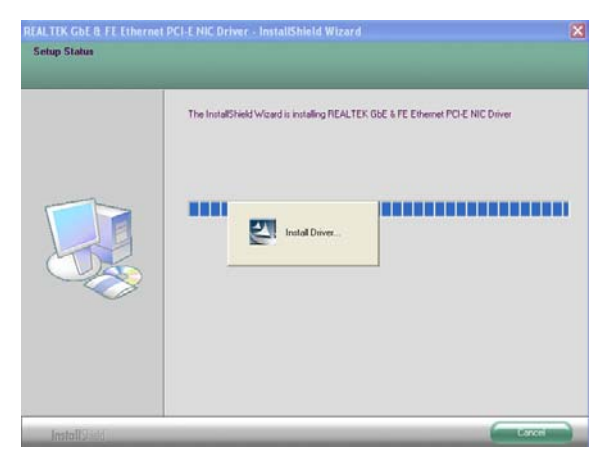

f. The driver is being installed...
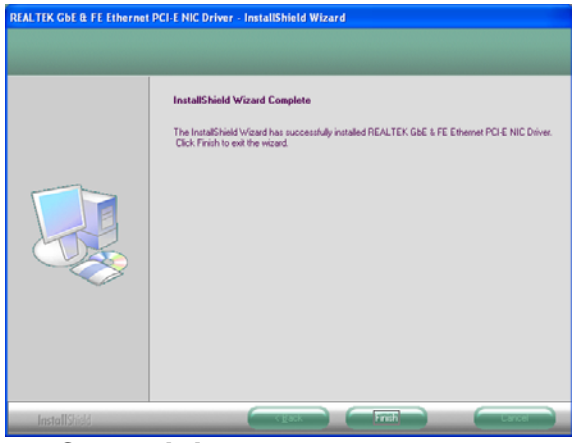

g. Click "Finish" to complete the installation.

## 4.7 ELO Touch Driver Installation

Please refer to B81 Elo Touch Driver Installation on page 16.

## 4.8 **POSTouch Driver Installation**

Please refer to B81 POSTouch Driver Installation on page 19.

# 5. Peripheral Installation

## 5.1 Magnetic (Smart) Card Reader / I-Button Installation

The module unit is tested and can be supplied at your request. This module is removed during transportation and can be connected by the user.

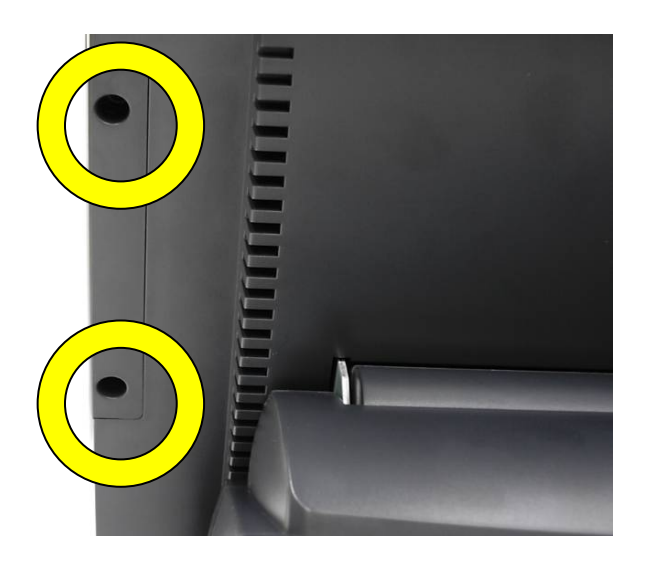

a. Remove the screws (2) of the plastic cover on the right side of the display.

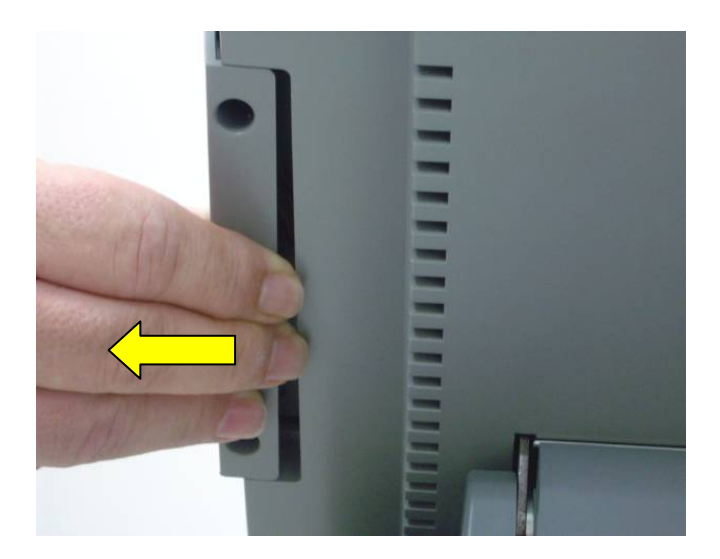

b. Slide the cover out as shown in the picture.

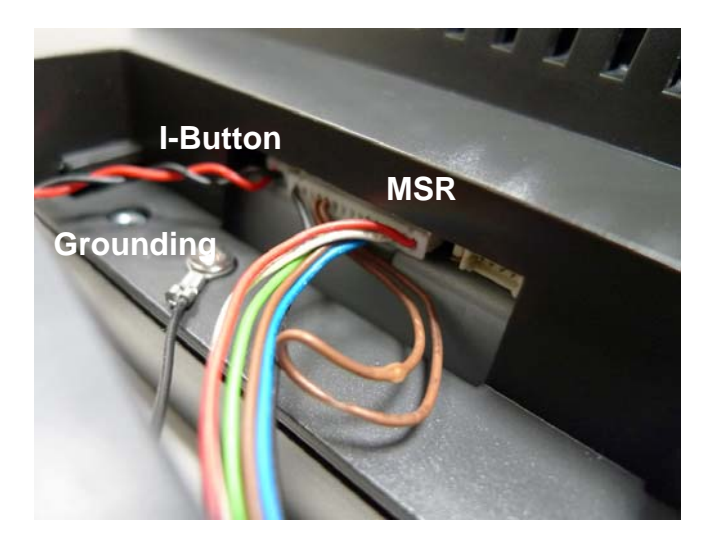

 Fasten the grounding cable with a screw and connect the MSR and I-Button Cables to the respective connectors on the system.

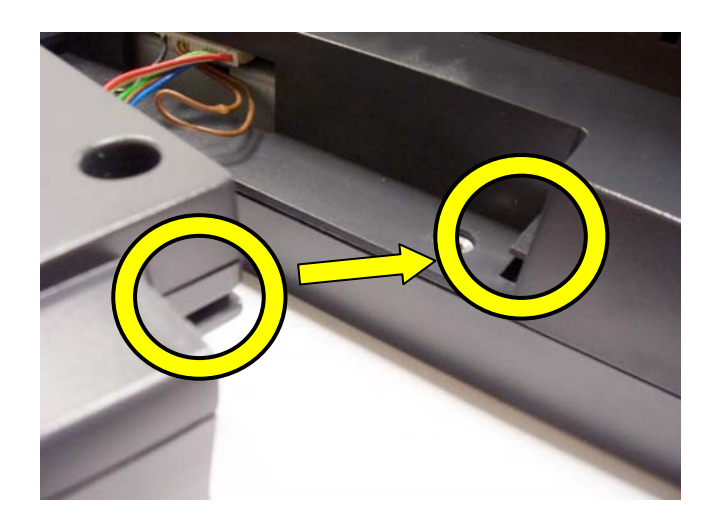

d. To make sure the groove in the MSR module was allied to right position of the system.

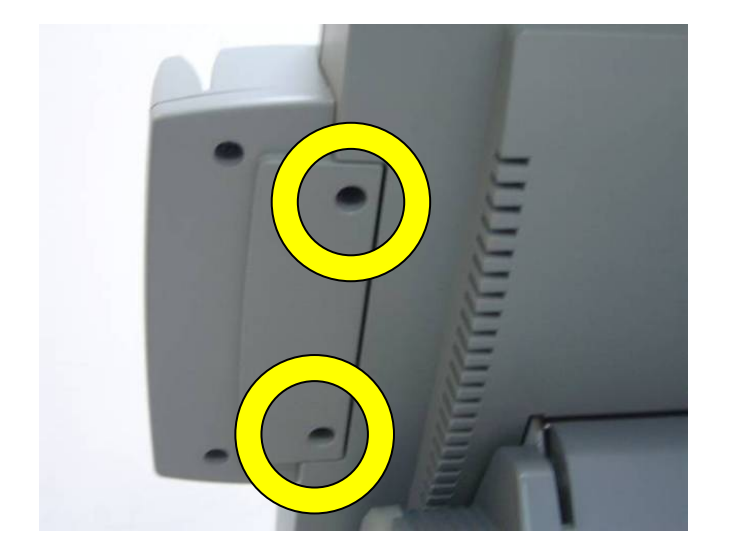

e. Slide the MSR into position as shown in the picture, and fasten it to the display housing by tightening the screws (2).

## 5.2 B81 Cash Drawer Installation

You can install a cash drawer through the cash drawer port. Please verify the pin assignment before installation.

### 5.2.1 Cash Drawer Pin Assignment

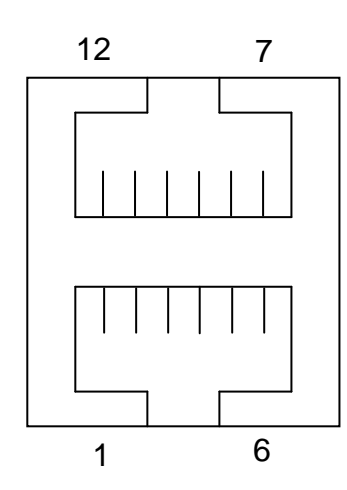

| Signal    | Pin                                                                     | Signal                                                                                                    |
|-----------|-------------------------------------------------------------------------|----------------------------------------------------------------------------------------------------|
| GND       | 7                                                                       | GND                                                                                                    |
| DOUT bit0 | 8                                                                       | DOUT bit2                                                                                                    |
| DIN bit0  | 9                                                                       | DIN bit1                                                                                                    |
| 12V / 24V | 10                                                                      | 12V / 24V                                                                                                    |
| DOUT bit1 | 11                                                                      | DOUT bit3                                                                                                    |
| GND       | 12                                                                      | GND                                                                                                    |
|           | Signal<br>GND<br>DOUT bit0<br>DIN bit0<br>12V / 24V<br>DOUT bit1<br>GND | Signal         Pin           GND         7           DOUT bit0         8           DIN bit0         9           12V / 24V         10           DOUT bit1         11           GND         12 |

### 5.2.2 Cash Drawer Controller Register

The Cash Drawer Controller use one I/O addresses to control the Cash Drawer. The Cash Drawer Control Register and the Cash Drawer Status Register.

## Register Location: I/O port 4B8h

Attribute: Read / Write Size: 8bit

BITBIT7BIT6BIT5BIT4BIT3BIT2BIT1BIT0AttributeReservedReservedReadReadWriteWriteWriteWrite

Bit 7: Reserved.

Bit 6: Reserved.

Bit 5: Cash Drawer2 "DIN bit1" pin input status.

= 1: the Cash Drawer2 closed or no Cash Drawer.

= 0: the Cash Drawer2 opened.

Bit 4: Cash Drawer1 "DIN bit0" pin input status.

= 1: the Cash Drawer1 closed or no Cash Drawer.

= 0: the Cash Drawer1 opened.

Bit 3: Cash Drawer2 "DOUT bit3" pin output control.

- = 1: Opening the Cash Drawer2
- = 0: Allow closing the Cash Drawer2
- Bit 2: Cash Drawer2 "DOUT bit2" pin output control.
  - = 1: Opening the Cash Drawer2
  - = 0: Allow closing the Cash Drawer2
- Bit 1: Cash Drawer1 "DOUT bit1" pin output control.
  - = 1: Opening the Cash Drawer1
  - = 0: Allow closing the Cash Drawer1
- Bit 0: Cash Drawer1 "DOUT bit0" pin output control.
  - = 1: Opening the Cash Drawer1
  - = 0: Allow closing the Cash Drawer1

Note: Please follow the Cash Drawer control signal design to control the Cash Drawer.

### 5.2.3 Cash Drawer Control Command Example

Use Debug.EXE program under DOS or Windows98

|                        | Command                  | Cash Drawer 1                                           |
|------------------------|--------------------------|---------------------------------------------------------|
| O 4B8 01               |                          | Opening                                                 |
| O 4B8 00               |                          | Allow to closing                                        |
| $\boldsymbol{\lambda}$ | Set the I/O address 4B8h | bit0 =1 for opening the Cash Drawer1 by "DOUT bit0" pin |
|                        | control.                 |                                                         |
| ~                      |                          |                                                         |

Set the I/O address 4B8h bit0 = 0 to allow closing Cash Drawer1.

|                  | Command                  | Cash Drawer 1                                            |
|------------------|--------------------------|----------------------------------------------------------|
|                  | I 4B8                    | Check status                                             |
|                  | The I/O address 4B8h bit | 4 =1 means the Cash Drawer1 is closed or no Cash Drawer. |
| $\triangleright$ | The I/O address 4B8h bit | 4 =0 means the Cash Drawer1 is open.                     |

## 5.3 B91 Cash Drawer Installation

You can install a cash drawer through the cash drawer port. Please verify the pin assignment before installation.

## 5.3.1 Cash Drawer Pin Assignment

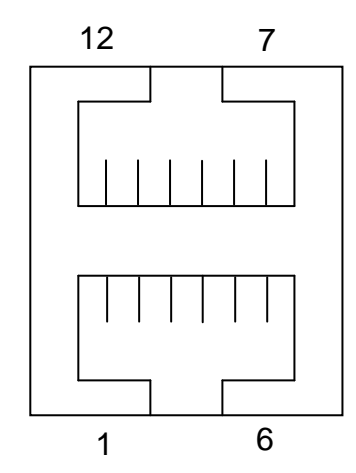

| Pin | Signal    | Pin | Signal    |
|-----|-----------|-----|-----------|
| 1   | GND       | 7   | GND       |
| 2   | DOUT bit0 | 8   | DOUT bit2 |
| 3   | DIN bit0  | 9   | DIN bit1  |
| 4   | 12V/24V   | 10  | 12V/24V   |
| 5   | DOUT bit1 | 11  | DOUT bit3 |
| 6   | GND       | 12  | GND       |

### 5.3.2 Cash Drawer Controller register description

The Cash Drawer Controller use one I/O addresses to control the Cash Drawer.

Register Location: 48Ch Attribute: Read / Write Size: 8bit

| BIT       | BIT7 | BIT6 | BIT5 | BIT4 | BIT3 | BIT2 | BIT1 | BIT0 |
|-----------|------|------|------|------|------|------|------|------|
| Attribute | Read |      |      | Wr   | ite  |      | Rese | rved |

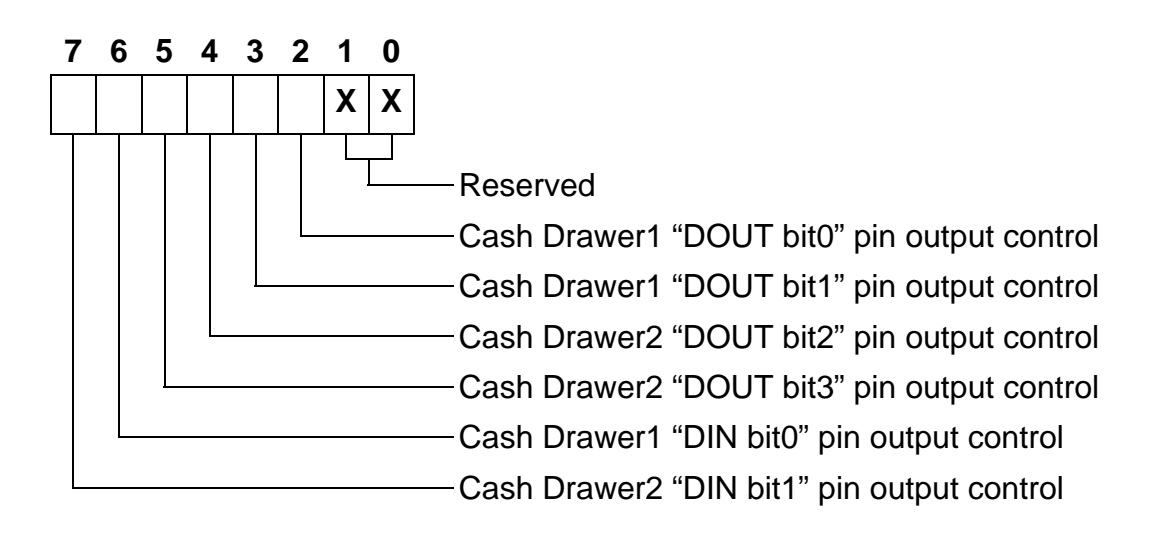

Bit 7: Cash Drawer2 "DIN bit1" pin input status.

- = 1: the Cash Drawer2 closed or no Cash Drawer
- = 0: the Cash Drawer2 opened
- Bit 6: Cash Drawer1 "DIN bit0" pin input status.
  - = 1: the Cash Drawer1 closed or no Cash Drawer
  - = 0: the Cash Drawer1 opened
- Bit 5: Cash Drawer2 "DOUT bit3" pin output control.
  - = 1: Opening the Cash Drawer2
  - = 0: Allow close the Cash Drawer2
- Bit 4: Cash Drawer2 "DOUT bit2" pin output control.
  - = 1: Opening the Cash Drawer2
  - = 0: Allow close the Cash Drawer2
- Bit 3: Cash Drawer1 "DOUT bit1" pin output control.
  - = 1: Opening the Cash Drawer1
  - = 0: Allow close the Cash Drawer1
- Bit 2: Cash Drawer1 "DOUT bit0" pin output control.
  - = 1: Opening the Cash Drawer1
  - = 0: Allow close the Cash Drawer1
- Bit 1: Reserved
- Bit 0: Reserved

Note: Please follow the Cash Drawer control signal design to control the Cash Drawer.

### 5.3.3 Cash Drawer control command example

Use Debug.EXE program under DOS or Windows98

| Command  | Cash Drawer    |
|----------|----------------|
| O 48C 04 | Opening        |
| O 48C 00 | Allow to close |
|          |                |

Set the I/O address 48Ch bit2 =1 for opening Cash Drawer1 by "DOUT bit0" pin control.

> Set the I/O address 48Ch bit2 = 0 for allow close Cash Drawer1.

|                  | Command Cash Drawer                                                        |  |  |  |
|------------------|----------------------------------------------------------------------------|--|--|--|
|                  | I 48C Check status                                                         |  |  |  |
|                  | The I/O address 48Ch bit6 =1 mean the Cash Drawer1 is opened or not exist. |  |  |  |
| $\triangleright$ | The I/O address 48Ch bit6 =0 mean the Cash Drawer1 is closed.              |  |  |  |

## 5.4 Customer Display Installation

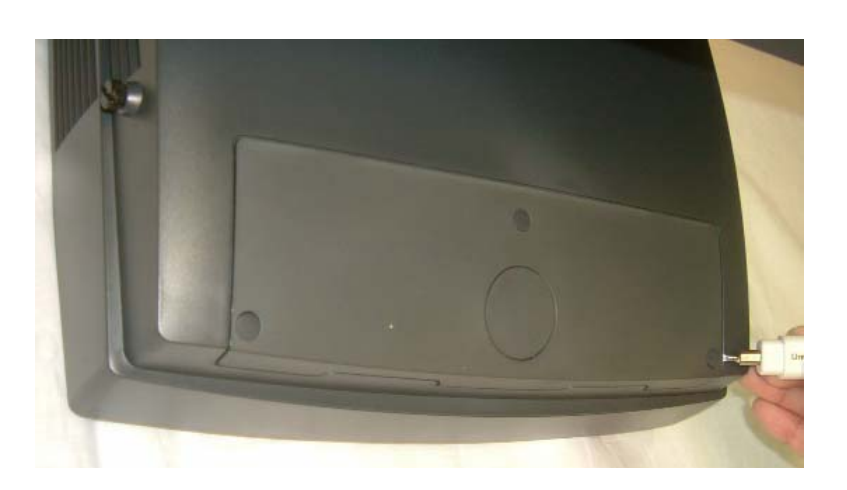

a. Take out the rubber cover.

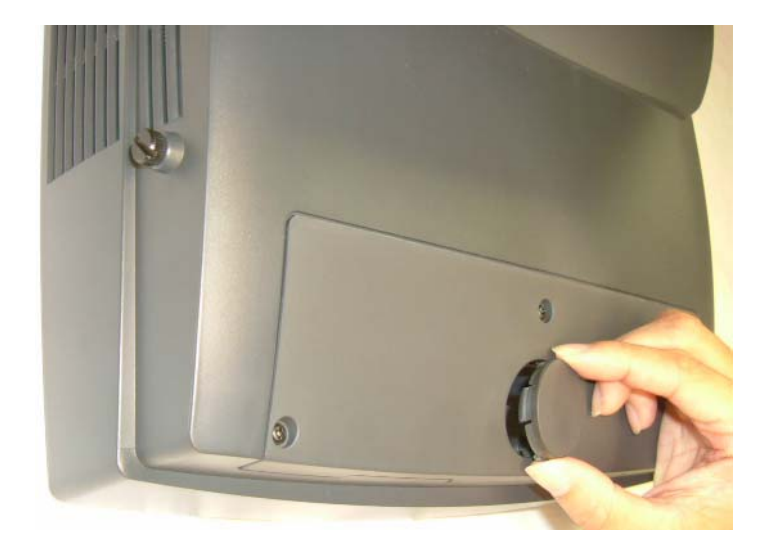

b. Take out the round plastic cover.

c. Remove the screws (4))

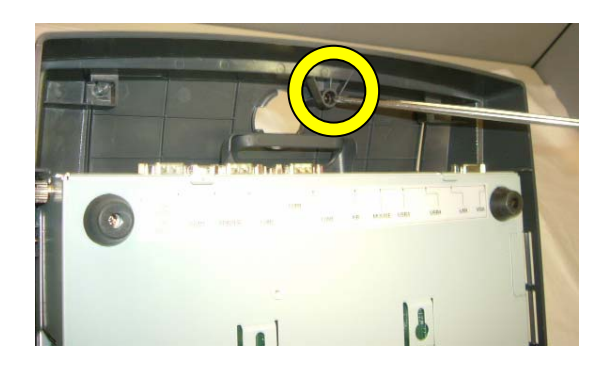

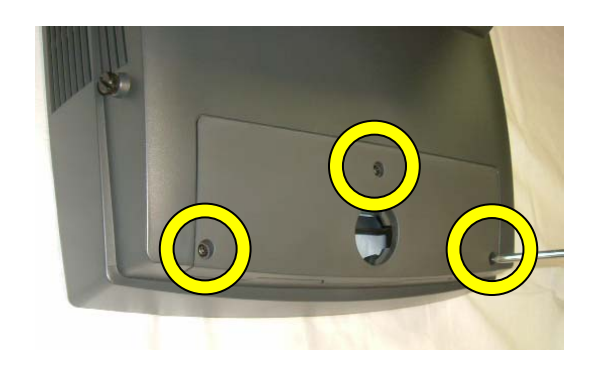

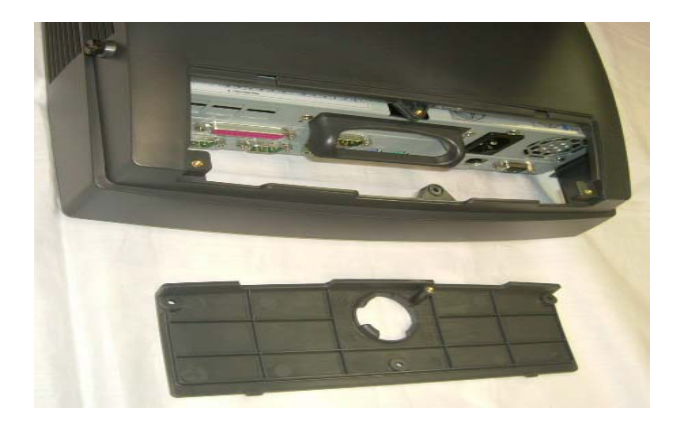

d. Release the VFD cover

e. Install the stand base.

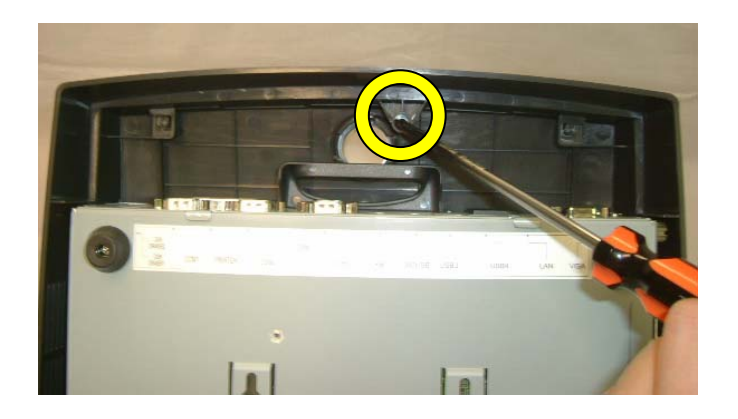

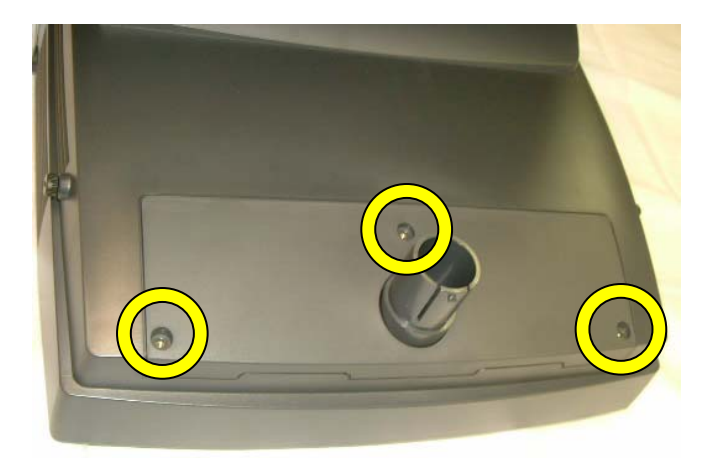

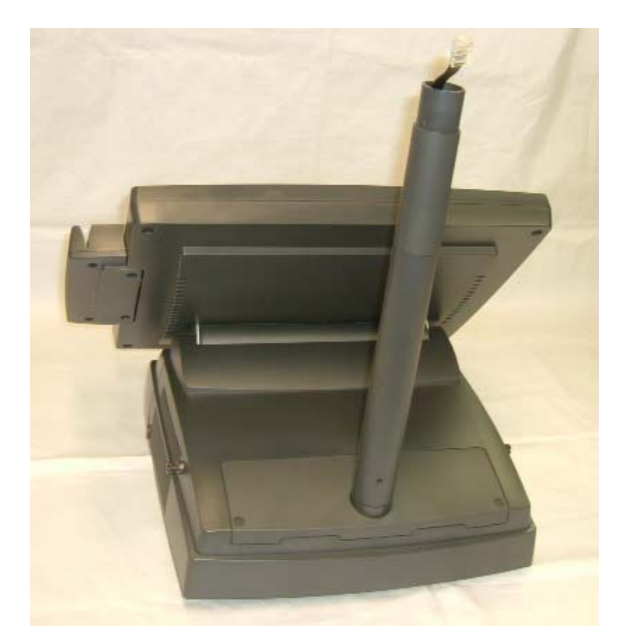

f. Tighten the screws (1) to fix the stand base.

g. Install the VFD cover and tighten it with the screws (3).

h. Install the VFD cable. & short /long pole.

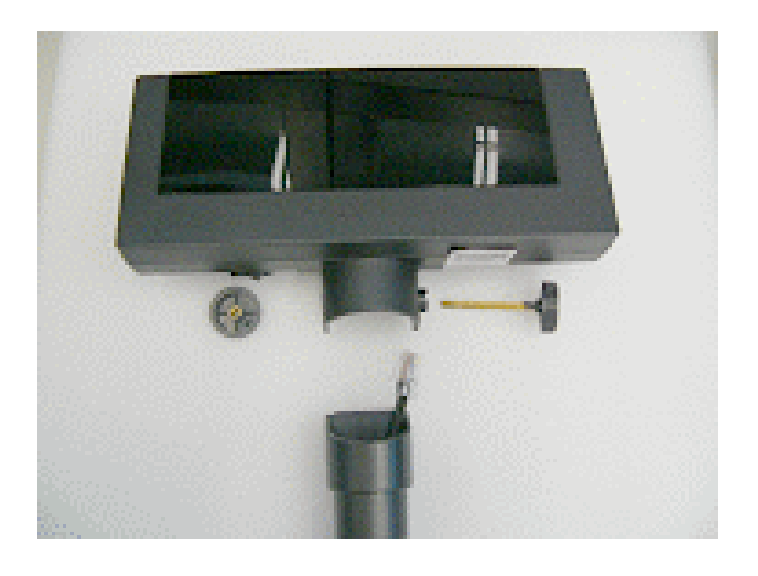

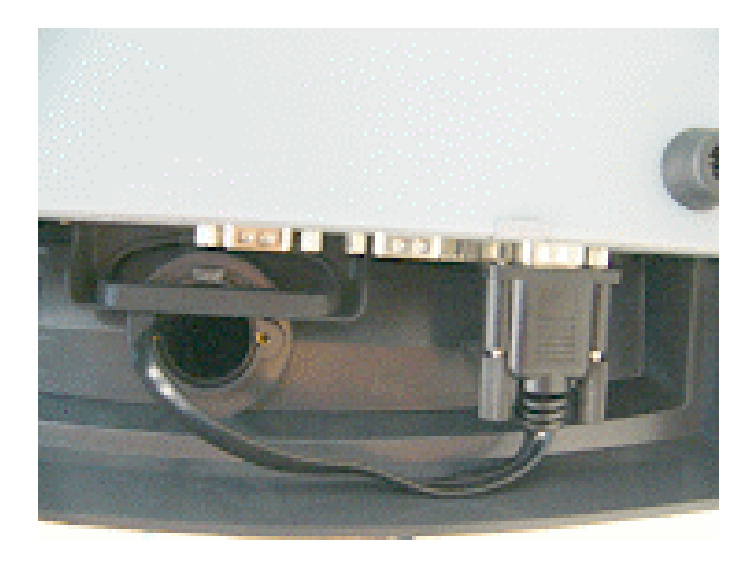

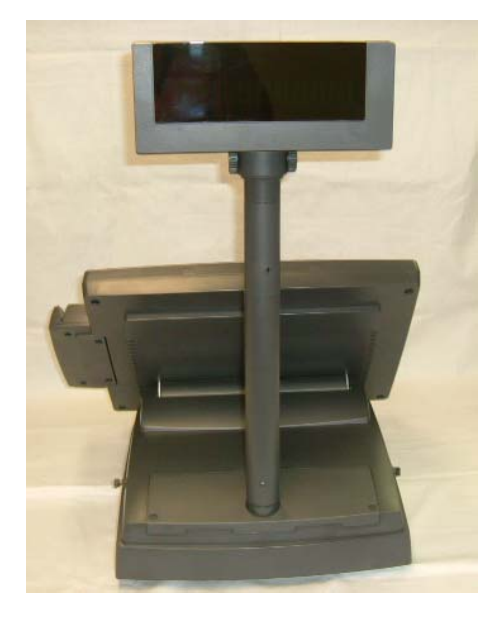

i. Assemble the VFD.

j. Connect VFD cable to the COM port. Don't forget to setup the COM port power.

k. Finished.

## 5.5 Second Display Installation

Please ensure that the system power is turned off before connecting the second display. Failure to do so may damage the electronics of the system, and is not covered by the product warranty.

**Note**: Please set motherboard Jumper 15 to 1-2 (Refer to P.38 Item 12. Second Display Power Setting).

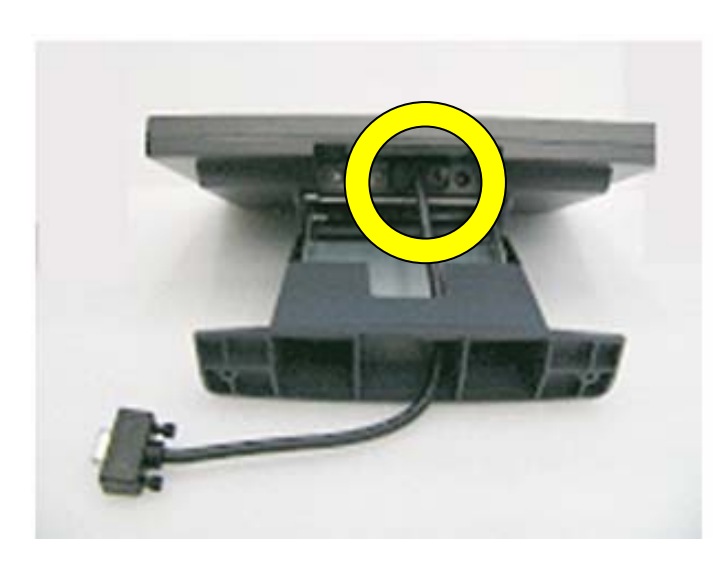

a. Insert the male head of the VGA cable into the VGA port.

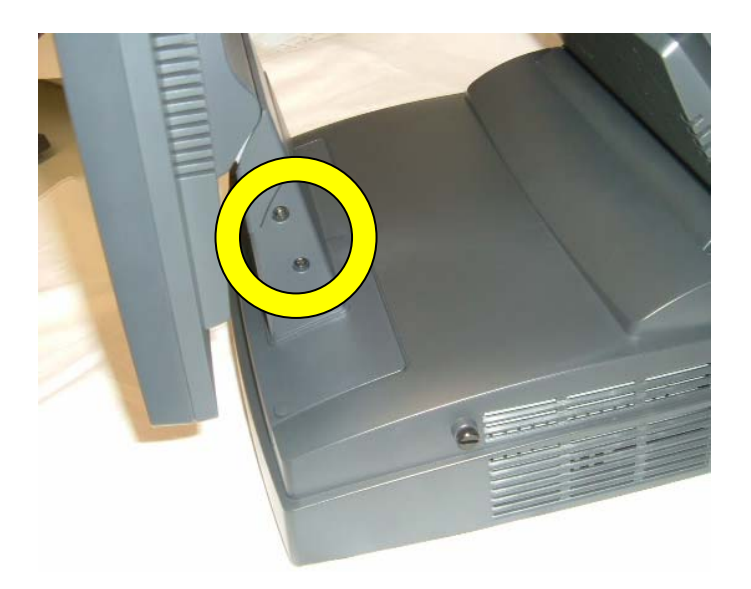

b. Mount the second display on the rear of the system and

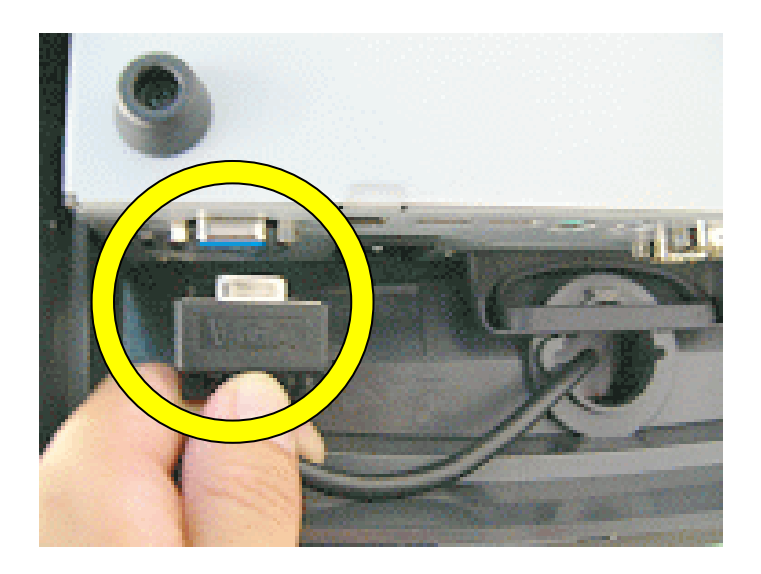

c. Insert the other end of the VGA cable (male) into the VGA port of the system to establish the connection.

### Note: The procedure below is valid only for POS462 with Sanyo Torisan LCD Panel.

After installing the second display with Sanyo Torisan LCD panel and the VGA driver under Windows XP, please set the monitor contents for second display as follows. **Do not** set the monitor contents from the Intel [R] Extreme Graphics 2 for Mobile icon in the taskbar, but follow the instructions below.

| Arrange Icons By<br>Refresh |        | • |
|-----------------------------|--------|---|
| Paste                       |        |   |
| Paste Shortcut              |        |   |
| Undo Copy                   | Ctrl+Z |   |
| Save As Scheme              |        |   |
| Graphics Options            |        | • |
| Display Modes               |        | ۲ |
| New                         |        | ٠ |
| Properties                  |        |   |

a. Click on the desktop with the right mouse button.
 Select "Properties".

| Display I               | Propertie                                       | s                                               |                                            |                                | ? 🗙            |
|-------------------------|-------------------------------------------------|-------------------------------------------------|--------------------------------------------|--------------------------------|----------------|
| Themes                  | Desktop                                         | Screen Saver                                    | Appearance                                 | Settings                       |                |
| Drag th                 | e monitor ic                                    | ons to match the                                | e physical arrar                           | igement of                     | your monitors. |
| Display                 | Display:                                        |                                                 |                                            |                                |                |
| 1. Def<br>Scree<br>Less | ault Monitor<br>en resolutior<br>0<br>800 by 60 | on Intel(R) 828:<br>More<br>                    | Color qua<br>Highest                       | GME Graph<br>ality<br>(32 bit) |                |
| ✓ Use<br>✓ Exte         | this device<br>end my Win                       | as the primary n<br>dows desktop or<br>Identify | nonitor.<br>nto this monitor.<br>Troublesh | oot                            | Advanced       |
|                         |                                                 |                                                 | ОК                                         | Cancel                         | Apply          |

| COIOI Manager                                           | ment 🥂 🦉 Intel(R) Extreme Graphics 2 for Mob                                                                                                    |
|---------------------------------------------------------|----------------------------------------------------------------------------------------------------|
| General                                                 | Adapter Monitor Producesho                                                                                                    |
| Display                                                 |                                                                                                    |
| lf your screen i<br>comfortably, yo<br>font sizes only, | resolution makes screen items too small to view<br>ou can increase the DPI to compensate. To change<br>, click Cancel and go to the Appearance tab. |
| DPI setting:                                            |                                                                                                    |
| Normal size (9                                          | 96 DPI) 💌                                                                                                    |
| Normal size (96                                         | 6 dpi)                                                                                                    |
| Compatibility                                           |                                                                                                    |
| Some program<br>computer after                          | s might not operate properly unless you restart the<br>changing display settings.                                                                   |
| After I change                                          | display settings:                                                                                                    |
| 🔿 Restart the                                           | computer before applying the new display settings                                                                                                   |
| <ol> <li>Apply the n</li> </ol>                         | ew display settings without restarting                                                                                                    |
|                                                         | ore applying the new display settings                                                                                                    |
| O Har Inc Der                                           | and other programs must be rup in 256-color mode.                                                                                                   |
| Some games a<br>Learn more ab                           | out running programs in 256-color mode.                                                                                                    |

| Default Monitor                           | and Intel(R) 8                                          | 2852/82855 0       | im/GME G ? 🔀 |  |  |  |
|-------------------------------------------|---------------------------------------------------------|--------------------|--------------|--|--|--|
| General                                   | Adapter                                                 | Monitor            | Troubleshoot |  |  |  |
| Color Manage                              | Color Management Intel(R) Extreme Graphics 2 for Mobile |                    |              |  |  |  |
|                                           |                                                         |                    |              |  |  |  |
| E 14 10                                   | 2000 CM/CM/C                                            | araphics controlle |              |  |  |  |
| Visit Intel's Co                          | rporate Web Site                                        |                    |              |  |  |  |
| http://v                                  | ww.intel.com                                            |                    |              |  |  |  |
| Download the                              | Latest Intel Softwa                                     | re and Drivers     |              |  |  |  |
| http://s                                  | upport.intel.com/suj                                    | pport/go/downloa   | ds           |  |  |  |
| Access the L                              | atest Support Help                                      | and Information    |              |  |  |  |
| http://s                                  | upport.intel.com/                                       |                    |              |  |  |  |
|                                           | 💌 Show T                                                | ray Icon           |              |  |  |  |
| Graphics Properties                       |                                                         |                    |              |  |  |  |
| Intel<br>extreme<br>graphics 2 for mobile |                                                         |                    |              |  |  |  |
|                                           |                                                         | IK Car             | cel Apply    |  |  |  |

 b. Select the "Settings" tab, then click on the "Advanced" button on the Display Properties window.

 c. Select "Intel [R] Extreme Graphics
 2 for Mobile" on the Default Monitor and Intel [R]... window.

d. Select "Graphic Properties" on the Default Monitor and Intel [R]... window.

| Intel(R) 82852/                | 82855 GM/GME Graphics Controller Prope ? 🔀         |
|--------------------------------|----------------------------------------------------|
| Devices Color                  | Schemes Hot Keys Rotation OpenGL Information       |
| Monitor                        | Devices Primary Device Notebook                    |
| 1                              | Secondary Device Monitor                           |
| Notebook                       | Device Options                                     |
| Intel(R) Dual<br>Display Clone | Same display configuration driven on both displays |
| Eutended Desktern              | Device Settings                                    |
| Extended Desktop               |                                                    |
|                                |                                                    |
|                                | OK Cancel Apply                                    |

## Confirm Desktop Change

Your desktop has been reconfigured. Do you want to keep these settings?

If no response is received within 15 seconds these changes will automatically be canceled.

| ( | OK | ) | Cancel |  |
|---|----|---|--------|--|
|   |    |   |        |  |

e. Select "Intel [R] Dual Display
Clone" and click "Apply" on the Intel
[R] 82852/82855 GM/GME Graphics
Controller... window.

f. Click "**OK**" on the Confirm Desktop Change window.

## 5.6 Second 2.5" HDD Installation (B91 M/B)

To install the second HDD, please follow the steps in Chapter 6.1 firstly to remove the Top Plastic Cover of Motherboard and Chapter 6.3 (a), (b) and (c) to separate the HDD metal mounting bracket from the system then go to the steps below. **NOTE:** Only B91 Motherboard supports 2 SATA HDD (2.5").

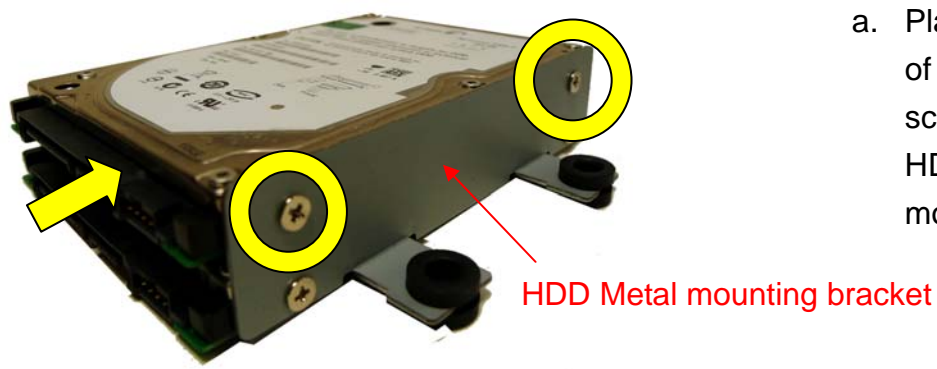

 a. Place the 2<sup>nd</sup> HDD on top of the other and fasten the screws (2) to fix the 2<sup>nd</sup> HDD to the metal mounting bracket

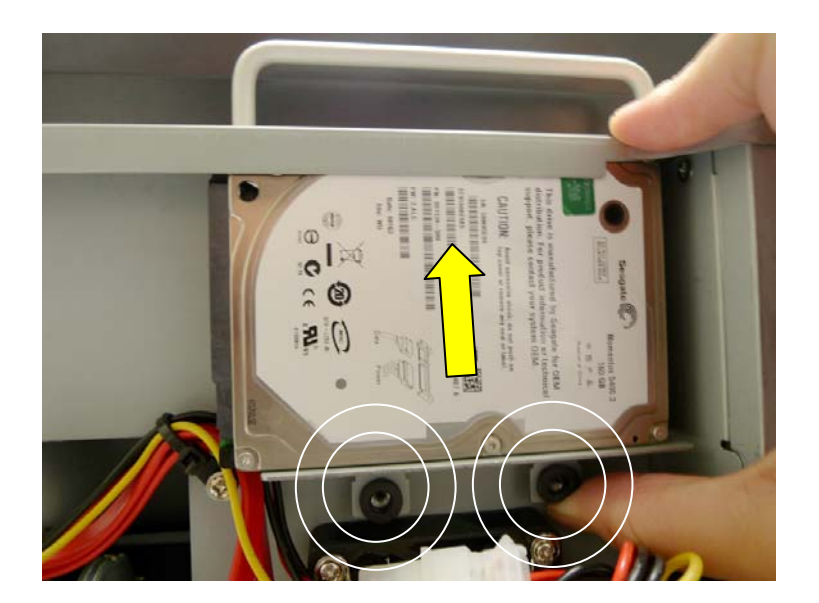

b. Use your finger nail to push a little bit pressure upward to align the screw holes with spacers (2) on the HDD metal mounting bracket into the juts of the sheet metal chassis.

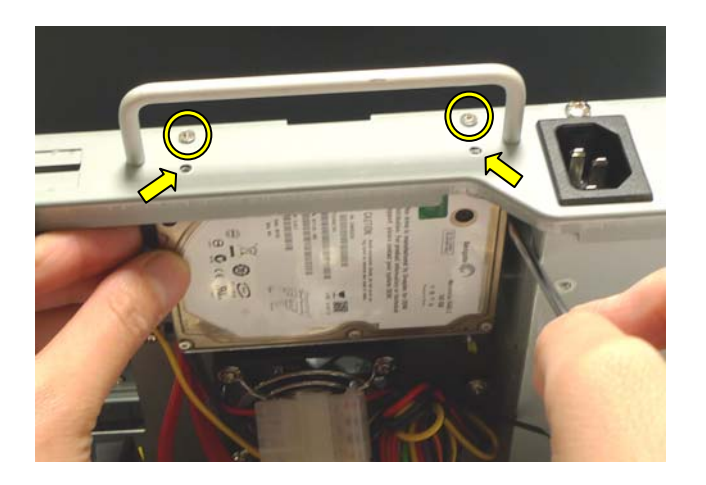

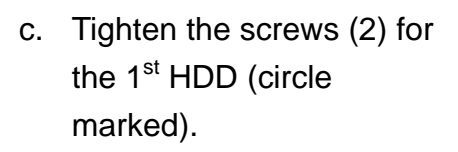

- d. Use flat-head screw driver to align the screw holes of the top of sheet metal chassis and the 2<sup>nd</sup> HDD (arrow showed).
- e. Tighten the screws (2) for the 2<sup>nd</sup> HDD.

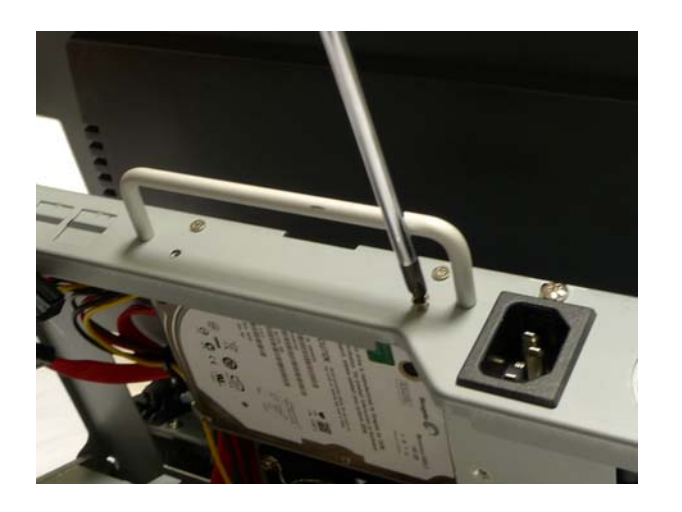

## 6. System Disassembly

## 6.1 Open the Chassis Box

The HDD, Power Supply, CPU + Cooler, Memory and Mini PCI SCSI Card can be replaced by opening the chassis box, which is located on the top part of the main modular box.

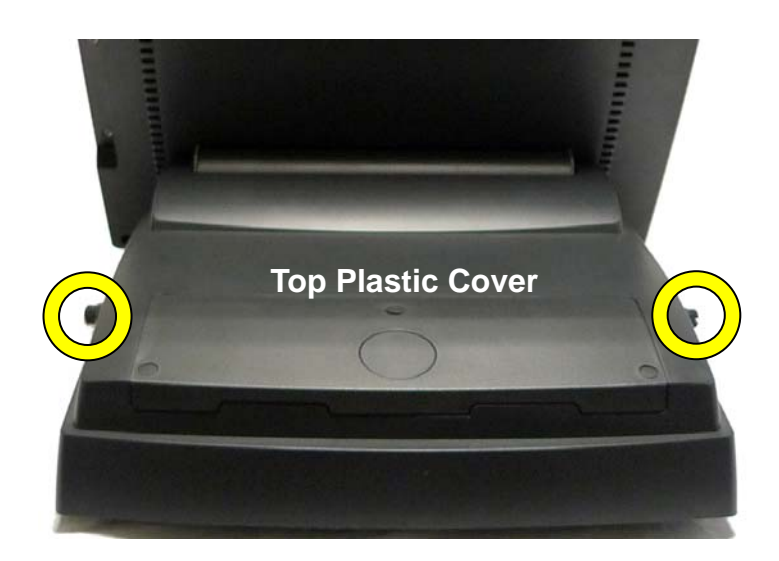

 a. Loosen the screws (2) at both sides of the plastic top cover.

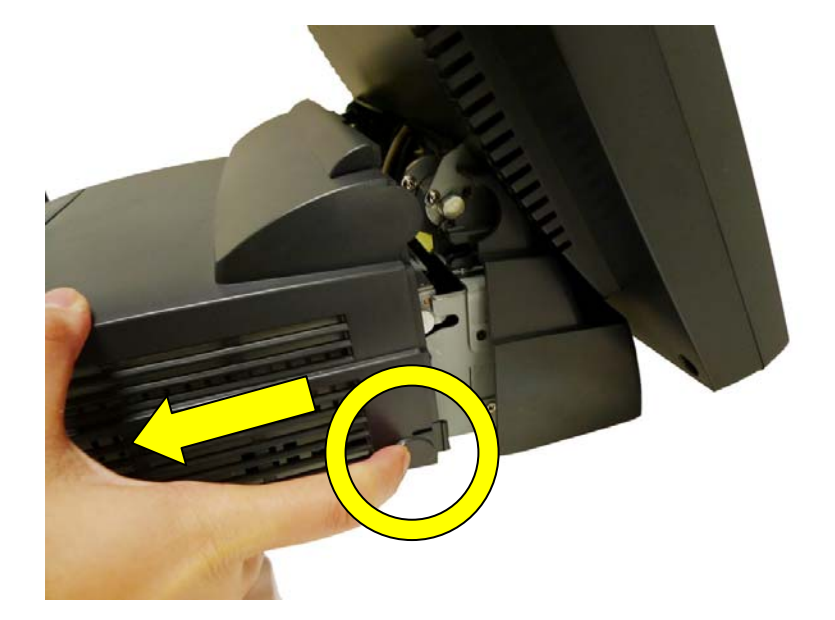

 b. Use your finger nail to press the button as circle marked to release the clip and then pull the plastic top cover outwards.

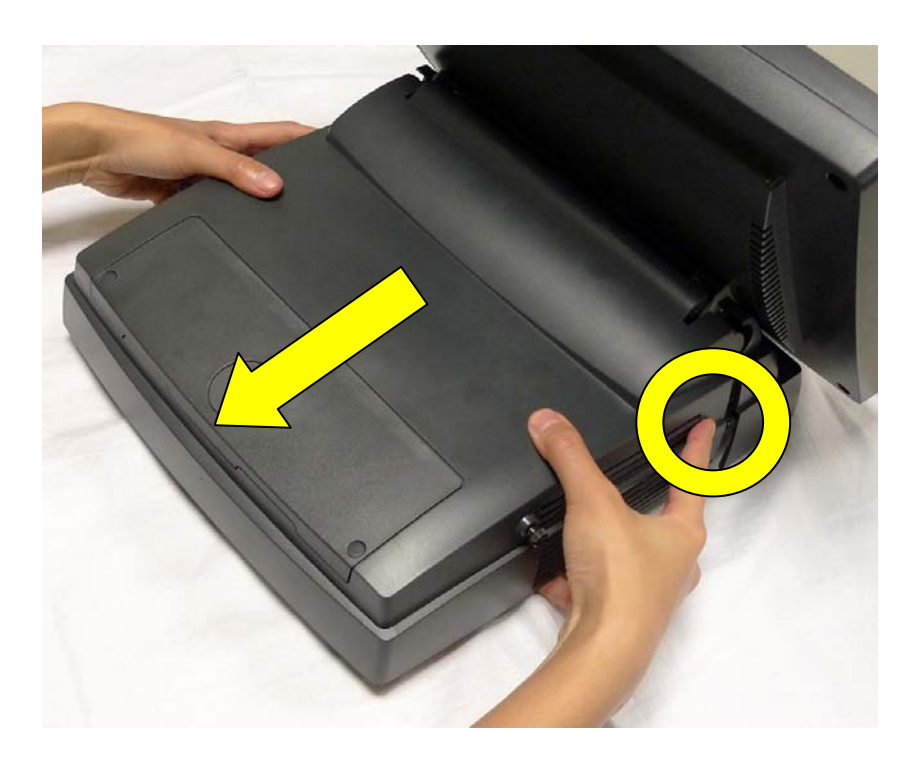

c. Use both hands to remove the plastic top cover.

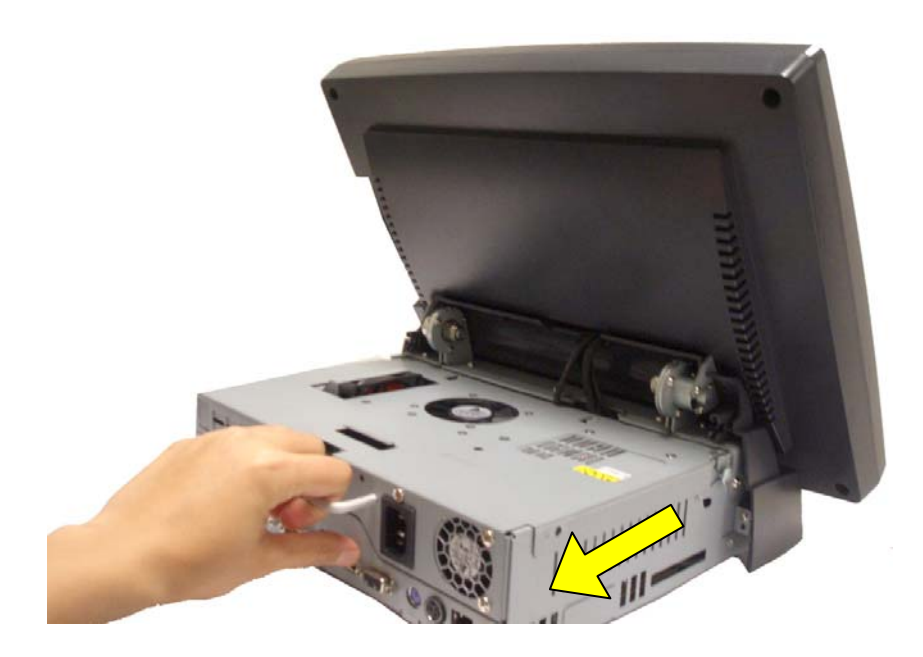

 d. Pull the chassis box cover towards you by the handle and lift it up.

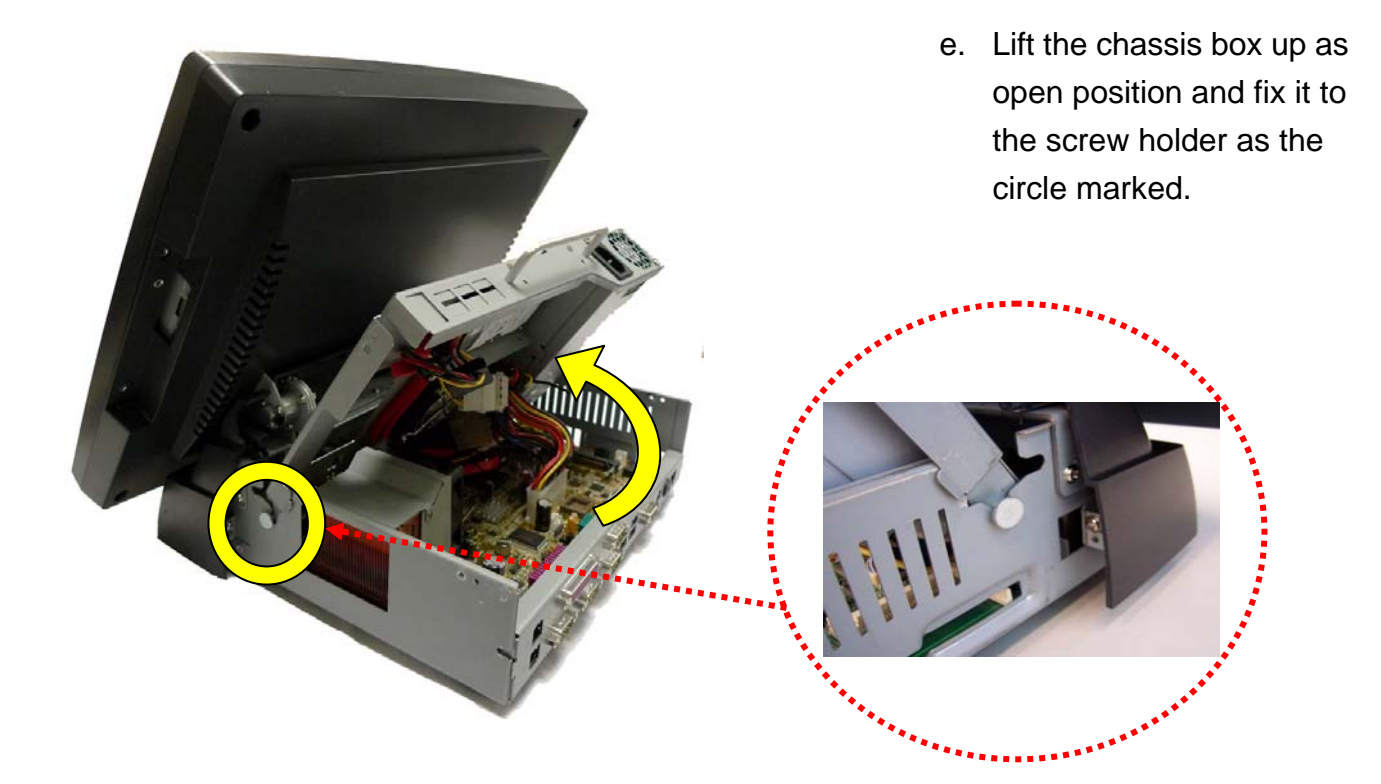

### B81 Motherboard

**B91 Motherboard** 

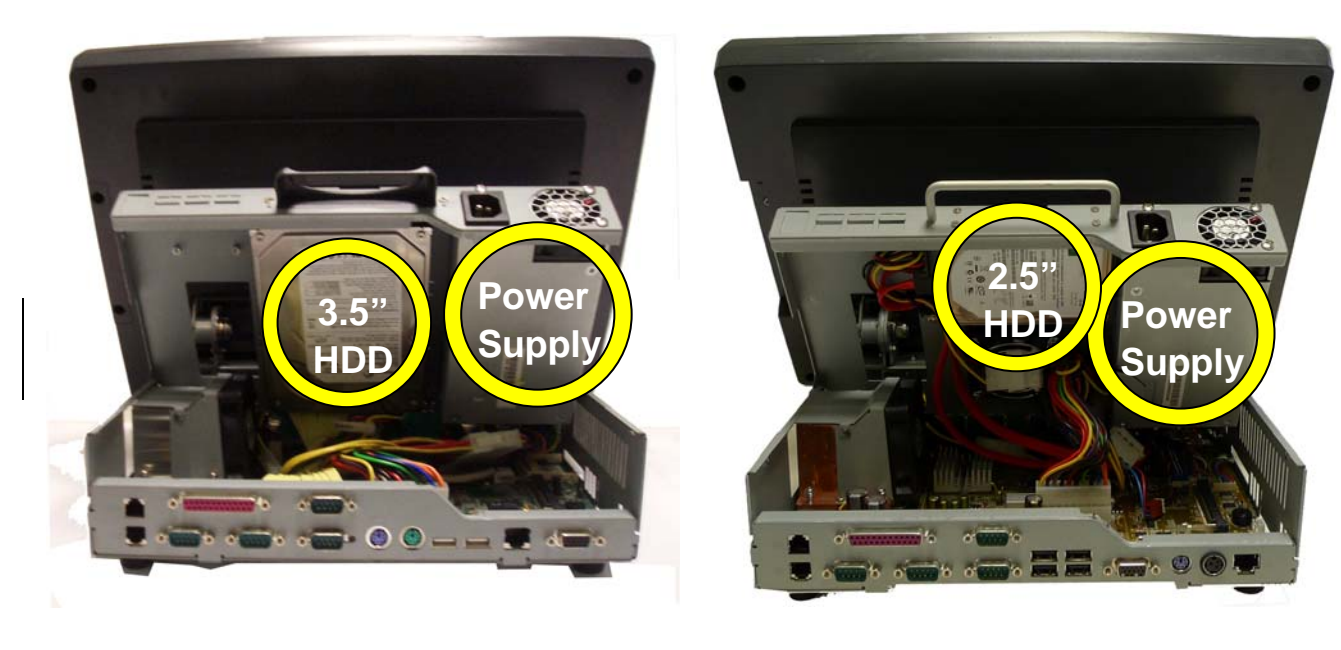

## 6.2 Replace the 3.5" HDD on B81 Motherboard

To replace the 3.5" HDD on B81 Motherboard, please open the sheet metal chassis firstly as steps described in chapter 6.1.

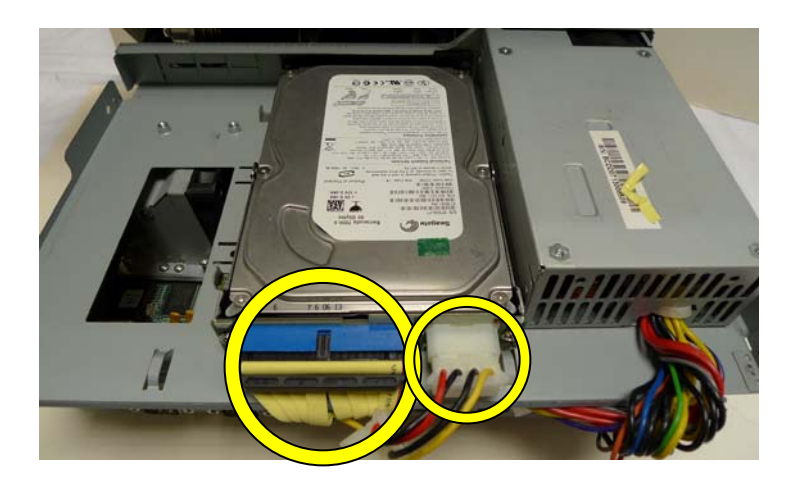

 a. Disconnect the cables (2) as circle marked in the picture.

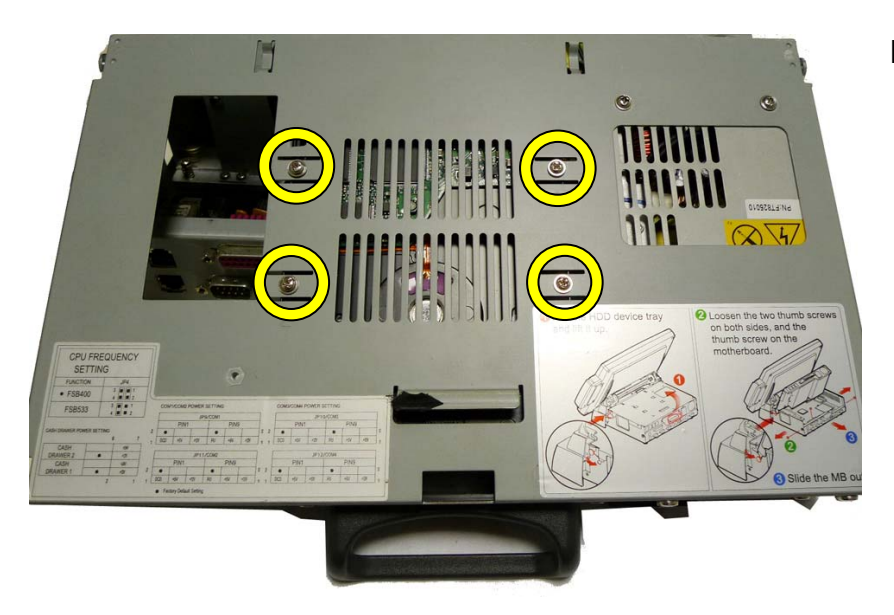

 b. Turn over the Sheet metal chassis and loosen the screws (4) that secure the HDD.

## 6.3 Replace the 2.5" HDD on B91 Motherboard

B91 Motherboard supports  $2 \times 2.5$ " SATA HDD, if you want to replace the 1<sup>st</sup> 2.5" HDD from B91 Motherboard, please open the sheet metal chassis firstly as steps described in chapter 6.1 and then follow the steps below.

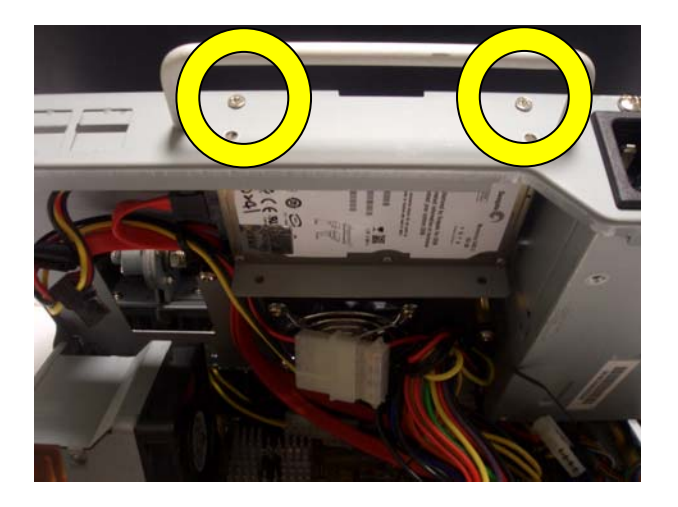

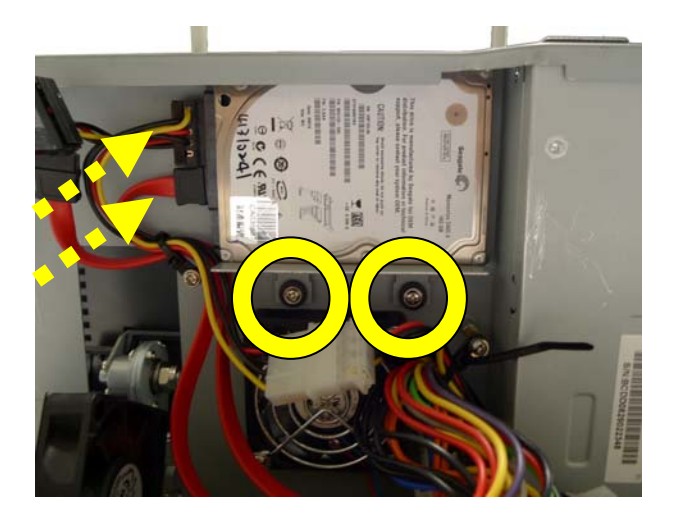

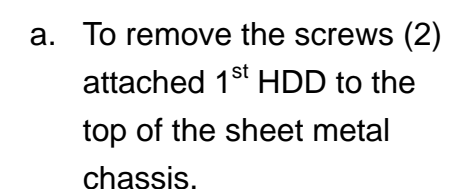

 b. To loosen the cables (2) as arrow marked and the screws (2) that fix the HDD metal mounting bracket and the sheet metal chassis.

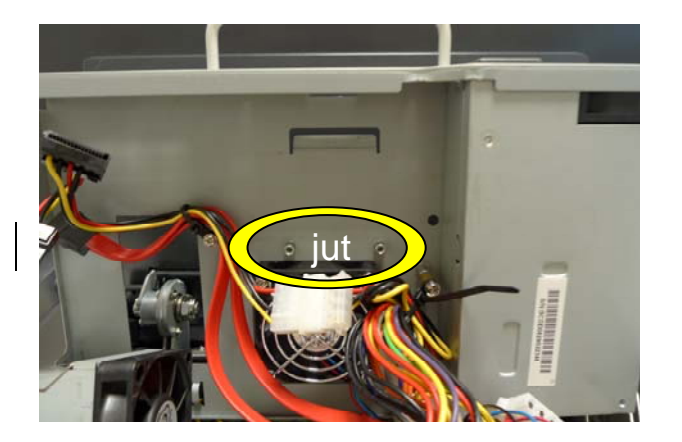

 c. Remove the HDD with the HDD metal mounting bracket from the juts on the sheet metal chassis

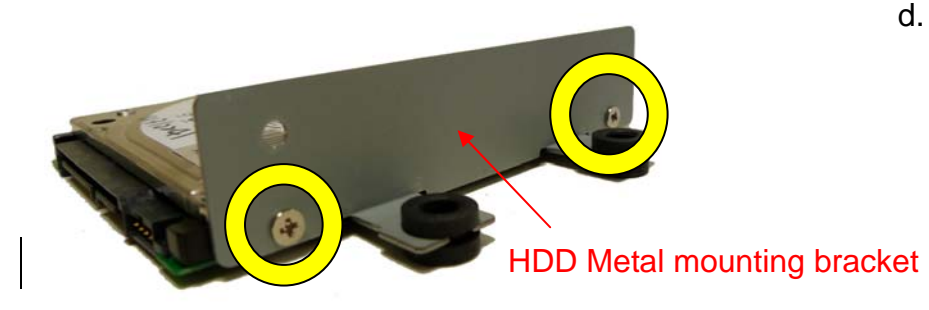

d. To remove the screws (2) to separate the 1<sup>st</sup> HDD from the HDD mounting metal bracket and replace another.

## 6.4 Replace the Power Supply

Open the chassis box as described in Chapter 5.1.

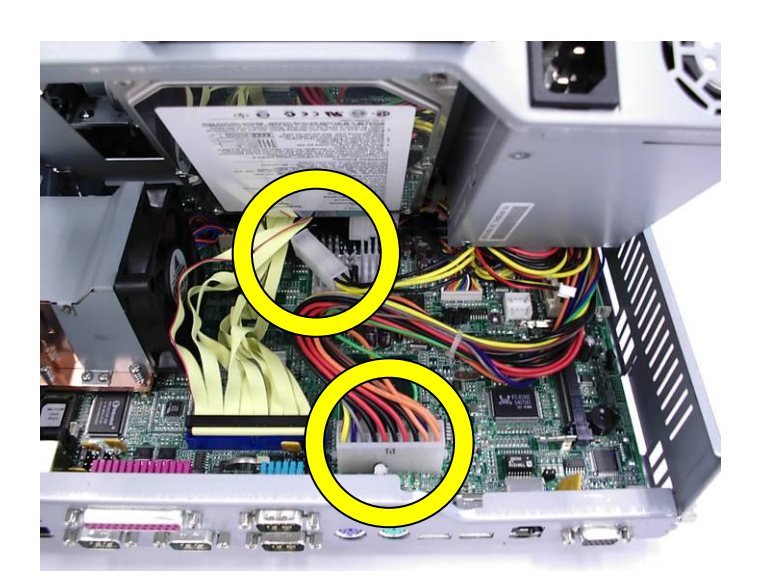

a. Disconnect the cables(2) as shown in the picture.

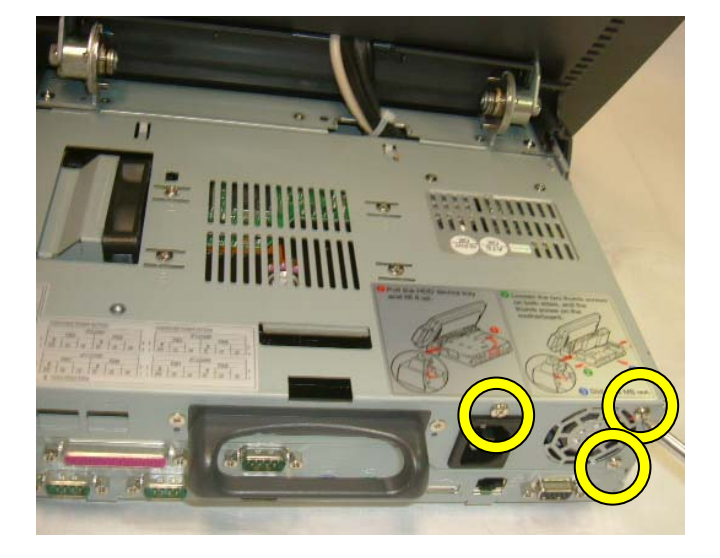

b. Remove the screws (3).

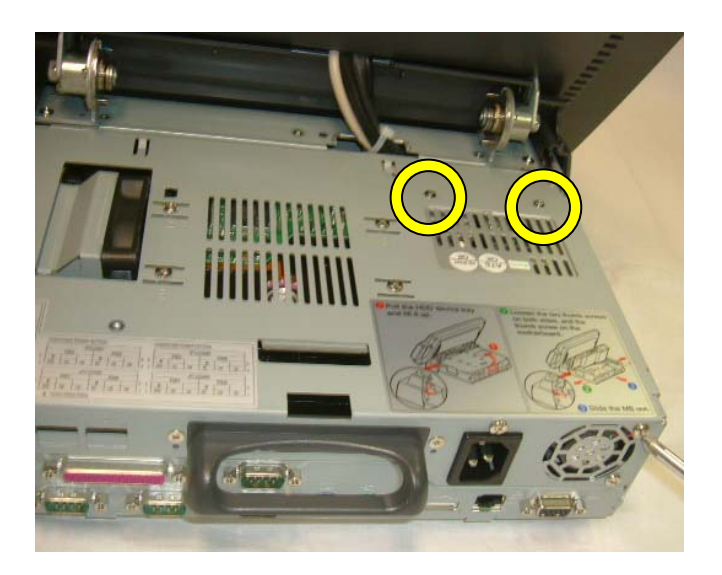

6.5 Replace the Motherboard Tray

Open the chassis box as described in Chapter 5.1.

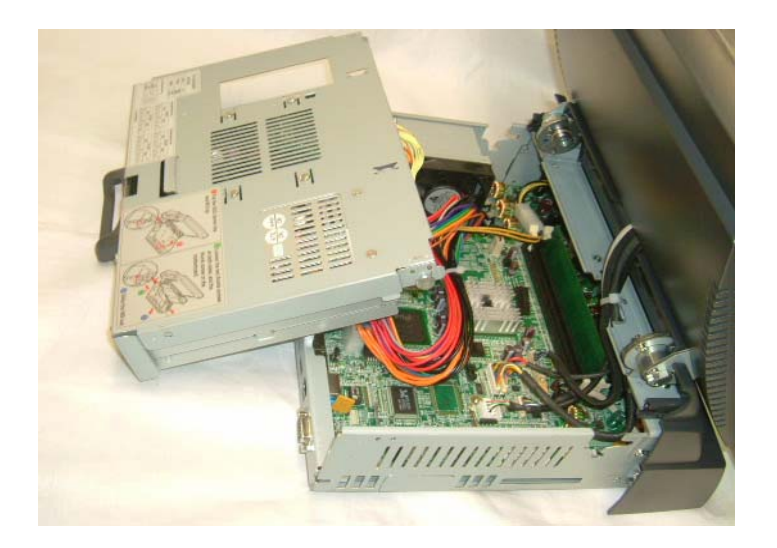

c. Remove the screws (2) to remove the power supply.

a. Lift the chassis box cover to disengage it from the chassis box.

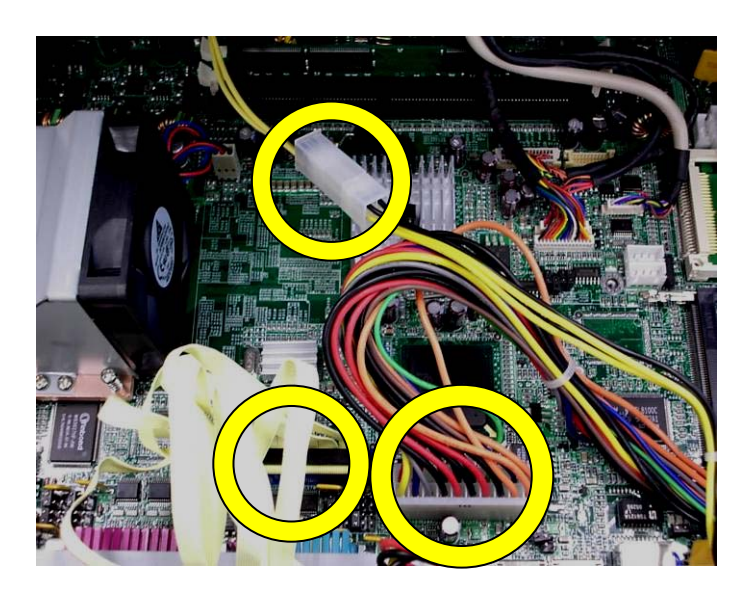

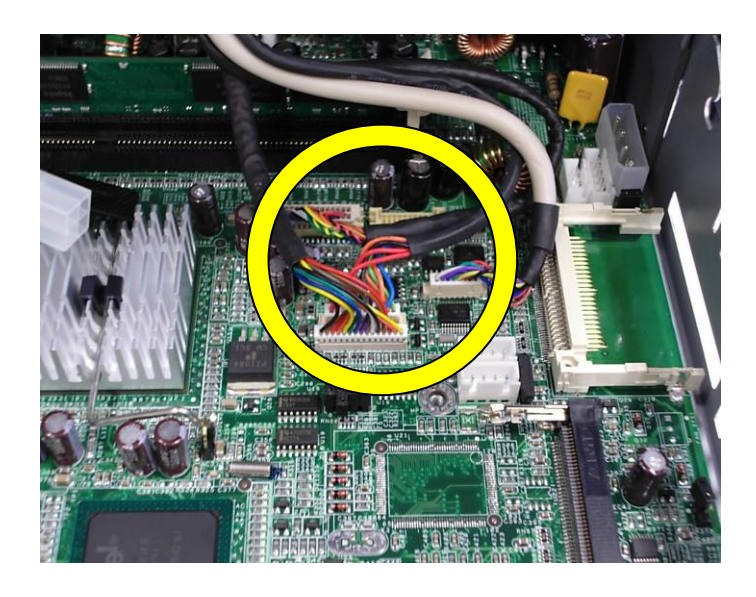

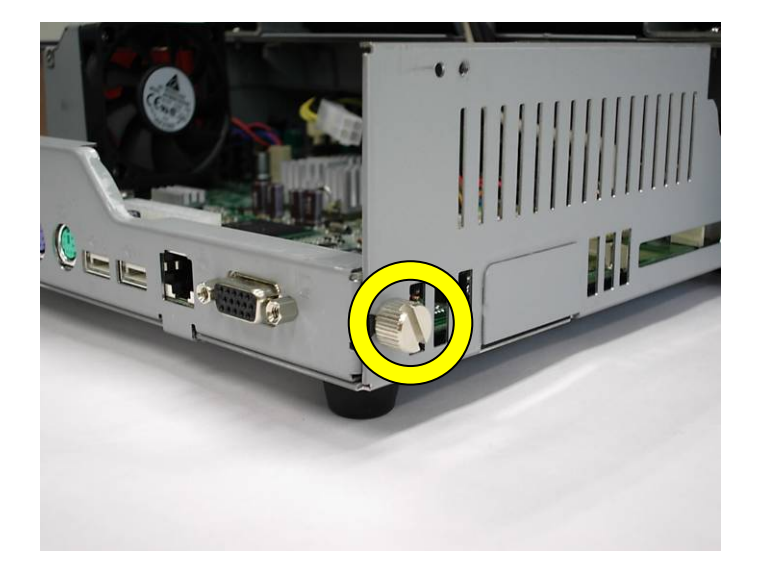

b. Disconnect the cables(3) as shown in the picture.

c. Disconnect the cables(4) as shown in the picture.

d. Remove the screw (1) on the right side.

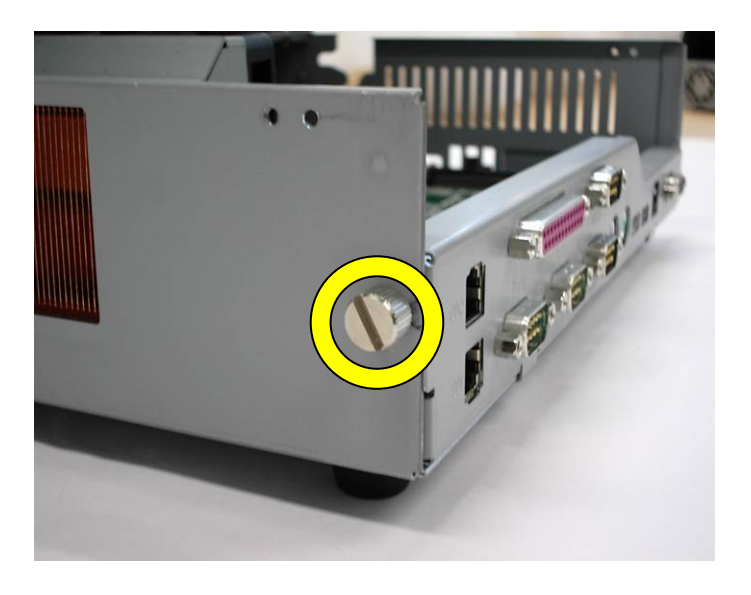

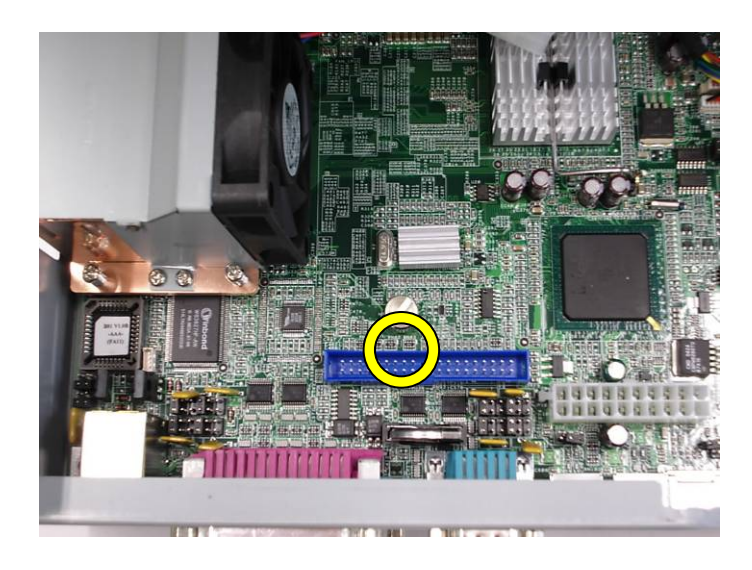

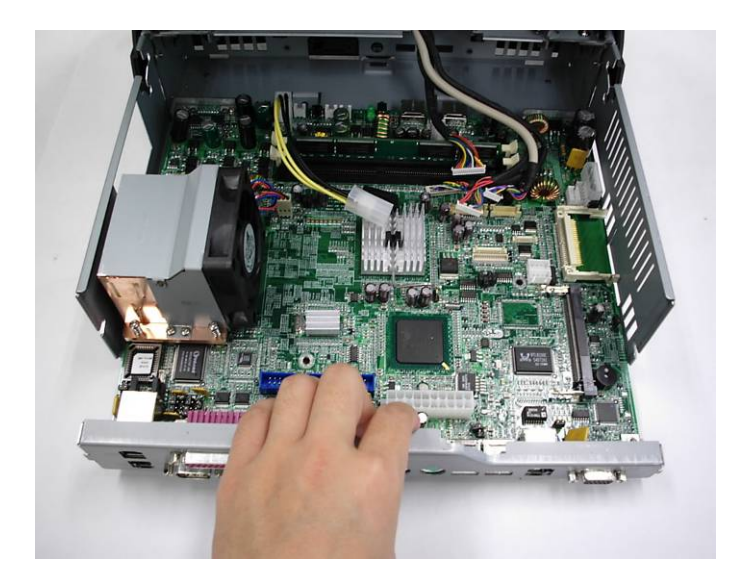

e. Remove the screw (1) on the left side.

f. Remove the screw (1) on the motherboard.

 g. Pull the motherboard tray towards you to remove the motherboard.

# 7. Specification

| Model Name POS 460                |                                                                                    |                                                         |  |  |
|-----------------------------------|------------------------------------------------------------------------------------|---------------------------------------------------------|--|--|
| Motherboard                       | B81                                                                                | B91                                                     |  |  |
| CPU Supports                      | mP478-Pin CPU socket FSB400Mhz,<br>Celeron M 1.2G, Celeron 2.0G /<br>2.5G, P4 2.0G | Intel P4 / Celeron / Core 2 Duo<br>Processor LGA775     |  |  |
| Chipset                           | 852GM + ICH4                                                                       | 945G + ICH7R support hardware<br>RAID                   |  |  |
| System Memory                     | 2 x 184-pin DIMM socket DDR 200 /<br>266 MHz up to 2GB                             | 2 x 240-pin DIMM socket DDR2 667 /<br>800 MHz up to 4GB |  |  |
| Graphic Memory                    | Share System Memory up to 64MB                                                     | Share System Memory up to 232MB                         |  |  |
| LCD / Touch Panel                 |                                                                                    |                                                         |  |  |
| LCD Size                          | POS 462: 12.1" TFT LCD,                                                            | 150 - 400 cd /m², 800 x 600                             |  |  |
| Brightness (cd / m <sup>2</sup> ) | POS 465: 15" TFT LCD, 25                                                           | 50 - 350 cd / m², 1024 x 768                            |  |  |
| Maximal Resolution                | POS 467: 17" TFT LCD,                                                              | 300 cd / m², 1280 x 1024                                |  |  |
| Touch Screen Type                 | Res                                                                                | Resistive                                               |  |  |
| Tilt Angle (Degree)               | 0° ~ 60°                                                                           |                                                         |  |  |
| Storage                           |                                                                                    |                                                         |  |  |
| HDD                               | 1 x 3.5" HDD drive bay                                                             | 2 x SATA 2.5" HDD bay                                   |  |  |
| Expansion                         |                                                                                    |                                                         |  |  |
| Mini-PCI Socket                   |                                                                                    | 1                                                       |  |  |
| External I/O Ports                |                                                                                    |                                                         |  |  |
| Front I/O                         |                                                                                    |                                                         |  |  |
| USB                               |                                                                                    | 2                                                       |  |  |
| Rear I/O                          |                                                                                    |                                                         |  |  |
| PS/2                              | 2 (1 x PS/2 keyboard,<br>1 x PS/2 mouse)                                           | 1 (1 x PS/2 keyboard)                                   |  |  |
| USB                               | 2                                                                                  | 4                                                       |  |  |
| Serial / COM                      | 4 (pin 1 / pin 9                                                                   | with 5V / 12V)                                          |  |  |
| Parallel                          | 1                                                                                  |                                                         |  |  |
| LAN                               | 1 (10 / 100)                                                                       | 1 (10 / 100 / 1000)                                     |  |  |
| Second Display                    | 1 x female type co                                                                 | 1 x female type connector with power                    |  |  |
| Cash Drawer Port                  | 2 (12V / 24V)                                                                      |                                                         |  |  |
| 24V receipt print                 | N / A                                                                              | 1                                                       |  |  |

| Control / Indicator                                                |                                                                                                    |  |  |
|--------------------------------------------------------------------|----------------------------------------------------------------------------------------------------|--|--|
| Power Button                                                       | 1                                                                                                    |  |  |
| Indicator LED                                                      | 1                                                                                                    |  |  |
| Power                                                              |                                                                                                    |  |  |
| Power Supply                                                       | Internal ATX 250W                                                                                                    |  |  |
| Environment                                                        |                                                                                                    |  |  |
| EMC & Safety                                                       | FCC / CE Class A, LVD                                                                                                 |  |  |
| Operating Temperature                                              | 5°C ~ +35°C                                                                                                    |  |  |
| Storage Temperature                                                | −20°C ~ 60°C                                                                                                    |  |  |
| Operating Humidity                                                 | 20% - 80% RH non condensing                                                                                           |  |  |
| Storage Humidity                                                   | 20% - 85% RH non condensing                                                                                           |  |  |
| Peripheral                                                         |                                                                                                    |  |  |
| Input Device                                                       | 1                                                                                                    |  |  |
| 3-in-1 MSR MSR (PS/2 / COM) / Smart IC card (USB) / I-button (PS/2 |                                                                                                    |  |  |
| 2-in-1 MSR                                                         | MSR (PS/2 / COM) / Finger Print (USB)                                                                                 |  |  |
| Output Device                                                      |                                                                                                    |  |  |
| Second Display                                                     | 10.4" / 12.1" TFT LCD                                                                                                 |  |  |
| Customer Display                                                   | Flash mount VFD / LCD                                                                                                 |  |  |
| Communication                                                      |                                                                                                    |  |  |
| Wireless LAN                                                       | Mini PCI 802.11 a/b/g WI-FI card and antenna                                                                          |  |  |
| Dimension (W x D x H)<br>0° Angle                                  | POS 462: 324.8 x 334.2 x 180.1 mm / 12.8" x 13.16" x 7.1"<br>POS 465: 378 x 358.5 x 180.1 mm / 14.88" x 14.11" x 7.1" |  |  |
|                                                                    | POS 467: 410 x 373.7 x 192.8 mm / 16.14" x 14.71" x 7.59"                                                             |  |  |
|                                                                    | POS 462: N.W. 8 kgs / G.W. 9 kgs                                                                                      |  |  |
| Weight                                                             | POS 465: N.W. 9 kgs / G.W. 10 kgs                                                                                     |  |  |
|                                                                    | POS 467: N.W. 10 kgs / G.W. 11 kgs                                                                                    |  |  |
|                                                                    | Vista (Vista only for B91), Windows XP, WEPOS, XP Embedded, XP                                                        |  |  |
| OS Support                                                         | professional for Embedded, WIN 2000 professional Embedded, Linux                                                      |  |  |

\* This specification is subject to change without prior notice.

## 8. B81 Jumper Setting

## 8.1 B81 Motherboard Layout

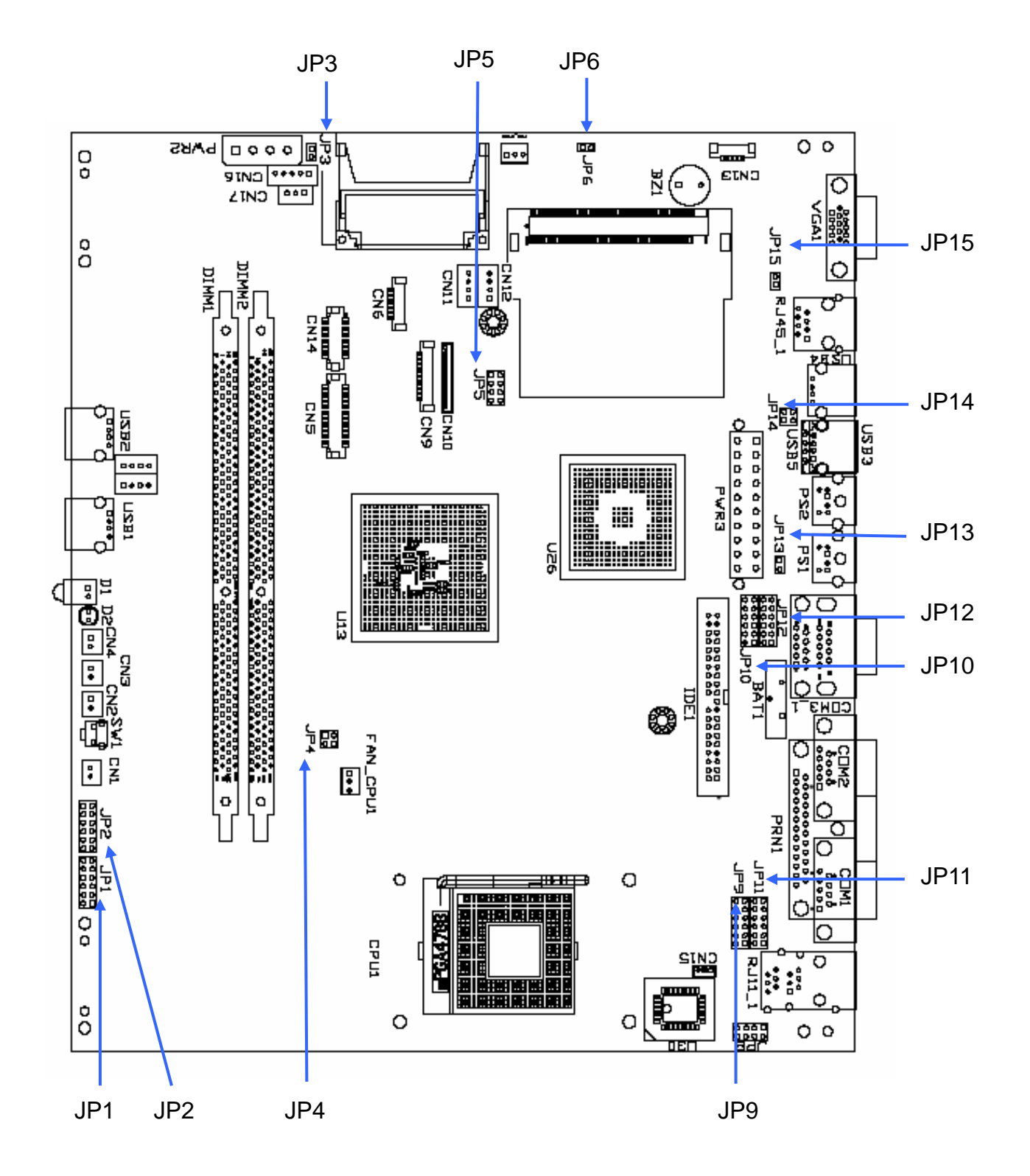

## 8.2 Jumper Settings

### 1. CPU Frequency Setting

### **©** Factory Default Setting

| Function | <b>JP4</b> (1-2) (3-4) |
|----------|------------------------|
| ⊚FSB400  |                        |
| FSB533   |                        |

### 2. Compact Flash Master/Slave Setting

### **◎** Factory Default Setting

| Function | <b>JP3</b> (1-2) |
|----------|------------------|
| ⊚Master  |                  |
| Slave    |                  |

#### 3. CMOS Operation Mode

#### **©** Factory Default Setting

| •            |                  |
|--------------|------------------|
| Function     | <b>JP6</b> (1-2) |
| ©CMOS Normal |                  |
| CMOS Reset   |                  |

To clear the CMOS:

- 1. Remove AC power from the unit.
- 2. Open the cabinet.
- 3. Change the JP6 jumper setting from N/C to 1-2.
- 4. Wait 1 minute.
- 5. Change the JP6 jumper setting back to N/C.
- 6. Close the cabinet.
- 7. Apply AC power and continue.

| 4. POWER USB Power Setting (Reserved) | © Factory Default Setting |
|---------------------------------------|---------------------------|
| Function                              | <b>JP14</b> (1-2) (3-4)   |
| +24V                                  |                           |
| +12V                                  |                           |

#### 0-441 /D •• .

#### Dofoult Cotti .

## 5. Cash Drawer Power Setting

## ◎ Factory Default Setting

| Fi             | unction | JP8 (1-2) (3-4) (5-6) (7-8)                                                                                                    |
|----------------|---------|----------------------------------------------------------------------------------------------------|
| Cash Drawer 1  | ⊚+12 V  |                                                                                                    |
| Cash Drawer 1  | +24V    |                                                                                                    |
| Cash Drawer 2  | ⊚+12 V  | 1 3 5 7<br>0 0 0 0<br>1 0 0<br>1 0<br>1 |
| Casil Diawel Z | +24V    |                                                                                                    |

| 6. COM1/COM2/COM3/COM4 | Power | Setting |
|------------------------|-------|---------|
|------------------------|-------|---------|

| Function |      | COM1       | COM2                         | COM3                                | COM4      |
|----------|------|------------|------------------------------|-------------------------------------|-----------|
|          |      | JP9        | JP11                         | JP10                                | JP12      |
|          |      | (1-2) (3-4 | 4) (5-6) (                   | (7-8) (9-10)                        | ) (11-12) |
|          | ©DCD |            | 1 3 5<br>□ □<br>□ □<br>2 4 6 | 7 9 11<br>0 0 0<br>8 10 12          |           |
| PIN1     | +5V  |            | 1 3 5                        | 7 9 11<br>                          |           |
|          | +12V |            | 1 3 5<br>0 0 0<br>2 4 6      | 7 9 11<br>0 0 0<br>8 10 12          |           |
|          | ⊚RI  |            | 1 3 5<br>0 0 0<br>2 4 6      | 7 9 11                              |           |
| PIN9     | +5V  |            |                              | 7 9 11                              |           |
|          | +12V |            |                              | 7 9 11<br>0 0 0<br>0 0 0<br>8 10 12 |           |

 $\bigcirc$  = Default Setting

## 7. CPU Voltage Setting

## ◎ Factory Default Setting

| Function                   | <b>JP1</b><br>(1-2) (3-4) (5-6)<br>(7-8) (9-10) (11-12) | <b>JP2</b><br>(1-2) (3-4) (5-6)<br>(7-8) (9-10) (11-12) |  |
|----------------------------|---------------------------------------------------------|---------------------------------------------------------|--|
| ⊚P4                        |                                                         |                                                         |  |
| Mobile Celeron 1.2G (1.3V) | 1 3 5 7 9 11<br>0 0 0 0 0<br>2 4 6 8 10 12              | 1 3 5 7 9 11<br>0 0 0 0 0 0<br>2 4 6 8 10 12            |  |

## 8. LCD ID Setting

| Panel  | Resolution |            | L۱   | /DS          | <b>IP5</b> (1-2) (3-4) (5-6) (7-8) |                                              |
|--------|------------|------------|------|--------------|------------------------------------|----------------------------------------------|
| Number | Ne         | Resolution |      | Bits Channel |                                    | <b>JI J</b> (1-2) (3-4) (3-6) (7-6)          |
| 0      | 640        | Х          | 480  | 18           | Single                             | 1 3 5 7<br>2 4 6 8                           |
| 1      | 800        | x          | 600  | 18           | Single                             | 1 3 5 7<br>• • • • •<br>• • • • •<br>2 4 6 8 |
| 2      | 1024       | x          | 768  | 18           | Single                             | 1 3 5 7                                      |
| 3      | 1280       | x          | 1024 | 24           | Dual                               | 1 3 5 7                                      |
| 4      | 1024       | x          | 768  | 24           | Single                             | 1 3 5 7<br>□ 1 1<br>□ 2 4 6 8                |
| 5      | 800        | x          | 600  | 24           | Single                             |                                              |

| 9. Second Display Power Setting |                   |
|---------------------------------|-------------------|
| Function                        | <b>JP15</b> (1-2) |
| +12V                            |                   |
| ©N/C                            |                   |

## 10. ACPI Mode Setting

### ◎ Factory Default Setting

| Function | <b>JP7</b> (1-2) |
|----------|------------------|
| Disable  |                  |
| ©Enable  |                  |

### **11. Power Mode Setting**

### **©** Factory Default Setting

| g          | <u> </u>          |
|------------|-------------------|
| Function   | <b>JP13</b> (1-2) |
| ⊚ATX Power |                   |
| AT Power   |                   |

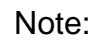

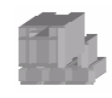

OPEN

SHORT

## 9. B91 Jumper Settings

## 9.1 B91 Motherboard Layout

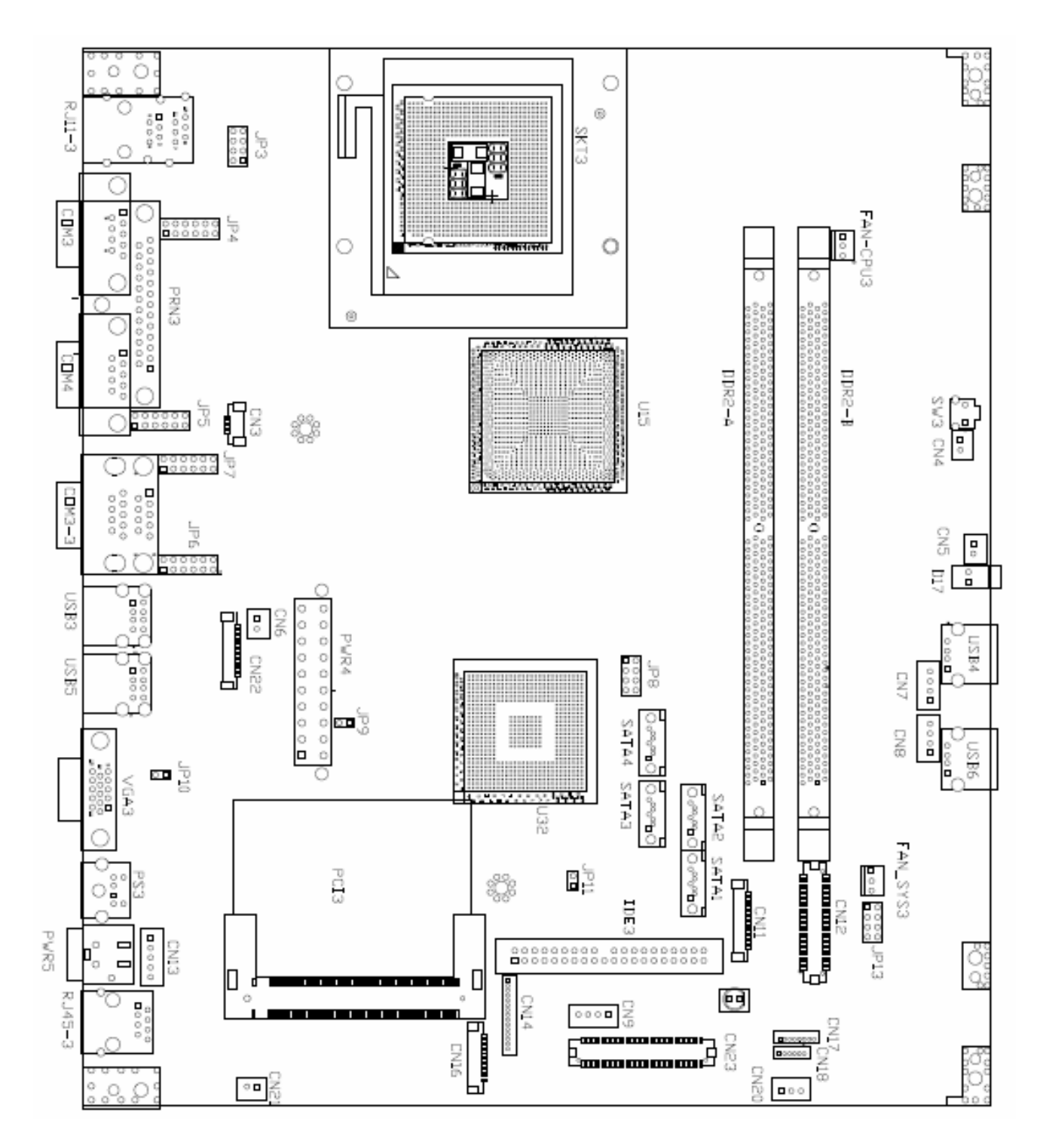
# 9.2 Connectors & Jumper settings

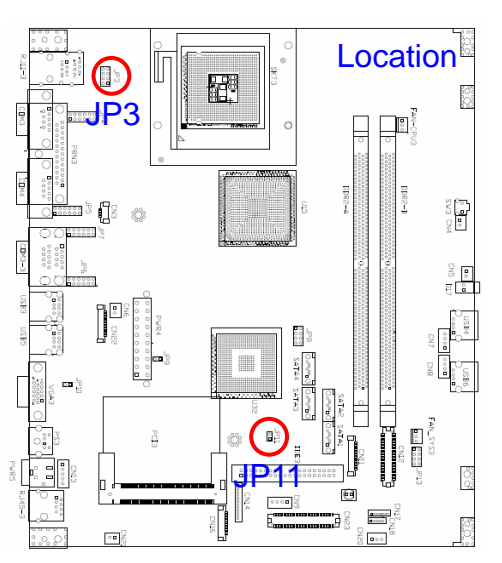

## 1. CMOS Operation Mode

| Function   | <b>JP11</b> (1-2) |
|------------|-------------------|
|            |                   |
| CMOS Reset |                   |

## 2. Cash Drawer Power Setting

| Function   | <b>JP3</b> (1-2) (3-4) (5-6) (7-8) |
|------------|------------------------------------|
| ©CDR1_+12V | 1 3 5 7<br>                        |
| CDR1_+24V  | 1 3 5 7<br>                        |
| ©CDR2_+12V | 1 3 5 7<br>0 0 0 0<br>2 4 6 8      |
| CDR2_+24V  |                                    |

◎ = Default Setting

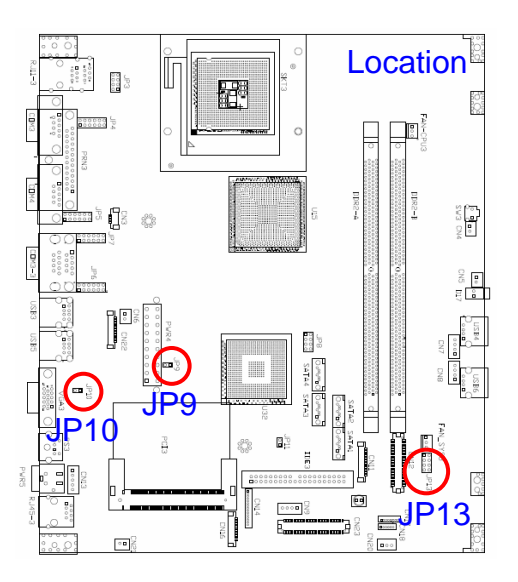

# 3. 2<sup>nd</sup> Display Power Setting

| Function | <b>JP10</b> (1-2) |
|----------|-------------------|
| +12V     |                   |
| ©NC      |                   |

# 4. Power Mode Setting

| Function   | <b>JP9</b> (1-2) |
|------------|------------------|
| ⊚ATX Power |                  |
| AT Power   |                  |

### 5. System Indicator

| Function | <b>JP13</b> (1-2) (3-4) (5-6) (7-8) |
|----------|-------------------------------------|
| ⊚Disable | 1 3 5 7                             |
| Enable   |                                     |

◎ = Default Setting

### 6. Boot Display Device Setting

| Function       | <b>JP8</b> (1-2) (3-4)        |
|----------------|-------------------------------|
| Reserved       | 1 3 5 7<br>                   |
| Force CRT only | 1 3 5 7<br>                   |
| Force LCD only | 1 3 5 7<br>                   |
| Reserved       | 1 3 5 7<br>0 0 0 0<br>2 4 6 8 |

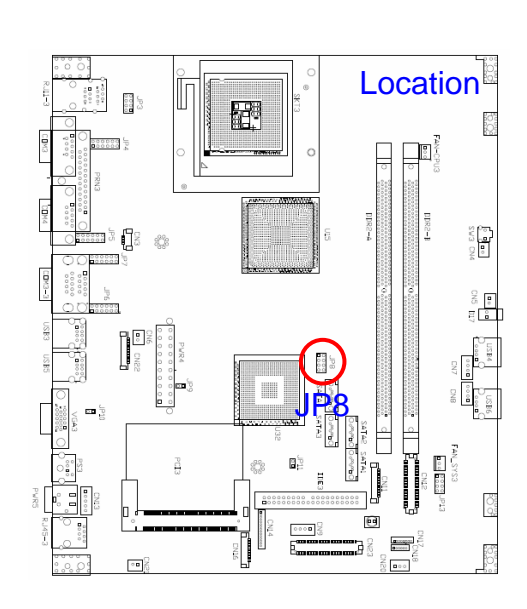

## 7. LCD ID Setting

| Panel  | Resolution |       | L۱   | /DS  |         |                                    |
|--------|------------|-------|------|------|---------|------------------------------------|
| Number | Ne         | Solut |      | Bits | Channel | <b>JFO</b> (3-0) (7-0)             |
| 1      | 1024       | x     | 768  | 24   | Single  |                                    |
| 2      | 1280       | х     | 1024 | 24   | Dual    | 1 3 5 7<br>0 0 0<br>0 0<br>2 4 6 8 |
| 3      | 800        | x     | 600  | 24   | Single  | 1 3 5 7<br>0 0 0 0<br>2 4 6 8      |
| 4      | 1024       | х     | 768  | 18   | Single  | 1 3 5 7<br>0 0 0<br>0 0<br>2 4 6 8 |

**Note:** The **"Boot Display Device Setting**" and **"LCD ID Setting**" share the same Jumper Settings\_JP8.

### 8. COM1/COM2/COM3/COM4 Power Setting

|           | COM1        | COM2                    | COM3                                    | COM4    |
|-----------|-------------|-------------------------|-----------------------------------------|---------|
| Function  | JP4         | JP5                     | JP7                                     | JP6     |
|           | (1-2) (3-4) | (5-6)                   | (7-8) (9-10)                            | (11-12) |
| ⊚PIN1_DCD |             | 1 3 5<br>1 0 0<br>2 4 6 | 7 9 11<br>0 0 0<br>0 0 0<br>8 10 12     |         |
| PIN1_+5V  |             | 1 3 5<br>0 0 0<br>2 4 6 | 7 9 11<br>0 0 0 0<br>1 0 0 0<br>8 10 12 |         |
| PIN1_+12V |             |                         | 7 9 11<br>0 0 0<br>8 10 12              |         |
| ⊚PIN9_RI  |             |                         | 7 9 11<br>9 0 0<br>9 0 0<br>8 10 12     |         |
| PIN9_+5V  |             |                         | 7 9 11<br>0 0 0 0<br>8 10 12            |         |
| PIN9_+12V |             |                         | 7 9 11<br>0 0 0 •<br>8 10 12            |         |

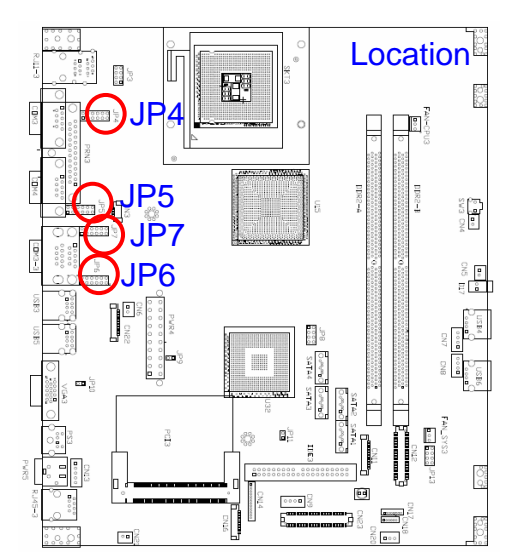

◎ = Default Setting

Note:

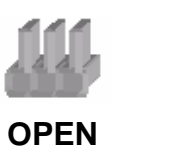

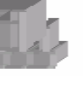

SHORT

# 10. B81 BIOS Settings

# **BIOS Main Menu**

When the BIOS Main Menu is displayed, the following items can be selected. Use the arrow keys to select items and the Enter key to accept and enter the sub-menu.

Note: The BIOS menu below is from B81 BIOS version B81FV10D.BIN. If you have a different BIOS version, the contents of the menu may differ.

| Phoenix - AwardBIOS CMOS Setup Utility                                       |                         |  |
|------------------------------------------------------------------------------|-------------------------|--|
|                                                                              |                         |  |
| ► Standard CMOS Features                                                     | ► PC Health Status      |  |
| ► Advanced BIOS Features                                                     | Load Optimized Defaults |  |
| ► Advanced Chipset Features                                                  | Set Supervisor Password |  |
| ► Integrated Peripherals                                                     | Set User Password       |  |
| ▶ Power Management Setup                                                     | Save & Exit Setup       |  |
| PnP/PCI Configurations                                                       | Exit Without Saving     |  |
|                                                                              |                         |  |
| Esc : Quit F9 : Menu in BIOS ↑↓ → ← : Select Item<br>F10 : Save & Exit Setup |                         |  |
| Time, Date, Hard Disk Type                                                   |                         |  |

### **Standard CMOS Features**

Use this menu for basic system configuration.

### Advanced BIOS Features

Use this menu to set the Advanced Features available on the system.

### **Advanced Chipset Features**

Use this menu to change the values in the chipset registers and optimize the system's performance.

### **Integrated Peripherals**

Use this menu to specify your settings for integrated peripherals.

### **Power Management setup**

Use this menu to specify your settings for power management.

### **PnP/PCI** Configurations

This entry appears if your system supports Plug and Play and PCI Configuration.

### PC health status

Displays CPU, System Temperature, Fan Speed, and System Voltages Value.

### Load Optimized Defaults

Use this menu to load the BIOS default values, i.e., factory settings for optimal performance system operations. While Award has designed the custom BIOS to maximize performance, the factory has the option to change these defaults to meet their needs.

### Set Supervisor Password

Enables you to change, set, or disable the supervisor or user password.

### Set Password

Change, set, or disable the password. It allows you to limit access to the system and to the setup, or just to the setup.

### Save & exit setup

Save CMOS value changes to CMOS and exits setup.

### Exit without saving

Ignores all CMOS value changes and exits setup.

# 11. B91 BIOS Settings

# 11.1 BIOS Setup Utility

The BIOS setup defines how the system is configured. You need to run this program the first time you configure this product. You may need to run it again if you change the configuration.

You need to connect a PC keyboard to the keyboard connector to run the BIOS setup utility.

### 11.1.1 Starting the BIOS Setup

- 1. Turn on or reboot this product.
- 2. Press the DEL key immediately after the product is turned on, or press the DEL key when the following message is displayed during POST (the Power on Self-Test).

### Press DEL to enter SETUP.

- 3. The main menu of the BIOS setup is displayed.
- 4. If the supervisor password is set, you must enter it here.

### 11.1.2 When a Problem Occurs

If, after making and saving system changes with the Setup utility, you find that this product no longer boots, start the BIOS setup and execute the following.

### Load Optimized Defaults

### 11.1.3 BIOS Main Menu

When the BIOS Main Menu is displayed, the following items can be selected. Use the arrow keys to select items and the Enter key to accept and enter the sub-menu.

Note: The BIOS setup menus shown in this section are for reference only and may not exactly match the items of your BIOS version.

| Phoenix - AwardBIOS CMOS Setup Utility                  |                         |  |
|---------------------------------------------------------|-------------------------|--|
|                                                         |                         |  |
| ► Standard CMOS Features                                | ► PC Health Status      |  |
| ► Advanced BIOS Features                                | Load Optimized Defaults |  |
| Advanced Chipset Features                               | Set Supervisor Password |  |
| ▶ Integrated Peripherals                                | Set User Password       |  |
| ▶ Power Management Setup                                | Save & Exit Setup       |  |
| PnP/PCI Configurations                                  | Exit Without Saving     |  |
|                                                         |                         |  |
| Esc : Quit F9 : Menu in BIOS<br>F10 : Save & Exit Setup | ↑↓→← : Select Item      |  |
| Time, Date, Hard Disk Type                              |                         |  |

### **Standard CMOS Features**

Use this menu for basic system configuration.

### **Advanced BIOS Features**

Use this menu to set the Advanced Features available on the system.

### **Advanced Chipset Features**

Use this menu to change the values in the chipset registers and optimize the system's performance.

#### **Integrated Peripherals**

Use this menu to specify your settings for integrated peripherals.

### Power Management setup

Use this menu to specify your settings for power management.

### **PnP/PCI** Configurations

This entry appears if your system supports Plug and Play and PCI Configuration.

### PC health status

Displays CPU, System Temperature, Fan Speed, and System Voltages Value.

### Load Optimized Defaults

Use this menu to load the BIOS default values, i.e., factory settings for optimal performance system operations. While Award has designed the custom BIOS to maximize performance, the factory has the option to change these defaults to meet their needs.

#### Set Supervisor Password

Enables you to change, set, or disable the supervisor or user password.

### Set Password

Change, set, or disable the password. It allows you to limit access to the system and to the setup, or just to the setup.

### Save & exit setup

Save CMOS value changes to CMOS and exits setup.

#### Exit without saving

Ignores all CMOS value changes and exits setup.

# 11.2 Enabling RAID in the BIOS

Enter the BIOS Setup program by pressing the DEL key.

| Phoenix - AwardBIO                                                                                                    | S CMOS Setup Utility                                                                                                    |  |
|----------------------------------------------------------------------------------------------------|----------------------------------------------------------------------------------------------------|--|
| <ul> <li>Standard CMOS Features</li> <li>Advanced BIOS Features</li> <li>Advanced Chipset Features</li> <li>Integrated Peripherals</li> <li>Power Management Setup</li> <li>PnP/PCI Configurations</li> <li>PC Health Status</li> </ul> | Frequency/Voltage Control<br>Load Optimized Defaults<br>Set Supervisor Password<br>Set User Password<br>Save & Exit Setup<br>Exit Without Saving |  |
| Esc : Quit<br>F10 : Save & Exit Setup<br>Onboard IO, IRQ, DMA Assignment                                                                                                    |                                                                                                    |  |

Select Integrated Peripherals, and then press "Enter"

| Phoenix                                                                                                    | - AwardBIOS CMOS Set<br>Integrated Periphera                                                          | up Utility<br>ls                                   |
|----------------------------------------------------------------------------------------------------|----------------------------------------------------------------------------------------------------|----------------------------------------------------|
| Onboard Lan Boot ROM [Disabled]                                                                                                    |                                                                                                    | Item Help                                          |
| Onboard LAN device<br>PCI device #1 (AD18)<br>PCI device #2 (AD19)<br>Init Display First<br>CUChip IDE Device<br>> Onboard Device<br>> SuperIO Device | LEnabled]<br>[Enabled]<br>[Enabled]<br>[Prel_Slot]<br>[Press Enter]<br>[Press Enter]<br>[Press Enter] | Menu Level ►                                       |
| †↓→+:Move Enter:Select +<br>F5:Previous Val                                                                                                    | /-/PU/PD:Value F10:S<br>ues F7:                                                                       | ave ESC:Exit F1:General Help<br>Optimized Defaults |

Select OnChip IDE Device, and then press "Enter"

| Phoenix — A                                                                                                    | AvardBIOS CMOS Setup Uti<br>OnChip IDE Device                                                                       | lity                                    |  |  |
|----------------------------------------------------------------------------------------------------|----------------------------------------------------------------------------------------------------|-----------------------------------------|--|--|
| IDE HDD Block Mode                                                                                                    | [Enabled]                                                                                                    | Iten Help                               |  |  |
| IDE DMM transfer access<br>On-Chip Primary PCI IDE<br>IDE Primary Master PIO<br>IDE Primary Slave PIO<br>IDE Primary Slave UDMA<br>IDE Primary Slave UDMA<br>On-Chip Secondary PCI IDE<br>IDE Secondary Master PIO<br>IDE Secondary Slave PIO<br>IDE Secondary Slave UDMA<br>IDE Secondary Slave UDMA | LEnabled]<br>[Enabled]<br>[Auto]<br>[Auto]<br>[Auto]<br>[Auto]<br>[Enabled]<br>[Auto]<br>[Auto]<br>[Auto]<br>[Auto] | Menu Level ►                            |  |  |
| SATA Mode<br>Un Chip Serial AIA<br>SATA PORT Speed Settings<br>PATA IDE Mode<br>SATA Port                                                                                                    | [RAID]<br>Huto]<br>[Disabled]<br>[Primary]<br>P1,P3 is Secondary                                                    |                                         |  |  |
| †↓→+:Move Enter:Select +/-/I<br>F5:Previous Values                                                                                                    | PU/PD:Value F10:Save E<br>F7: Optimi                                                                                | SC:Exit F1:General Help<br>zed Defaults |  |  |

Select SATA Mode, and then press "Enter"

| IDE HDD Block Mode [Enabled]                                                                                                    |                                                                                   | Item Help  |  |
|----------------------------------------------------------------------------------------------------|-----------------------------------------------------------------------------------|------------|--|
| On-Chip Primary P<br>IDE Primary Master<br>IDE Primary Master<br>IDE Primary Maste<br>IDE Primary Slave<br>On-Chip Secondary<br>IDE Secondary Mas<br>IDE Secondary Sla<br>IDE Secondary Sla<br>IDE Secondary Sla<br>IDE Secondary Sla | CCESS LEMADIENT<br>PCI IDE [Enabled]<br>SATA Mode<br>IDE []<br>RAID []<br>ANCI [] | Menu Level |  |
| SATA PORT Speed S                                                                                                    | tl:Move ENTER:Accept ESC:Ab                                                       | ort        |  |
| SATA Port                                                                                                    | P1,P3 is Secondary                                                                | 1          |  |

Select RAID, and then press "Enter"

Press the **F10** key to save the BIOS settings and exit the BIOS Setup program.

# 11.3 RAID Volume Creation

- 1. When the Intel® Matrix Storage Manager option ROM status screen appears during POST, press the **Ctrl** and **i** keys at the same time to enter the Intel Matrix Storage Manager option ROM user interface.
- 2. Select Option 1: Create RAID Volume and press the Enter key.
- 3. Use the up or down array keys to select the **RAID level** and press the **Enter** key.
- 4. Unless you have selected RAID 1, use the up or down arrow keys to select the **strip size** and press the **Enter** key.
- 5. Press the **Enter** key to select the physical disks.
- 6. Select the appropriate number of hard drives by using the up or down arrow keys to scroll through the list of hard drives and pressing the **Space** key to select the drive. When finished, press the **Enter** key.
- 7. Select the **volume size** and press the **Enter** key.
- 8. Press the **Enter** key to create the volume. At the prompt, press the **Y** key to confirm volume creation.
- 9. Select Option 4: Exit and press the Enter key. Press the Y key to confirm exit.